# User Manual Bedienungsanleitung

43PUS6031S 49PUS6031S 55PUS6031S

# **PHILIPS**

#### Contents Safety Information ......2 Markings on the Product.....2 Features 4 Accessories Included......4 TV Control & Operation ......4 Inserting the Batteries into the Remote ......5 Remote Control ......7 Switching On/Off......9 First Time Installation......9 Media Playback via USB Input ......10 Recording a Programme ......11 Timeshift Recording...... 11 Instant Recording ...... 11 Watching Recorded Programmes ......11 Media Browser Menu.....12 CEC and CEC RC Passthrough ......12 TV Menu Contents......13 Using the Channel List ......17 Configuring Parental Settings......17 Electronic Programme Guide (EPG) ......17 Software Upgrade......18 Troubleshooting & Tips......19 PC Input Typical Display Modes......20 AV and HDMI Signal Compatibility ......20 Supported Video File Formats for USB Mode .....21 Supported Picture File Formats for USB Mode ....21 Supported Audio File Formats for USB Mode ......22 Supported DVI Resolutions ......23 Audio Video Sharing......27

#### Safety Information

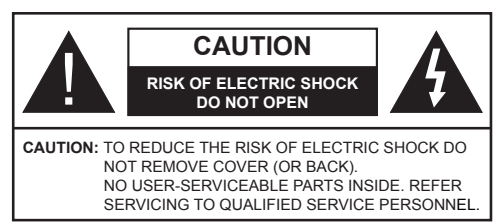

In extreme weather (storms, lightning) and long inactivity periods (going on holiday) disconnect the TV set from the mains.

The mains plug is used to disconnect TV set from the mains and therefore it must remain readily operable. If the TV set is not disconnected electrically from the mains, the device will still draw power for all situations even if the TV is in standby mode or switched off.

Note: Follow the on screen instructions for operating the related features

## **IMPORTANT - Please read these** instructions fully before installing or operating

WARNING: Never let people (including children) with reduced physical, sensory or mental capabilities or lack of experience and / or knowledge use electrical devices unsupervised.

- Use this TV set at an altitude of less than 2000 meters above the sea level, in dry locations and in regions with moderate or tropical climates.
- · The TV set is intended for household and similar general use but may also be used in public places.
- · For ventilation purposes, leave at least 5cm of free space around the TV.
- The ventilation should not be impeded by covering or blocking the ventilation openings with items, such as newspapers, table-cloths, curtains, etc.
- The power cord plug should be easily accessible. Do not place the TV, furniture, etc. on the power cord. A damaged power cord/plug can cause fire or give you an electric shock. Handle the power cord by the plug, **do not** unplug the TV by pulling the power cord. Never touch the power cord/plug with wet hands as this could cause a short circuit or electric shock. Never make a knot in the power cord or tie it with other cords. When damaged it must be replaced, this should only be done by qualified personnel.
- · Do not expose the TV to dripping or splashing of liquids and do not place objects filled with liquids, such as vases, cups, etc. on or over the TV (e.g., on shelves above the unit).
- · Do not expose the TV to direct sunlight or do not place open flames such as lit candles on the top of or near the TV

- · Do not place any heat sources such as electric heaters, radiators, etc. near the TV set.
- Do not place the TV on the floor and inclined surfaces
- To avoid danger of suffocation, keep plastic bags out of the reach of the babies, children and domestic animals
- Carefully attach the stand to the TV. If the stand is provided with screws, tighten the screws firmly to prevent the TV from tilting. Do not over-tighten the screws and mount the stand rubbers properly.
- Do not dispose of the batteries in fire or with hazardous or flammable materials.

Warning: Batteries must not be exposed to excessive heat such as sunshine. fire or the like.

| A Caution              | Serious injury or death risk       |
|------------------------|------------------------------------|
| Risk of electric shock | Dangerous voltage risk             |
| A Maintenance          | Important maintenance<br>component |

#### Markings on the Product

The following symbols are used on the product as a marker for restrictions and precautions and safety instructions. Each explanation shall be considered where the product bears related marking only. Note such information for security reasons.

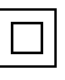

Class II Equipment: This appliance is designed in such a way that it does not require a safety connection to electrical earth.

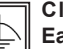

**Class II Equipment With Functional** Earthing: This appliance is designed in such a way that it does not require a safety

connection to electrical earth, the earth connection is used for functional purposes.

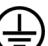

Protective Earth Connection: The marked terminal is intended for connection of the protective earthing conductor associated with the supply wiring.

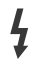

Hazardous Live Terminal: The marked terminal(s) is/are hazardous live under normal operating conditions.

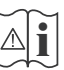

Caution, See Operating Instructions: The marked area(s) contain(s) user replaceable coin or button cell batteries.

| CLASS 1<br>LASER PRODUCT |
|--------------------------|
|--------------------------|

**Class 1 Laser Product:** This product contains Class 1 laser source that is safe under reasonably foreseeable conditions of operation.

## WARNING

Do not ingest the battery, Chemical Burn Hazard

This product or the accessories supplied with the product may contain a coin/button cell battery. If the coin/button cell battery is swallowed, it can cause severe internal burns in just 2 hours and can lead to death.

Keep new and used batteries away from children.

If the battery compartment does not close securely, stop using the product and keep it away from children.

If you think batteries might have been swallowed or placed inside any part of the body, seek immediate medical attention.

## WARNING

Never place a television set in unstable or inclined locations. A television set may fall, causing serious personal injury or death. Many injuries, particularly to children, can be avoided by taking simple precautions such as;

- Using cabinets or stands recommended by the manufacturer of the television set.
- Only using furniture that can safely support the television set.
- Ensuring the television set is not overhanging the edge of the supporting furniture.
- Not placing the television set on tall furniture (for example, cupboards or bookcases) without anchoring both the furniture and the television set to a suitable support.
- Not standing the television set on cloth or other materials placed between the television and supporting furniture.
- Educating children about the dangers of climbing on furniture to reach the television set or its controls. If your existing television set is being retained and relocated, the same considerations as above should be applied.

## WALL MOUNTING WARNINGS

- Read the instructions before mounting your TV on the wall.
- The wall mount kit is optional. You can obtain from your local dealer, if not supplied with your TV.
- Do not install the TV on a ceiling or on an inclined wall.
- Use the specified wall mounting screws and other accessories.
- Tighten the wall mounting screws firmly to prevent the TV from fall. Do not over-tighten the screws.

## WARNING

Apparatus connected to the protective earthing of the building installation through the MAINS connection or through other apparatus with a connection to protective earthing – and to a television distribution system using coaxial cable, may in some circumstances create a fire hazard. Connection to a television distribution system has therefore to be provided through a device providing electrical isolation below a certain frequency range (galvanic isolator, see EN 60728-11)

#### Environmental Information

This television is designed to be environment friendly. To reduce energy consumption, you can follow these steps:

If you set the Energy Saving to Minimum, Medium, Maximum or Auto the TV will reduce the energy consumption accordingly. If you like to set the Backlight to a fixed value set as Custom and adjust the Backlight (located under the Energy Saving setting) manually using Left or Right buttons on the remote. Set as Off to turn this setting off.

Note: Available Energy Saving options may differ depending on the selected Mode in the Picture menu.

The **Energy Saving** settings can be found in the **Picture** menu. Note that some picture settings will be unavailable to be changed.

If pressed Right button while **Auto** option is selected or Left button while **Custom** option is selected, "**Screen will be off in 15 seconds.**" message will be displayed on the screen. Select **Proceed** and press **OK** to turn the screen off immediately. If you don't press any button, the screen will be off in 15 seconds. Press any button on the remote or on the TV to turn the screen on again.

## Note: Screen Off option is not available if the Mode is set to Game.

When the TV is not in use, please switch off or disconnect the TV from the mains plug. This will also reduce energy consumption.

#### Features

- TV supports Ultra HD (Ultra High Definition also known as 4K) which provides resolution of 3840 x 2160 (4K:2K). It equals 4 times the resolution of Full HD TV by doubling the pixel count of the Full HD TV both horizontally and vertically. Ultra HD contents are supported from HDMI, USB inputs and over DVB-T2 and DVB-S2 broadcasts.
- Remote controlled colour TV
- Fully integrated digital terrestrial/cable/satellite TV (DVB-T-T2/C/S-S2)
- Fransat Installation Option
- HDMI inputs to connect other devices with HDMI sockets
- USB input
- OSD menu system
- Scart socket for external devices (such as DVD Players, PVR, video games, etc.)
- Stereo sound system
- Teletext
- Headphone connection
- Automatic programming system
- Manual tuning
- · Automatic power down after up to eight hours.
- Sleep timer
- Child lock
- Automatic sound mute when no transmission.
- NTSC playback
- AVL (Automatic Volume Limiting)
- PLL (Frequency Search)
- PC input
- Game Mode (Optional)
- Picture off function
- Programme recording
- Programme timeshifting
- · Ethernet (LAN) for Internet connectivity and service
- 802.11 a/b/g/n built in WIFI Support

# €€

- Audio Video Sharing
- HbbTV

#### Accessories Included

- Remote Control
- Batteries: 2 x AAA
- Instruction Book
- Quick Start Guide
- Standby Notifications

If the TV does not receive any input signal (e.g. from an aerial or HDMI source) for 5 minutes, it will go into standby. When you next switch-on, the following message will be displayed: **"TV switched to stand-by mode automatically because there was no signal for a long time."** Press **OK** to continue.

If the TV is on and it isn't being operated for a while it will go into standby. When you next switch-on, the following message will be displayed. "TV switched to stand-by mode automatically because no operation was made for a long time." Press OK to continue.

#### **TV Control & Operation**

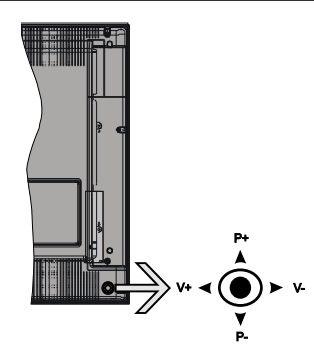

The joystick allows you to control the Volume / Programme / Source and Standby-On functions of the TV.

**Note:** The position of the joystick may differ depending on the model.

**To change volume:** Increase the volume by pushing the joystick right. Decrease the volume by pushing the joystick left.

**To change channel:** Scroll through the stored channels by pushing the joystick up or down.

**To change source:** Press the centre of the joystick in, the sources list will appear on the screen. Scroll through the available sources by pushing the joystick up or down.

To turn the TV off: Press the centre of the joystick in and hold it down for a few seconds, the TV will turn into standby mode.

To turn on the TV: Press the centre of the joystick in, the TV will turn on.

Note: Main menu OSD cannot be displayed via control button.

#### **Operation with the Remote Control**

Press the **Menu** button on your remote control to display main menu screen. Use the directional buttons to select a menu tab and press **OK** to enter. Use the directional buttons again to select or set an item. Press **Return/Back** or **Menu** button to guit a menu screen.

#### Input Selection

Once you have connected external systems to your TV, you can switch to different input sources. Press the **Source** button on your remote control consecutively to select the different sources.

#### **Changing Channels and Volume**

You can change the channel and adjust the volume by using the **Volume +/-** and **Programme +/-** buttons on the remote.

#### Inserting the Batteries into the Remote

Remove the back cover to reveal the battery compartment. Insert two size **AAA** batteries. Make sure the (+) and (-) signs match (observe correct polarity). Do not mix old and new batteries. Replace only with same or equivalent type. Place the cover back on.

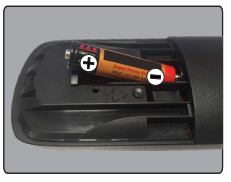

#### Connect Power

**IMPORTANT**: The TV set is designed to operate on **220-240V AC**, **50 Hz** socket. After unpacking, allow the TV set to reach the ambient room temperature before you connect the set to the mains. Plug the power cable to the mains socket outlet.

#### Antenna Connection

Connect the aerial or cable TV plug to the AERIAL INPUT (ANT-TV) socket or satellite plug to the SATELLITE INPUT (ANT SAT) socket located on the rear bottom side of the TV.

## Rear bottom side of the TV

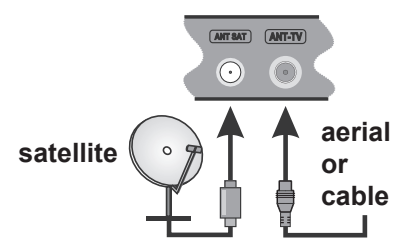

#### Notification

#### TRADEMARK ACKNOWLEDGMENT

The terms HDMI and High-Definition Multimedia Interface, and the HDMI Logo are trademarks or registered trademarks of HDMI Licensing LLC in the United States and other countries.

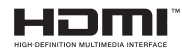

Manufactured under license from Dolby Laboratories. Dolby, Dolby Audio and the double-D symbol are trademarks of Dolby Laboratories.

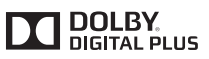

YouTube and the YouTube logo are trademarks of Google Inc.

## Information for Users on Disposal of Old Equipment and Batteries

#### [European Union only]

Equipment bearing these symbols should not be disposed as general household waste.

You should look for appropriate recycling facilities and systems for the disposal of these products.

**Notice:** The sign Pb below the symbol for batteries indicates that this battery contains lead.

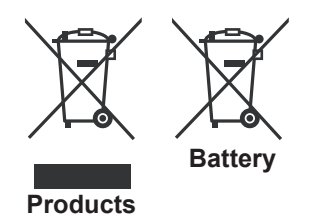

### Specification

| TV Broadcasting                                 | PAL BG/I/DK/LL'                                                                                  |                  |  |  |
|-------------------------------------------------|--------------------------------------------------------------------------------------------------|------------------|--|--|
|                                                 | SECAM BG/DK                                                                                      |                  |  |  |
| Receiving Channels                              | VHF (BAND I/III) - UHF (BAN                                                                      | D U) - HYPERBAND |  |  |
| Digital Reception                               | Fully integrated digital terrestrial-cable-satellite TV(DVB-T-C-S)<br>(DVB-T2, DVB-S2 compliant) |                  |  |  |
| Number of Preset<br>Channels                    | 10.000                                                                                           |                  |  |  |
| Channel Indicator                               | On Screen Display                                                                                |                  |  |  |
| RF Aerial Input                                 | 75 Ohm (unbalanced)                                                                              |                  |  |  |
| Operating Voltage                               | 220-240V AC, 50Hz.                                                                               |                  |  |  |
| Audio                                           | German+Nicam Stereo                                                                              |                  |  |  |
| Display                                         | 43" 49" 55"                                                                                      |                  |  |  |
| Audio Output Power<br>(WRMS.) (10% THD)         | 2x10W 2x10W 2x10W                                                                                |                  |  |  |
| Power Consumption (W)                           | 120W 135W 140W                                                                                   |                  |  |  |
| Weight (Kg)                                     | 11,55 kg 13,55 kg 17,35 kg                                                                       |                  |  |  |
| TV Dimensions DxLxH<br>(with foot) (mm)         | 221x965x623 mm 221x1099x685 mm 221x1238x764 mm                                                   |                  |  |  |
| TV Dimensions DxLxH<br>(without foot) (mm)      | 57(min)/89(max) x965x568 mm 58(min)/93(max)x1099x642,5 mm 60(min)/93(max)x1238x722 mm            |                  |  |  |
| Operation temperature<br>and operation humidity | 0°C up to 40°C, 85% humidity max                                                                 |                  |  |  |

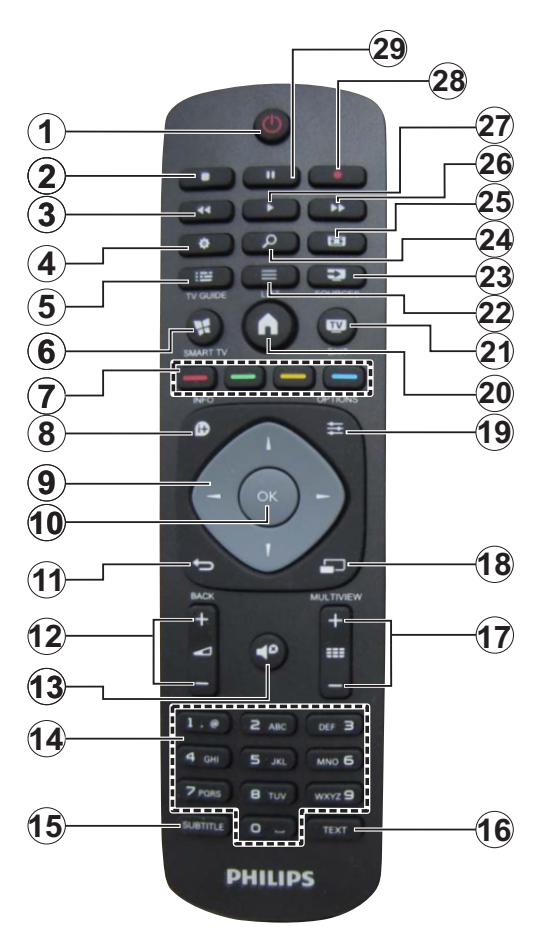

- 1. Standby: Switches On / Off the TV
- 2. Stop: Stops the media being played
- 3. Rapid reverse: Moves frames backwards in media such as movies
- 4. Settings: Opens the settings menu
- 5. EPG (Electronic programme guide): Displays the electronic programme guide
- 6. Internet: Opens the portal page, where you can reach many web based applications
- 7. Coloured Buttons: Follow the on-screen instructions for coloured button functions
- 8. Info: Displays information about on-screen content, shows hidden information (reveal in TXT mode)
- Directional buttons: Helps navigate menus, content etc. and displays the subpages in TXT mode when pressed Right or Left
- 10. OK: Confirms user selections, holds the page (in TXT mode), views channel list (DTV mode)
- **11. Back/Return:** Returns to previous screen, opens index page (in TXT mode)
- 12. Volume +/-
- 13. Mute: Completely turns off the volume of the TV
- **14. Numeric buttons:** Switches the channel, enters a number or a letter in the text box on the screen, switches the TV on when in standby mode.
- **15.** Subtitles: Turns subtitles on and off (where available)
- Text: Displays teletext (where available), press again to superimpose the teletext over a normal broadcast picture (mix)
- Programme +/-: Programme up-down, Page up-down (in TXT mode), switches the TV on when in standby mode
- 18. No function
- 19. Quick Menu: Displays a list of menus for quick access
- 20. Menu: Displays TV menu
- 21. TV: Switches to TV Source, closes the Portal page
- 22. List: Views channel list
- 23. Source: Shows all available broadcast and content sources
- 24. Google Search: Opens the Google website on the TV browser
- 25. Screen: Changes the aspect ratio of the screen
- 26. Rapid advance: Moves frames forward in media such as movies
- 27. Play: Starts to play selected media
- 28. Record: Records programmes
- 29. Pause: Pauses the media being played, starts timeshift recording

#### Connections

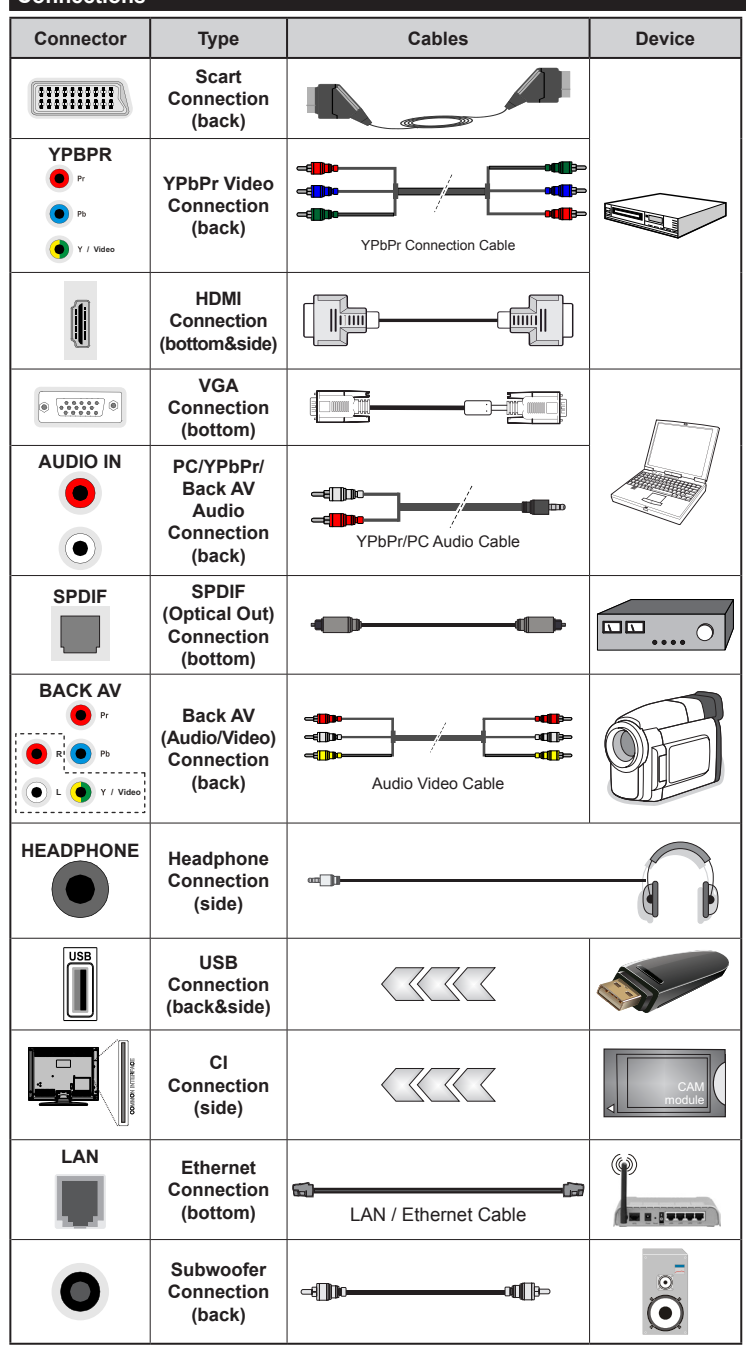

NOTE: When connecting a device via the YPbPr or Back AV input, you must use the connection cables to enable connection. See the illustrations on the left side. | To enable PC/YPbPr audio, you will need to use the Back Audio inputs with a YPbPr/PC audio cable for audio connection. | If an external device is connected via the SCART socket, the TV will automatically switch to AV mode. When receiving DTV channels (Mpeg4 H.264) or while in Media Browser mode, output will not be available via the scart socket. I When using the wall mounting kit (available from third party in the market, if not supplied). we recommend that you plug all your cables into the back of the TV before mounting on the wall. Insert or remove the CI module only when the TV is SWITCHED OFF. You should refer to the module instruction manual for details of the settings. | The USB 2.0 inputs on the back side and on the left side of the TV support devices up to 500mA. Connecting devices that have current value above 500mA may damage your TV. If available, for the optional USB 3.0 input on the left side of the TV, which will be positioned above the other USB input, this limit value is 1A. | By connecting an HDMI cable to your TV, you have to use only a shielded (high grade) HDMI cable with ferrites to quarantee a sufficient immunity and emission against parasitic frequency radiation. And make sure to use a High-Speed HDMI cable that can transmit high definition signals, such as 4K contents, for trouble-free transmission.

If you want to connect a device to the TV, make sure that both the TV and the device are turned off before making any connection. After the connection is done, you can turn on the units and use them

#### Switching On/Off

### To Switch the TV On

Connect the power cord to a power source such as a wall socket (220-240V AC, 50 Hz).

To switch on the TV from standby mode either:

- Press the **Standby** button, **Programme** +/- or a numeric button on the remote control.
- Press the centre of the joystick on the TV in or push it up/down until the TV comes on from standby.

#### To Switch the TV Off

Press the **Standby** button on the remote control or press the centre of the joystick on the TV in and hold it down for a few seconds, the TV will switch into standby mode.

## To power down the TV completely, unplug the power cord from the mains socket.

**Note:** When the TV is switched into standby mode, the standby LED can blink to indicate that features such as Standby Search, Over Air Download or Timer is active. The LED can also blink when you switch on the TV from standby mode.

#### First Time Installation

**Note:** If you are going to perform FRANSAT installation, insert the FRANSAT card (optional) into the Conditional Access terminal of your TV before switching on your TV.

When turned on for the first time, the language selection screen is displayed. Select the desired language and press **OK**.

On the next screen, set your preferences using the directional buttons.

**Note:** Depending on the **Country** selection you may be asked to set and confirm a PIN at this point. The selected PIN cannot be 0000. You have to enter it if you are asked to enter a PIN for any menu operation later.

#### About Selecting Broadcast Type

**Digital Aerial:** If **Digital Aerial** broadcast search option is turned on, the TV will search for digital terrestrial broadcasts after other initial settings are completed.

Digital Cable: If Digital Cable broadcast search option is turned on, the TV will search for digital cable broadcasts after other initial settings are completed. According to your other preferences a confirmation message may be displayed before starting to search. Select YES and press OK to proceed. To cancel operation, select NO and press OK. You can select Network or set values such as Frequency, Network ID and Search Step. When finished, press OK button. Note: Searching duration will change depending on the selected Search Step.

**Satellite:** If **Satellite** broadcast search option is turned on, the TV will search for digital satellite broadcasts after other initial settings are completed. Before satellite search is performed some settings

should be made. Before the satellite search starts, a menu will be displayed where you can select to start a **Fransat** installation. Set the **Install Type** as **Operator** and than set the **Satellite Operator** as the related Fransat operator. Then press the **OK** button to start **Fransat** installation. You can select to start an automatic or manual installation.

Press **OK** to proceed. Fransat Installation will be performed and broadcasts will be stored (if available).

If you set the **Install Type** as **Standard**, you can continue with regular satellite installation and watch satellite channels.

You can start a Fransat installation at any time later from the Installation>Automatic channel scan> Satellite menu.

There are three types of antenna selection. You can select **Antenna Type** as **Direct**, **Single Satellite Cable** or **DiSEqC switch** by using "◀" or "▶" buttons.

- Direct: If you have a single receiver and a direct satellite dish, select this antenna type. Press **OK** to continue. Select an available satellite on the next screen and press **OK** to scan for services.
- Single Satellite Cable: If you have multiple receivers and a single satellite cable system, select this antenna type. Press OK to continue. Configure settings by following instructions on the next screen. Press OK to scan for services.
- DiSEqC switch: If you have multiple satellite dishes and a DiSEqC switch, select this antenna type. Press OK to continue. You can set four DiSEqC options (if available) on the next screen. Press OK button to scan the first satellite in the list.

#### **TKGS** installation

If desired, you can start a **TKGS Installation** if the **Satellite** broadcast search option is turned on. Before the satellite search starts, a menu will be displayed where you can select to start a **TKGS Installation**. Set the **Install Type** as **Operator** and than set the **Satellite Operator** as **TKGS**. Then press the **OK** button to start **TKGS Installation**. Set your antenna type as described abow. You can select to install **HD** or **SD** channels during the installation. This selection can be done later too using the **Preferred List** option under the **Installation>TKGS Installation** menu. The selection will be activated, after switching the TV off and back on again or after a manual update as described below.

If wanted **TKGS Installation** can be applied manually after the **First Time Installation**. Press the **Menu** button. Highlight **Installation** and press **OK**. In the sub menu highlight **Satellite Settings** and press **OK**. Then select **Antenna Installation**. After the antenna type is selected and other satellite settings are made press the **RED** button to start a **TKGS Installation**. The second way to apply **TKGS installation** manually after the **First Time Installation** is starting an update. To do this press the **Menu** button and select **Installation>TKGS Installation>Start Update**. But to be able to do so the **Satellite Settings** should be done first.

#### To use the update options of TKGS

TKGS feature keeps your satellite channel lists upto-date in three different ways.

**Standby:** While going into standby mode, the TV controls the TKGS table version number whether it is the last version or not. If any changes are detected, TV starts to update. On the next switch-on a message will be displayed to inform the user about the changes.

**Background:** When a channel is opened which isn't defined in the TKGS channel lists, the TV controls the TKGS table version number whether it is the last version or not. If any changes are detected, TV starts to update. When the update is completed a message will be displayed to inform the user about the changes.

**Manual:** An update can be started manually any time. Press the **Menu** button. Highlight **Installation** and press **OK**. In the sub menu highlight **TKGS Installation** and press **OK**. Than select **Start Update** and press **OK**.

**Analogue:** If **Analogue** broadcast search option is turned on, the TV will search for analogue broadcasts after other initial settings are completed.

Additionally you can set a broadcast type as your favourite one. Priority will be given to the selected broadcast type during the search process and the channels of it will be listed on the top of the **Channel List**. When finished, press **OK** to continue.

A dialogue screen asking to activate parental control will be displayed. If you select **Yes**, parental restriction options will be displayed. Configure as desired and press **OK** when finished. Select **No** and press **OK** to advance, if you don't want to activate parental restrictions.

You can activate **Store Mode** option at this point. This option will configure your TV's settings for store environment and depending on the TV model being used, the supported features of it may be displayed on the top of the screen as an info banner. This option is intended only for store use. It is recommended to select **Home Mode** for home use. This option will be available in **Settings>More** menu and can be turned off/on later.

Press **OK** button on the remote control to continue and the **Network/Internet Settings** menu will be displayed, if you confirm the previously displayed message asking whether you want to do the network settings. Please refer to **Connectivity** section to configure a wired or a wireless connection. After the settings are completed press **OK** button to continue. To skip to the next step without doing anything select **No** and press the **OK** button when the message is displayed asking whether you want to do the network settings.

After the initial settings are completed TV will start to search for available broadcasts of the selected broadcast types.

After all the available stations are stored, scan results will be displayed. Press **OK** to continue. The **Edit Channel List** menu will be displayed next. You can edit the channel list according to your preferences or press the **Menu** button to quit and watch TV.

While the search continues a message may appear, asking whether you want to sort channels according to the LCN(\*). Select **Yes** and press **OK** to confirm.

(\*) LCN is the Logical Channel Number system that organizes available broadcasts in accordance with a recognizable channel number sequence (if available).

**Note:** Do not turn off the TV while initializing first time installation. Note that, some options may not be available depending on the country selection.

In the TKGS system, channels can be blocked by the service provider and Audio/Video transmission will not be available from these channels.

#### Using SatcoDX Feature

You can perform SatcoDX operations using the **Installation>Satelite Settings** menu. In the **SatcoDX** menu, there are two options regarding to the SatcoDx.

You can download or upload SatcoDX data. In order to perform these functions a USB device must be connected to the TV.

You can upload current services and related satellites & transponders in TV, to a USB device.

Additionally you can download one of the SatcoDx files stored in USB device, to the TV.

When you select one of these files, all services and related satellites and transponders in the selected file will be stored in the TV. If there are any installed terrestrial, cable and/or analog services, they will be kept and only satellite services will be removed.

Afterwards, check your antenna settings and make changes if necessary. An error message stating "**No Signal**" may be displayed if the antenna settings are not configured properly.

#### Media Playback via USB Input

You can connect 2.5" and 3.5" inch (hdd with external power supply) external hard disk drives or USB memory stick to your TV by using the USB inputs of the TV.

**IMPORTANT!** Back up the files on your storage devices before connecting them to the TV. Manufacturer will not be responsible for any file damage or data loss. Certain types of USB devices (e.g. MP3 Players) or USB hard disk drives/memory sticks may not be compatible with this TV. The TV supports FAT32 and NTFS disk formatting but recording will not be available with NTFS formatted disks.

While formatting USB hard drives which have more than 1TB (Tera Byte) storage space you may experience some problems in the formatting process.

Wait a little while before each plugging and unplugging as the player may still be reading files. Failure to do so may cause physical damage to the USB player and the USB device itself. Do not pull out your drive while playing a file.

You can use USB hubs with your TV's USB inputs. External power supplied USB hubs are recommended in such a case.

It is recommended to use the TV's USB input(s) directly, if you are going to connect a USB hard disk.

**Note:** When viewing image files the **Media Browser** menu can only display 1000 image files stored on the connected USB device.

#### Recording a Programme

**IMPORTANT:** When using a new USB hard disk drive, it is recommended that you first format the disk using your TV's **Format Disk** option in the **Media Browser>Settings>Recording Settings** menu.

To record a programme, you should first connect a USB disk to your TV while the TV is switched off. You should then switch on the TV to enable the recording feature.

To use recording your USB drive should have 2 GB free space and be USB 2.0 compatible. If available, USB 3.0 compatible devices can be used too with the optional USB 3.0 input on the side of the TV, which will be positioned above the other USB input. If the USB drive is not compatible an error message will be displayed.

To record long duration programmes such as movies, it is recommended to use USB Hard disk drives (HDD's).

Recorded programmes are saved into the connected USB disk. If desired, you can store/copy recordings onto a computer; however, these files will not be available to be played on a computer. You can play the recordings only via your TV.

Lip Sync delay may occur during the timeshifting. Radio record is supported. The TV can record programmes up to ten hours.

Recorded programmes are split into 4GB partitions. If the writing speed of the connected USB disk is not

sufficient, the recording may fail and the timeshifting feature may not be available.

It is recommended to use USB hard disk drives for recording HD programmes.

Do not pull out the USB/HDD during a recording. This may harm the connected USB/HDD.

If the AC cord is unplugged while there is an active USB-recording timer setting, it will be cancelled.

Multipartition support is available. A maximum of two different partitions are supported. The first partition of the USB disk is used for PVR ready features. It also must be formatted as the primary partition to be used for the PVR ready features.

Some stream packets may not be recorded because of signal problems, as a result sometimes videos may freeze during playback.

Record, Play, Pause, Display (for PlayListDialog) keys can not be used when teletext is on. If a recording starts from timer when teletext is on, teletext is automatically turned off. Also teletext usage is disabled when there is an ongoing playback.

While recording a programme in the background you can use menu options, switch to another source or use **Media Browser** functions, such as viewing pictures, playing video and music files, and even play back the ongoing recording.

#### **Timeshift Recording**

Press **Pause** button while watching a broadcast to activate timeshifting mode. In timeshifting mode, the programme is paused and simultaneously recorded to the connected USB disk.

Press **Play** button again to resume the paused programme from where you stopped. Press the **Stop** button to stop timeshift recording and return to the live broadcast.

Timeshift cannot be used while in radio mode.

You cannot use the timeshift fast reverse feature before advancing the playback with the fast forward option.

#### Instant Recording

Press **Record** button to start recording an event instantly while watching a programme. You can press **Record** button on the remote control again to record the next event after selecting the next programme from within the EPG. Press **Stop** button to cancel instant recording.

You can not switch broadcasts during the recording mode. While recording a programme or during the timeshifting, a warning message appears on the screen if your USB device speed is not sufficient.

#### Watching Recorded Programmes

Select **Recordings** from the **Media Browser** menu. Select a recorded item from the list (if previously recorded). Press the **OK** button to view the **Play Options**. Select an option then press **OK** button.

**Note:** Viewing main menu and menu items will not be available during the playback.

Press the **Stop** button to stop a playback and return to the **Recordings**.

#### **Slow Forward**

If you press **Pause** button while watching recorded programmes, the slow forward feature will be available. You can use **Rapid advance** button to slow forward. Pressing **Rapid advance** button consecutively will change slow forwarding speed.

#### **Recording Configuration**

Select the **Recording Settings** item in the **Media Browser>Settings** menu to configure the recording settings.

Format Disk: You can use the Format Disk feature for formatting the connected USB disk. Your PIN is required to use the Format Disk feature.

**Note:** Default PIN can be set to **0000** or **1234**. If you have defined the PIN(is requested depending on the country selection) during the **First Time Installation** use the PIN that you have defined.

**IMPORTANT:** Formatting your USB drive will erase ALL the data on it and it's file system will be converted to FAT32. In most cases operation errors will be fixed after a format but you will lose ALL your data.

If "USB disk writing speed too slow to record" message is displayed on the screen while starting a recording, try restarting the recording. If you still get the same error, it is possible that your USB disk does not meet the speed requirements. Try connecting another USB disk.

#### Media Browser Menu

You can play photo, music and movie files stored on a USB disk by connecting it to your TV. Connect a USB disk to one of the USB inputs located on the side of the TV. Pressing the **Menu** button while in the **Media Browser** mode will access the **Picture**, **Sound** and **Settings** menu options. Pressing the **Menu** button again will exit from this screen. You can set your **Media Browser** preferences by using the **Settings** menu.

| Loop/Shuffle Mode Operation                                                    |                                                                             |  |
|--------------------------------------------------------------------------------|-----------------------------------------------------------------------------|--|
| Start playback with the <b>Play</b> button and activate                        | All files in the list will be<br>continuously played in original<br>order   |  |
| Start playback with the <b>OK</b> button and activate                          | The same file will be played continuously (repeat)                          |  |
| Start playback with the <b>Play</b> button and activate                        | All files in the list will be<br>played once in random order                |  |
| Start playback with the <b>Play</b><br>button and activate <b>C</b> , <b>C</b> | All files in the list will be continuously played in the same random order. |  |

#### **Custom Boot Up Logo**

You can personalize your TV and see your favorite image or photo on the screen each time your TV boots up. To do this, copy your favorite image files into a USB disk and open them from the **Media Browser** menu. When you have chosen the desired image, highlight it and press **OK** to view it in full screen. Press **OK** again to choose the image as custom logo. A confirmation message will be displayed. Select **Yes** and press **OK** again. If the image is suitable(\*) you will see it on the screen during the TV's next boot up.

**Note:** If you perform a **First Time Installation** the TV will return to using the default logo, if any.

(\*) Images must have an aspect ratio between 4:3 to 16:9 and they must be in .jpeg, .jpg or .jpe file formats. The image cannot be set as boot logo, which's resolution doesn't appear on the info banner.

#### CEC and CEC RC Passthrough

This function allows to control the CEC-enabled devices, that are connected through HDMI ports by using the remote control of the TV.

The **CEC** option in the **Settings>More** menu should be set as **Enabled** at first. Press the **Source** button and select the HDMI input of the connected CEC device from the **Sources List** menu. When new CEC source device is connected, it will be listed in source menu with its own name instead of the connected HDMI ports name(such as DVD Player, Recorder 1 etc.).

The TV remote is automatically able to perform the main functions after the connected HDMI source has been selected.

To terminate this operation and control the TV via the remote again, press **Quick Menu** button on the remote, highlight the **CEC RC Passthrough** and set as **Off** by pressing Left or Right button. This feature can also be enabled or disabled under the **Settings>More** menu.

The TV supports also ARC(Audio Return Channel) feature. This feature is an audio link meant to replace other cables between the TV and the audio system (A/V receiver or speaker system).

When ARC is active, TV does not mute its other audio outputs automatically. So you need to decrease TV volume to zero manually, if you want to hear audio from connected audio device only (same as other optical or co-axial digital audio outputs). If you want to change connected device's volume level, you should select that device from the source list. In that case volume control keys are directed to connected audio device.

Note: ARC is supported only via the HDMI2 input.

#### System Audio Control

Allows an Audio Amplifier/Receiver to be used with the TV. The volume can be controlled using the remote control of the TV. To activate this feature set the **Speakers** option in the **Settings>More** menu as **Amplifier**. The TV speakers will be muted and the sound of the watched source will be provided from the connected sound system.

**Note:** The audio device should support System Audio Control feature and **CEC** option should be set as **Enabled**.

## **TV Menu Contents**

## Picture Menu Contents

| Ficture Menu Contents                                                                                                    |             |                                                                                                    |  |  |
|----------------------------------------------------------------------------------------------------|-------------|----------------------------------------------------------------------------------------------------|--|--|
| Mode                                                                                                    |             | You can change the picture mode to suit your preference or requirements. Picture mode can be set to one of these options: <b>Cinema</b> , <b>Game</b> (optional), <b>Sports</b> , <b>Dynamic</b> and <b>Natural</b> . |  |  |
| Picture Zoom                                                                                                    |             | Sets the desired image size format.                                                                                                    |  |  |
| Contrast                                                                                                    |             | Adjusts the light and dark values on the screen.                                                                                                    |  |  |
| Brightness                                                                                                    |             | Adjusts the brightness values on the screen.                                                                                                    |  |  |
| Sharpness                                                                                                    |             | Sets the sharpness value for the objects displayed on the screen.                                                                                                    |  |  |
| Colour                                                                                                    |             | Sets the colour value, adjusting the colours.                                                                                                    |  |  |
| Energy Saving                                                                                                    |             | For setting the Energy Saving to Custom, Minimum, Medium, Maximum, Auto,<br>Screen Off or Off.<br>Note: Available options may differ depending on the selected Mode.                                                  |  |  |
| Backlig                                                                                                    | ght         | This setting controls the backlight level. The backlight function will be inactive if the <b>Energy Saving</b> is set to an option other then <b>Custom</b> .                                                         |  |  |
| Advanced                                                                                                    | Settings    |                                                                                                    |  |  |
| Dynam                                                                                                    | ic Contrast | You can change the dynamic contrast ratio to desired value.                                                                                                    |  |  |
| Noise Reduction                                                                                                    |             | If the signal is weak and the picture is noisy, use the <b>Noise Reduction</b> setting to reduce the amount of noise.                                                                                                 |  |  |
| Colour Temp                                                                                                    |             | Sets the desired colour temperature value. Cool, Normal, Warm and Custom options are available.                                                                                                    |  |  |
| White Point                                                                                                    |             | If the <b>Colour Temp</b> option is set as <b>Custom</b> , this setting will be available. Increase the 'warmth' or 'coolness' of the picture by pressing Left or Right buttons.                                      |  |  |
| Film Mode                                                                                                    |             | Films are recorded at a different number of frames per second to normal television programmes.<br>Turn this feature on when you are watching films to see the fast motion scenes clearly.                             |  |  |
| Skin To                                                                                                    | one         | Skin tone can be changed between -5 and 5.                                                                                                    |  |  |
| Colour                                                                                                    | Shift       | Adjust the desired colour tone.                                                                                                    |  |  |
| HDMI Full Range                                                                                                    |             | While watching from a HDMI source, this feature will be visible. You can use this feature to enhance blackness in the picture.                                                                                        |  |  |
| PC Position                                                                                                    | n           | Appears only when the input source is set to VGA/PC.                                                                                                    |  |  |
| Autoposition                                                                                                    |             | Automatically optimizes the display. Press OK to optimize.                                                                                                    |  |  |
| H Position                                                                                                    |             | This item shifts the image horizontally to the right hand side or left hand side of the screen.                                                                                                    |  |  |
| V Position<br>Dot Clock<br>Phase                                                                                                    |             | This item shifts the image vertically towards the top or bottom of the screen.                                                                                                    |  |  |
|                                                                                                    |             | Dot Clock adjustments correct the interference that appear as vertical banding in dot intensive presentations like spreadsheets or paragraphs or text in smaller fonts.                                               |  |  |
|                                                                                                    |             | Depending on the input source(computer etc.) you may see a hazy or noisy picture on the screen. You can use phase to get a clearer picture by trial and error.                                                        |  |  |
| Reset                                                                                                    |             | Resets the picture settings to factory default settings (except Game mode).                                                                                                    |  |  |
| While in VGA (PC) mode, some items in <b>Picture</b> menu will be unavailable. Instead, VGA mode settings will be added to the <b>Picture Settings</b> while in PC mode. |             |                                                                                                    |  |  |

| Sound Menu Contents                                        |                                                                                                    |  |  |
|------------------------------------------------------------|----------------------------------------------------------------------------------------------------|--|--|
| Volume                                                     | Adjusts the volume level.                                                                                                    |  |  |
| Equalizer                                                  | Selects the equalizer mode. Custom settings can be made only when in User mode.                                                                                                    |  |  |
| Balance                                                    | Adjusts whether the sound comes from the left or right speaker.                                                                                                    |  |  |
| Headphone                                                  | Sets headphone volume.<br>Please ensure before using headphones that the headphone volume is set to a low<br>level, to prevent damage to your hearing.                                                               |  |  |
| Sound Mode                                                 | You can select a sound mode (If the viewed channel supports).                                                                                                    |  |  |
| AVL (Automatic<br>Volume Limiting)                         | ic Sets the sound to obtain fixed output level between programmes.                                                                                                    |  |  |
|                                                            | When you connect an external amplifier to your TV using the headphone jack, you can select this option as <b>Lineout</b> . If you have connected headphones to the TV, set this option as <b>Headphone</b> .         |  |  |
| neadphone/Lineout                                          | Please ensure before using headphones that this menu item is set to <b>Headphone</b> . If it is set to <b>Lineout</b> , the output from the headphone socket will be set to maximum which could damage your hearing. |  |  |
| Dynamic Bass         Enables or disables the Dynamic Bass. |                                                                                                    |  |  |
| Surround sound                                             | Surround sound mode can be changed as <b>On</b> or <b>Off</b> .                                                                                                    |  |  |
| Digital Out                                                | Sets digital out audio type.                                                                                                    |  |  |

| Settings Menu Contents                                                                                                    |                          |                                                                                                    |  |  |
|----------------------------------------------------------------------------------------------------|--------------------------|----------------------------------------------------------------------------------------------------|--|--|
| Conditional Access                                                                                                    |                          | Controls conditional access modules when available.                                                                                                    |  |  |
| Language                                                                                                    |                          | You may set a different language depending on the broadcaster and the country.                                                                                                    |  |  |
| Parental                                                                                                    |                          | Enter correct password to change parental settings. You can easily adjust <b>Menu</b><br>Lock, Maturity Lock, Child Lock or Guidance in this menu. You can also set a<br>new PIN or change the Default CICAM PIN using the related options.<br>Note: Some menu options may not be available depending on the country selection in the First Time<br>Installation. Default PIN can be set to 0000 or 1234. If you have defined the PIN(is requested depending on                                                                                                    |  |  |
|                                                                                                    |                          | the country selection) during the First Time Installation use the PIN that you have defined.                                                                                                    |  |  |
| Tir                                                                                                    | ners                     | Sets sleep timer to turn off the TV after a certain time. Sets timers for selected programmes.                                                                                                    |  |  |
| Da                                                                                                    | te/Time                  | Sets date and time.                                                                                                    |  |  |
| Sources                                                                                                    |                          | Enables or disables selected source options. There are <b>Regular</b> , <b>Enhanced</b> and <b>Disabled</b> options available for HDMI sources. <b>Regular</b> and <b>Enhanced</b> options are affecting the colour settings of the selected HDMI source. To be able to watch 4K images from an HDMI source related source setting should be set as <b>Enhanced</b> if the connected device is HDMI 2.0 compatible. Set as <b>Regular</b> if the connected device is HDMI 1.4 compatible. Set accordingly or disable the related HDMI source by setting as <b>Disabled</b> . |  |  |
| Ne<br>Se                                                                                                    | twork/Internet<br>ttings | Displays network/internet settings.                                                                                                    |  |  |
| Ac                                                                                                    | cessibility              | Displays accessibility options of the TV.                                                                                                    |  |  |
| Hard of Hearing         Enables any special feature sent from the broadcaster.           Audio         A narration track will be played for the blind or visually impaired audie to see all available Audio Description menu options. This feature is the broadcaster supports it.           Note: Audio description sound feature is not available in recording or time |                          | Enables any special feature sent from the broadcaster.                                                                                                    |  |  |
|                                                                                                    |                          | A narration track will be played for the blind or visually impaired audience. Press <b>OK</b> to see all available <b>Audio Description</b> menu options. This feature is available only if the broadcaster supports it.                                                                                                    |  |  |
|                                                                                                    |                          | Note: Audio description sound feature is not available in recording or time shifting mode.                                                                                                    |  |  |
| Mo                                                                                                    | re                       | Displays other setting options of the TV.                                                                                                    |  |  |
|                                                                                                    | Menu Timeout             | Changes timeout duration for menu screens.                                                                                                    |  |  |
|                                                                                                    | HBBTV                    | You can enable or disable this feature by setting it as <b>On</b> or <b>Off</b> .                                                                                                    |  |  |
|                                                                                                    | Software<br>Upgrade      | Ensures that your TV has the latest firmware. Press <b>OK</b> to see the menu options.                                                                                                    |  |  |
| Application<br>Version<br>Subtitle Mode<br>Auto TV OFF                                                                                                    |                          | Displays current software version.                                                                                                    |  |  |
|                                                                                                    |                          | This option is used to select which subtitle mode will be on the screen ( <b>DVB</b> subtitle / <b>Teletext</b> subtitle) if both is available. Default value is <b>DVB</b> subtitle. This feature is available only for the country option of Norway.                                                                                                    |  |  |
|                                                                                                    |                          | Sets the desired time for the TV to automatically go into standby mode when not being operated.                                                                                                    |  |  |
| Biss Key Biss is a satellite signal scramblin<br>Biss key on a broadcast, you ca<br>keys on the desired broadcast.                                                                                                    |                          | Biss is a satellite signal scrambling system that is used for some broadcasts. If you need to enter Biss key on a broadcast, you can use this setting. Highlight <b>Biss Key</b> and press <b>OK</b> to enter keys on the desired broadcast.                                                                                                    |  |  |
| Store Mode                                                                                                    |                          | Select this mode for store display purposes. Whilst <b>Store Mode</b> is enabled, some items in the TV menu may not be available.                                                                                                    |  |  |

| Audio VideoAudio Video Sharing feature allows you to share files stored on your smartphone or<br>table pc. If you have a compatible smartphone or tablet pc and the appropriate software is i<br>you can share/play photos on your TV. See instructions of your sharing software to<br>information. Audio Video Sharing mode will not be available with internet portal |                                                                                                    |  |
|----------------------------------------------------------------------------------------------------|----------------------------------------------------------------------------------------------------|--|
| Power Up Mode         This setting configures the power up mode preference. Last State and Standby options are available.                                                                                                    |                                                                                                    |  |
| Virtual Remote Enable or disable the virtual remote feature.                                                                                                    |                                                                                                    |  |
| CEC                                                                                                    | With this setting you can enable and disable CEC functionality completely. Press Left or Right button to enable or disable the feature.                                          |  |
| CEC Auto Power<br>On This function allows the connected HDMI-CEC compatible device to turn of<br>and switch to its input source automatically. Press Left or Right button to disable the feature.                                                                                                    |                                                                                                    |  |
| Speakers                                                                                                    | To hear the TV audio from the connected compatible audio device set as <b>Amplifier</b> .<br>You can use the remote control of the TV to control the volume of the audio device. |  |

## Installation Menu Contents

| TKGS<br>Installation                  | Displays <b>TKGS Installation</b> menu options. This option may not be available according to the selected <b>Satellite Operator</b> in the <b>First Time Installation</b> . If not, re-do the <b>First Time Installation</b> and select the <b>Satellite Operator</b> as <b>TKGS</b> .                                                                                      |  |  |
|---------------------------------------|----------------------------------------------------------------------------------------------------|--|--|
| Automatic<br>channel scan<br>(Retune) | Displays automatic tuning options. <b>Digital Aerial:</b> Searches and stores aerial DVB stations. <b>Digital Cable:</b> Searches and stores cable DVB stations. <b>Analogue:</b> Searches and stores analogue stations. <b>Satellite:</b> Searches and stores satellite stations.                                                                                           |  |  |
| Manual<br>channel scan                | This feature can be used for direct broadcast entry.                                                                                                    |  |  |
| Network<br>channel scan               | Searches for the linked channels in the broadcast system. <b>Digital Aerial:</b> Searches for aerial network channels. <b>Digital Cable:</b> Searches for cable network channels.                                                                                                    |  |  |
| Analogue fine<br>tune                 | You can use this setting for fine tuning analogue channels. This feature is not available if no analogue channels are stored.                                                                                                    |  |  |
| Satellite<br>Settings                 | Displays satellite settings. <b>Satellite list</b> : Displays available satellites. You can <b>Add</b> , <b>Delete</b> satellites or <b>Edit</b> satellite settings on the list. <b>Antenna installation</b> : You can change satellite anntenna settings and/or start a satellite scan. <b>SatcoDX</b> : You can upload or download SatcoDX data using the related options. |  |  |
| Installation<br>Settings              | Displays installation settings menu. <b>Standby Search (Optional):</b> Your TV will search for new or missing channels while in standby. Any new found broadcasts will be shown.                                                                                                    |  |  |
| Clear Service<br>List                 | Use this setting to clear channels stored. This setting is visible only when the <b>Country</b> option is set to Denmark, Sweden, Norway or Finland.                                                                                                    |  |  |
| Select Active<br>Network              | This setting allows you to select only the broadcasts within the selected network to be listed in the channel list. This feature is available only for the country option of Norway.                                                                                                    |  |  |
| First time installation               | Deletes all stored channels and settings, resets TV to factory settings.                                                                                                    |  |  |

## General TV Operation

## Using the Channel List

The TV sorts all stored stations in the **Channel List**. You can edit this channel list, set favourites or set active stations to be listed by using the **Channel List** options. Press the **OK/List** button to open the **Channel List**. You can filter the listed channels by pressing the **Blue** button or open the **Edit Channel List** menu by pressing the **Green** button in order to make advanced changes in the current list.

Note: The commands Move, Delete and Edit name in the Edit Channel List menu may not be available according to Opreting Mode setting in the TKGS Installation menu. To get rid of all restrictions on configuring the channel list set this option to TKGS Off. Move and Edit Name commands will be still available if this option is set to Customizable.

## Managing the Favourite Lists

You can create four different lists of your favourite channels. Enter the **Channel List** in the main menu or press the **Green** button while the **Channel List** is displayed on the screen in order to open the **Edit Channel List** menu. Select the desired channel on the list. You can make multiple choices by pressing the **Yellow** button. Then press the **OK** button to open the **Channel Edit Options** menu and select **Add/ Remove Favourites** option. Press the **OK** button again. Set the desired list option to **On**. The selected channel/s will be added to the list. In order to remove a channel or channels from a favourite list follow the same steps and set the desired list option to **Off**.

You can use the **Filter** function in the **Edit Channel List** menu to filter the channels in the **Channel list** permanently according to your preferences. Using this **Filter** option, you can set one of your four favourite lists to be displayed everytime the **Channel list** is opened. The filtering function in the **Channel list** menu will only filter the currently displayed **Channel list** in order to find a channel and tune in to it. This changes will not remain the next time the **Channel list** is opened.

Furthermore, you can filter channels according to categories using the **Channel list filter** menu. Highlight **Favourites** option and select the desired channel category using the left/right directional buttons. The channels will be filtered according to the selected category.

## **Configuring Parental Settings**

The **Parental Settings** menu options can be used to prohibit users from viewing of certain programmes, channels and using of menus. These settings are located in the **Settings>Parental** menu.

To display parental lock menu options, a PIN number should be entered. After coding the correct PIN number, **Parental Settings** menu will be displayed.

**Menu Lock:** This setting enables or disables access to all menus or installation menus of the TV.

**Maturity Lock:** If this option is set, TV gets the maturity information from the broadcast and if this maturity level is disabled, disables access to the broadcast.

**Note:** If the country option in the **First Time Installation** is set as France, Italy or Austria, **Maturity Lock**'s value will be set to 18 as default.

**Child Lock:** If this option is set to **ON**, the TV can only be controlled by the remote control. In this case the control buttons on the TV will not work.

**Internet Lock:** If this option is set to **ON**, the open browser application in the portal will be disabled. Set to **OFF** to release the application again.

Set PIN: Defines a new PIN number.

**Default CICAM PIN:** This option will appear as greyed out if no CI module is inserted into the CI slot of the TV. You can change the default PIN of the CI CAM using this option.

**Note:** Default PIN can be set to **0000** or **1234**. If you have defined the PIN(is requested depending on the country selection) during the **First Time Installation** use the PIN that you have defined.

Some options may not be available depending on the country selection in the **First Time Installation**.

#### Electronic Programme Guide (EPG)

Some channels send information about their broadcast schedules. Press the **Epg** button to view the **Programme Guide** menu.

There are 3 different types of schedule layouts available, **Timeline Schedule**, **List Schedule** and **Now/Next Schedule**. To switch between them follow the instructions on the bottom of the screen.

## **Timeline Schedule**

Zoom (Yellow button): Press the Yellow button to see events in a wider time interval.

Filter (Blue button): Views filtering options.

Select Genre (Subtitles button): Displays Select Genre menu. Using this feature, you can search the programme guide database in accordance with the genre. Info available in the programme guide will be searched and results matching your criteria will be highlighted.

Options (OK button): Displays event options.

**Event Details (Info button):** Displays detailed information about selected programmes.

**Next/Prev Day (Programme +/- buttons):** Displays the programmes of previous or next day.

Search (Text button): Displays Guide Search menu. Now (Swap button): Displays current event of the highlighted channel.

**Rec./Stop (Record button):** The TV will start to record the selected programme. You can press again to stop the recording.

**IMPORTANT:** Connect a USB disk to your TV while the TV is switched off. You should then switch on the TV to enable the recording feature.

**Note:** Switching to a different broadcast is not available during a recording.

#### List Schedule(\*)

 $(\ensuremath{^*})$  In this layout option, only the events of the highlighted channel will be listed.

**Prev. Time Slice (Red button):** Displays the programmes of previous time slice.

**Next/Prev Day (Programme +/- buttons):** Displays the programmes of previous or next day.

**Event Details (Info button):** Displays detailed information about selected programmes.

Filter (Text button): Views filtering options.

**Next Time Slice (Green button):** Displays the programmes of next time slice.

Options (OK button): Displays event options.

**Rec./Stop (Record button):** The TV will start to record the selected programme. You can press again to stop the recording.

**IMPORTANT:** Connect a USB disk to your TV while the TV is switched off. You should then switch on the TV to enable the recording feature.

**Note:** Switching to a different broadcast is not available during a recording.

#### **Now/Next Schedule**

**Navigate (Directional buttons):** Press the **Directional buttons** to navigate through the channels and programmes.

Options (OK button): Displays event options.

**Event Details (Info button):** Displays detailed information about selected programmes.

Filter (Blue button): Views filtering options.

**Rec./Stop (Record button):** The TV will start to record the selected programme. You can press again to stop the recording.

**IMPORTANT:** Connect a USB disk to your TV while the TV is switched off. You should then switch on the TV to enable the recording feature.

**Note:** Switching to a different broadcast is not available during a recording.

#### **Programme Options**

Use the directional buttons to highlight a programme and press **OK** button to display **Event Options** menu. The following options are available.

Select Channel: Using this option, you can switch to the selected channel.

**Record / Delete Rec. Timer:** Select the **Record** option and press the **OK** button. If the programme is going to be broadcasted at a future time, it will be added to **Timers** list to be recorded. If the selected programme is being broadcasted at the moment, recording will start immediately.

To cancel an already set recording, highlight that programme and press the **OK** button and select the option **Delete Rec. Timer**. The recording will be cancelled.

Set Timer on Event / Delete Timer on Event: After you have selected a programme in the EPG menu, press the OK button. Select Set Timer on Event option and press the OK button. You can set a timer for future programmes. To cancel an already set timer, highlight that programme and press the OK button. Then select Delete Timer on Event option. The timer will be cancelled.

**Notes:** You cannot switch to any other channel while there is an active recording or timer on the current channel.

It is not possible to set timer or record timer for two or more individual events at the same time interval.

#### **Teletext Services**

Press the **Text** button to enter. Press again to activate mix mode, which allows you to see the teletext page and the TV broadcast at the same time. Press once more to exit. If available, sections in the teletext pages will become colour-coded and can be selected by pressing the coloured buttons. Follow the instructions displayed on the screen.

#### **Digital Teletext**

Press the **Text** button to view digital teletext information. Operate it with the coloured buttons, cursor buttons and the **OK** button. The operation method may differ depending on the contents of the digital teletext. Follow the instructions displayed on the digital teletext screen. When the **Text** button is pressed again, the TV returns to television broadcast.

#### Software Upgrade

Your TV is capable of finding and updating the firmware automatically via the broadcast signal or via Internet.

#### Software upgrade search via user interface

On the main menu select **Settings** and then **More**. Navigate to **Software upgrade** and press the **OK** button. In **Upgrade options** menu select **Scan for upgrade** and press **OK** button to check for a new software upgrade.

If a new upgrade is found, it starts to download the upgrade. After the download is completed confirm the question asking about rebooting the TV by pressing the **OK** to continue with the reboot operation.

#### 3 AM search and upgrade mode

Your TV will search for new upgrades at 3:00 o'clock if **Automatic scanning** option in the **Upgrade options** menu is set to **Enabled** and if the TV is connected to an aerial signal or to Internet. If a new software is found and downloaded successfully, it will be installed at the next power on.

**Note:** Do not unplug the power cord while led is blinking during the reboot process. If the TV fails to come on after the upgrade, unplug, wait for two minutes then plug it back in.

#### **Troubleshooting & Tips**

#### Tv will not turn on

Make sure the power cord is plugged in securely to wall outlet. Check if batteries are exhausted. Press the Power button on the TV.

#### **Poor picture**

- · Check if you have selected the correct TV system.
- Low signal level can cause picture distortion. Please check antenna access.
- Check if you have entered the correct channel frequency if you have done manual tuning.
- The picture quality may degrade when two devices are connected to the TV at the same time. In such a case, disconnect one of the devices.

#### No picture

- This means your TV is not receiving any transmission. Make sure the correct source has been selected.
- · Is the antenna connected properly?
- · Is the antenna cable damaged?
- · Are suitable plugs used to connect the antenna?
- · If you are in doubt, consult your dealer.

#### No sound

- Check if the TV is muted. Press the **Mute** button or increase the volume to check.
- Sound may be coming from only one speaker. Check the balance settings from **Sound** menu.

#### Remote control - no operation

• The batteries may be exhausted. Replace the batteries.

#### Input sources - can not be selected

- If you cannot select an input source, it is possible that no device is connected. If not;
- Check the AV cables and connections if you have tried to connect a device.
- Check the AV cables and connections if you are trying to switch to the input source dedicated to the connected device.

#### **Recording unavailable**

To record a programme, you should first connect a USB disk to your TV while the TV is switched off. You should then switch on the TV to enable recording feature. If you cannot record, try switching off the TV and then re-inserting the USB device.

#### USB is too slow

If a "**USB disk writing speed too slow to record**" message is displayed on the screen while starting a recording, try restarting the recording. If you still get the same error, it is possible that your USB disk does not meet the speed requirements. Try connecting another USB disk.

#### PC Input Typical Display Modes

The following table is an illustration of some of the typical video display modes. Your TV may not support all resolutions.

| Index | Resolution        | Frequency |
|-------|-------------------|-----------|
| 1     | 640x350           | 85Hz      |
| 2     | 640x480           | 60Hz      |
| 3     | 640x480           | 72Hz      |
| 4     | 640x480           | 75Hz      |
| 5     | 800x600           | 56Hz      |
| 6     | 800x600           | 60Hz      |
| 7     | 800x600           | 72Hz      |
| 8     | 800x600           | 75Hz      |
| 9     | 1024x768          | 60Hz      |
| 10    | 1024x768          | 70Hz      |
| 11    | 1024x768          | 75Hz      |
| 12    | 1024x768          | 85Hz      |
| 13    | 1152x864          | 75Hz      |
| 14    | 1280x768          | 60Hz      |
| 15    | 1280x768          | 75Hz      |
| 16    | 1280x960          | 60Hz      |
| 17    | 1280x960          | 75Hz      |
| 18    | 18 1280x1024 60Hz |           |
| 19    | 1280x1024         | 75Hz      |
| 20    | 1360x768          | 60Hz      |
| 21    | 1366x768          | 60Hz      |
| 22    | 1400x1050         | 59Hz      |
| 23    | 1400x1050         | 60Hz      |
| 24    | 1400x1050         | 75Hz      |
| 25    | 1440x900          | 60Hz      |
| 26    | 1440x900          | 75Hz      |
| 27    | 1600x1200         | 60Hz      |
| 28    | 1680x1050         | 59Hz      |
| 29    | 1680x1050         | 60Hz      |
| 30    | 1920x1080         | 60Hz      |

### AV and HDMI Signal Compatibility

| Source  | Supported S                                         | Available                                |   |
|---------|-----------------------------------------------------|------------------------------------------|---|
|         | PAL                                                 |                                          | 0 |
|         | SECAM                                               | 0                                        |   |
|         | NTSC4.43                                            | 0                                        |   |
| (SCART) | NTSC3.58                                            |                                          |   |
|         | RGB 50/60                                           |                                          | 0 |
|         | PAL                                                 |                                          | 0 |
| Back AV | SECAM                                               |                                          | 0 |
|         | NTSC4.43                                            |                                          | 0 |
|         | NTSC3.58                                            |                                          | 0 |
|         | 480i, 480p                                          | 60Hz                                     | 0 |
| VDbDr   | 576i, 576p                                          | 50Hz                                     | 0 |
| TPOPT   | 720p                                                | 50Hz,60Hz                                | 0 |
|         | 1080i                                               | 50Hz,60Hz                                | 0 |
|         | 480i                                                | 60Hz                                     | 0 |
|         | 480p                                                | 60Hz                                     | 0 |
|         | 576i, 576p                                          | 50Hz                                     | 0 |
|         | 720p                                                | 50Hz,60Hz                                | 0 |
|         | 1080i                                               | 50Hz,60Hz                                | 0 |
| HDMI    | 1080p                                               | 24Hz,<br>25Hz,<br>30Hz,<br>50Hz,<br>60Hz | 0 |
|         | 3840x2160p                                          | 24Hz,<br>25Hz,<br>30Hz,<br>50Hz,<br>60Hz | 0 |
|         | 4096x2160p 24Hz,<br>25Hz,<br>30Hz,<br>50Hz,<br>60Hz |                                          | 0 |

#### (X: Not Available, O: Available)

In some cases a signal on the TV may not be displayed properly. The problem may be an inconsistency with standards from the source equipment (DVD, Set-top box, etc.). If you do experience such a problem please contact your dealer and also the manufacturer of the source equipment.

| Supported Video File Formats for USB Mode |                                 |          |                                                                                                    |
|-------------------------------------------|---------------------------------|----------|----------------------------------------------------------------------------------------------------|
| Video Codec                               | Resolution                      | Bit Rate | Container                                                                                                    |
| MPEG1/2                                   | 1080Px2@30fps,<br>1080P@60fps   | 40Mbps   | MPEG program stream (.DAT, .VOB, .MPG, .MPEG), MPEG<br>transport stream (.ts, .trp, .tp), MP4 (.mp4, .mov), 3GPP (.3gpp,<br>.3gp), AVI (.avi), MKV (.mkv), ASF (.asf) |
| MPEG4                                     |                                 |          | MPEG program stream (.MPG, .MPEG), MP4 (.mp4, .mov),<br>3GPP (.3gpp, .3gp), AVI (.avi), MKV (.mkv), ASF (.asf)                                                        |
| XviD                                      |                                 |          | MP4 (.mp4, .mov), AVI (.avi), MKV (.mkv), ASF (.asf)                                                                                                    |
| Sorenson H.263                            |                                 |          | FLV (.flv), AVI (.avi), SWF(.swf)                                                                                                    |
| H.263                                     |                                 |          | MP4 (.mp4, .mov), 3GPP (.3gpp, .3gp), AVI (.avi), MKV (.mkv)                                                                                                    |
| H.264                                     | 3840x2160@30fps,<br>1080P@60fps | 135Mbps  | FLV (.flv), MP4 (.mp4, .mov), 3GPP (.3gpp, .3gp), MPEG<br>transport stream (.ts, .trp, .tp), ASF (.asf), AVI (.avi), MKV (.mkv)                                       |
| Motion JPEG                               | 720P@30fps                      | 10Mbps   | AVI (.avi), 3GPP (.3gpp, .3gp), MP4 (.mp4, .mov), MKV (.mkv), ASF (.asf)                                                                                              |
| VP8                                       | 1080P@30fps                     | 20Mbps   | MKV (.mkv), WebM (.webm)                                                                                                    |
| HEVC                                      | 4K2K@60fps                      | 160Mbps  | MP4 (.mp4, .mov), MKV (.mkv), MPEG transport stream (.ts, .trp, .tp)                                                                                                  |
| VP9                                       | 4K2K@30fps                      | 100Mbps  | MKV (.mkv), WebM (.webm)                                                                                                    |

| Supported Picture File Formats for USB Mode |               |                             |                                          |  |
|---------------------------------------------|---------------|-----------------------------|------------------------------------------|--|
| Image                                       | Photo         | Resolution (width x height) | Remark                                   |  |
| JPEG                                        | Base-line     | 15360x8640                  |                                          |  |
|                                             | Progressive   | 1024x768                    | The limit for more reached on demonds on |  |
| PNG                                         | non-interlace | 9600x6400                   | The limit for max resolution depends on  |  |
|                                             | interlace     | 1200x800                    | DRAW SIZE                                |  |
| BMP                                         |               | 9600x6400                   |                                          |  |

| Supported Audi | Supported Audio File Formats for USB Mode |                     |                                                                                                    |  |  |
|----------------|-------------------------------------------|---------------------|----------------------------------------------------------------------------------------------------|--|--|
| Audio Codec    | Sample rate                               | Bit Rate            | Container                                                                                                    |  |  |
| MPEG1/2 Layer1 | 16KHz ~ 48KHz                             | 32Kbps ~<br>448Kbps | MP3 (.mp3), AVI (.avi), ASF (.asf), Matroska (.mkv, .mka),<br>MPEG transport stream (.ts, .trp, .tp), MPEG program stream<br>(.DAT, .VOB, .MPG, .MPEG), WAV (.wav)                                                                       |  |  |
| MPEG1/2 Layer2 | 16KHz ~ 48KHz                             | 8Kbps ~<br>384Kbps  | MP3 (.mp3), AVI (.avi), ASF (.asf), Matroska (.mkv, .mka),<br>MPEG transport stream (.ts, .trp, .tp), MPEG program stream<br>(.DAT, .VOB, .MPG, .MPEG), WAV (.wav)                                                                       |  |  |
| MPEG1/2 Layer3 | 16KHz ~ 48KHz                             | 8Kbps ~<br>320Kbps  | MP3 (.mp3), AVI (.avi), ASF (.asf), Matroska (.mkv, .mka), 3GPP<br>(.3gpp, .3gp), MP4 (.mp4, .mov, m4a), MPEG transport stream<br>(.ts, .trp, .tp), MPEG program stream (.DAT, .VOB, .MPG,<br>.MPEG), FLV (.flv), WAV (.wav), SWF (.swf) |  |  |
| AC3            | 32KHz, 44.1KHz,<br>48KHz                  | 32Kbps ~<br>640Kbps | AC3 (.ac3), AVI (.avi), Matroska (.mkv, .mka), 3GPP (.3gpp,<br>.3gp), MP4 (.mp4, .mov, m4a), MPEG transport stream (.ts, .trp,<br>.tp), MPEG program stream (.DAT, .VOB, .MPG, .MPEG)                                                    |  |  |
| EAC3           | 32KHz, 44.1KHz,<br>48KHz                  | 32Kbps ~ 6<br>Mbps  | EAC3 (.ec3), 3GPP (.3gpp, .3gp), MP4 (.mp4, .mov, m4a),<br>MPEG transport stream (.ts, .trp, .tp), MPEG program stream<br>(.DAT, .VOB, .MPG, .MPEG)                                                                                      |  |  |
| AAC, HEAAC     | 8KHz ~ 48KHz                              |                     | AAC (.aac), AVI (.avi), Matroska (.mkv, .mka), 3GPP (.3gpp,<br>.3gp), MP4 (.mp4, .mov, m4a), MPEG transport stream (.ts, .trp,<br>.tp), MPEG program stream (.DAT, .VOB, .MPG, .MPEG), FLV<br>(.flv), RM (.ra)                           |  |  |
| WMA            | 8KHz ~ 48KHz                              | 128bps ~<br>320Kbps |                                                                                                    |  |  |
| WMA 10 Pro M0  | 48KHz                                     | < 192kbps           | ASF (.wma, .asf), AVI (.avi), Matroska (.mkv, .mka)                                                                                                    |  |  |
| WMA 10 Pro M1  | 48KHz                                     | < 384kbps           |                                                                                                    |  |  |
| WMA 10 Pro M2  | 96KHz                                     | < 768kbps           |                                                                                                    |  |  |
| G711 A/mu-law  | 8KHz                                      | 64Kbps ~<br>128Kbps | WAV (.wav), AVI (.avi), Matroska (.mkv, .mka), 3GPP<br>(.3gpp, .3gp), MP4 (.mp4, .mov, m4a)                                                                                                    |  |  |
| LBR (cook)     | 8KHz, 11.025KHz,<br>22.05KHz,<br>44.1KHz  | 6Kbps ~<br>128Kbps  | RM (.ra)                                                                                                    |  |  |
| FLAC           | 8KHz~96KHz                                | < 1.6Mbps           | Matroska (.mkv, .mka)                                                                                                    |  |  |

### Supported DVI Resolutions

When connecting devices to your TV's connectors by using DVI converter cable(DVI to HDMI cable - not supplied), you can refer to the following resolution information.

|           | 56Hz | 60Hz         | 66Hz | 70Hz | 72Hz | 75Hz |
|-----------|------|--------------|------|------|------|------|
| 640x480   |      | V            |      |      |      |      |
| 800x600   | V    | V            |      |      |      |      |
| 1024x768  |      | Ø            |      | Ø    |      | Ø    |
| 1280x768  |      | Ø            |      |      |      | Ø    |
| 1280x960  |      | Ø            |      |      |      |      |
| 1360x768  |      | V            |      |      |      |      |
| 1366x768  |      | Ø            |      |      |      |      |
| 1280x1024 |      | V            |      | Ø    |      | Ø    |
| 1400x1050 |      | Ø            |      |      |      |      |
| 1600x900  |      | $\checkmark$ |      |      |      |      |

## Connectivity

### Wired Connectivity

#### To Connect to a Wired Network

- You must have a modem/router connected to an active broadband connection.
- Ensure that Nero Media Home software is installed to your PC (for Audio Video Sharing function). See "Nero Media Home Installation" section.
- Connect your PC to your modem/router. This can be a wired or wireless connection.
- Connect your TV to your modem/router via an ethernet cable. There is a LAN port at the rear (back) of your TV.

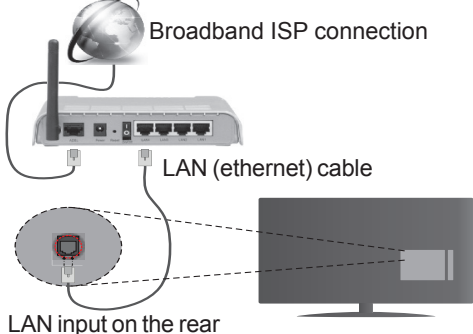

side of the TV

- To access and play shared files, you must select the Media Browser. Press the Menu button and select Media Browser. Press OK to continue. Select the desired file type and press OK. You must always use the Media Browser screen to access and play shared network files.
- PC/HDD/Media Player or any other devices that are compatible should be used with a wired connection for higher playback quality.

#### To configure wired settings please refer to the Network/Internet Settings section in the Settings Menu.

 You might be able to connect your TV to your LAN depending on your network's configuration. In such a case, use an ethernet cable to connect your TV directly to the network wall outlet.

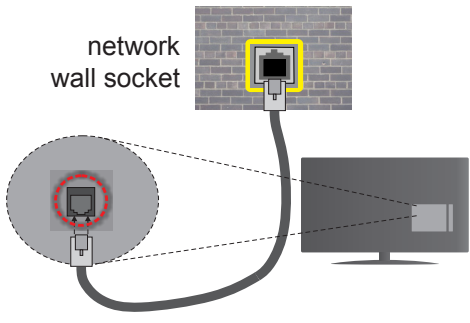

# LAN input on the rear side of the TV

## **Configuring Wired Device Settings**

## Network Type

The **Network Type** can be selected as **Wired Device**, **Wireless Device** or **Disabled**, in accordance with the active connection to the TV set. Select this as **Wired Device** if you are connecting via an ethernet.

## Internet Speed Test

Highlight **Internet Speed Test** and press the **OK** button. TV will check the internet connection bandwidth and display the result when complete.

## Advanced Settings

Highlight Advanced Settings and press the OK button. On the next screen you can change the IP and DNS settings of the TV. Highlight the desired one and press Left or Right button to change the setting from Automatic to Manual. Now you can enter the Manual IP and / or Manual DNS values. Select the related item in the drop down menu and enter the new values using the numeric buttons of the remote. Press the OK button to save settings when complete.

#### **Wireless Connectivity**

## To Connect to a Wireless Network

The TV cannot connect to the networks with a hidden SSID. To make your modem's SSID visible, you should change your SSID settings via the modem's software.

## To Connect to a wireless LAN, you should perform the following steps:

- 1. Ensure that Nero Media Home software is installed to your PC (for Audio Video Sharing function).
- To configure your wireless settings please refer to the Network/Internet Settings section in the Settings Menu.

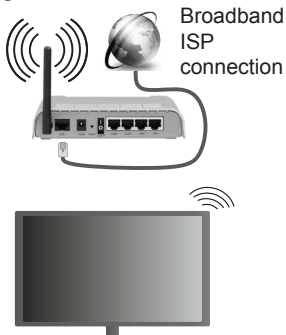

A Wireless-N router (IEEE 802.11a/b/g/n) with simultaneous 2.4 and 5 GHz bands is designed to increase bandwidth. These are optimized for smoother and faster HD video streaming, file transfers and wireless gaming.

- Use a LAN connection for quicker file sharing between other devices like computers.
- The frequency and channel differ depending on the area.
- The transmission speed differs depending on the distance and number of obstructions between the transmission products, the configuration of these products, the radio wave conditions, the line traffic and the products that you use. The transmission may also be cut off or may get disconnected depending on the radio wave conditions, DECT phones or any other WiFi 11b appliances. The standard values of the transmission speed are the theoretical maximum values for the wireless standards. They are not the actual speeds of data transmission.
- The location where the transmission is most effective differs depending on the usage environment.
- The Wireless feature of the TV supports 802.11 a,b,g & n type modems. It is highly recommended that you should use the IEEE 802.11n communication protocol in order to avoid any possible problems while watching videos.
- You must change your modem's SSID when there are any other modems around with the same SSID. You

can encounter connection problems otherwise. Use a wired connection if you experience problems with a wireless connection.

#### **Configuring Wireless Device Settings**

Open the **Network/Internet Settings** menu and select **Network Type** as **Wireless Device** to start connection process.

The TV will scan the wireless networks automatically. A list of available networks will be displayed. Please select your desired network from the list.

Note: If the modem supports N mode, you should set N mode settings.

If the selected network is protected with a password, please enter the correct key by using the virtual keyboard. You can use this keyboard via the directional buttons and the **OK** button on the remote control.

Wait until the IP address is shown on the screen.

This means that the connection is now established. To disconnect from a wireless network, highlight **Network Type** and press Left or Right buttons to set as **Disabled**.

Highlight Internet Speed Test and press the OK button to check your internet connection speed. Highlight Advanced Settings and press the OK button to open the advanced setting menu. Use directional and numeric buttons to set. Press the OK button to save settings when complete.

#### **Other Information**

The status of the connection will be displayed as **Connected** or **Not Connected** and the current IP address, if a connection is established.

#### Connecting to your mobile device via WiFi

- If your mobile device has WiFi feature, you can connect it to your TV via a router, in order to access the content in your device. For this, your mobile device must have an appropriate sharing software.
- Connect to your router following the steps stated above in the **Wireless Connectivity** section.
- Afterwards, engage your mobile device with the router and then activate the sharing software on your mobile device. Then, select files that you want to share with your TV.
- If the connection is established correctly, you will be able to access the shared files from your mobile device via the Media Browser of your TV.
- Enter the Media Browser menu and the playback device selection OSD will be displayed. Select your mobile device and press the OK button to continue.
- If available, you can download a virtual remote controller application from the server of your mobile device application provider.

**Note:** This feature may not be supported on all mobile devices.

#### Wireless Display

Wireless Display is a standard for streaming video and sound content by Wi-Fi Alliance. This feature provides the ability to use your TV as wireless display device.

#### Using with mobile devices

There are different standards which enable sharing of screens including graphical, video and audio content between your mobile device and TV.

Plug the wireless USB dongle to TV first, if the TV doesn't have internal WiFi feature.

Then press the **Source** button on the remote and switch to **Wireless Display** source.

A screen appears stating that the TV is ready for connection.

Open the sharing application on your mobile device. These applications are named differently for each brand, please refer to the instruction manual of your mobile device for detailed information.

Scan for devices. After you select your TV and connect, the screen of your device will be displayed on your TV.

**Note:** This feature can be used only if the mobile device supports this feature. Scanning and connecting processes differ according to the programme you use. Android based mobile devices should have the software version V4.2.2 and above.

#### **Connectivity Troubleshooting**

#### Wireless Network Not Available

- Ensure that any firewalls of your network allow the TV wireless connection.
- Try searching for wireless networks again, using the Network/Internet Settings menu screen.

If the wireless network does not function properly, try using the wired network in your home. Refer to the **Wired Connectivity** section for more information on the process.

If the TV does not function using the wired connection, check the modem (router). If the router does not have a problem, check the internet connection of your modem.

#### **Connection is Slow**

See the instruction book of your wireless modem to get information on the internal service area, connection speed, signal quality and other settings. You need to have a high speed connection for your modem.

## Distruption during playback or slow reactions

You could try the following in such a case:

Keep at least three meters distance from microwave ovens, mobile telephones, bluetooth devices or any other Wi-Fi compatible devices. Try changing the active channel on the WLAN router.

## Internet Connection Not Available / Audio Video Sharing Not Working

If the MAC address (a unique identifier number) of your PC or modem has been permanently registered, it is possible that your TV might not connect to the internet. In such a case, the MAC address is authenticated each time when you connect to the internet. This is a precaution against unauthorized access. Since your TV has its own MAC address, your internet service provider cannot validate the MAC address of your TV. For this reason, your TV cannot connect to the internet. Contact your internet service provider and request information on how to connect a different device, such as your TV, to the internet.

It is also possible that the connection may not be available due to a firewall problem. If you think this causes your problem, contact your internet service provider. A firewall might be the reason of a connectivity and discovery problem while using the TV in Audio Video Sharing mode or while browsing via Audio Video Sharing feature.

#### Invalid Domain

Ensure that you have already logged on to your PC with an authorized username/password and also ensure that your domain is active, prior to sharing any files in your media server program on your PC. If the domain is invalid, this might cause problems while browsing files in Audio Video Sharing mode.

#### Using Audio Video Sharing Network Service

Audio Video Sharing feature uses a standard that eases the viewing process of digital electronics and makes them more convenient to use on a home network.

This standard allows you to view and play photos, music and videos stored in the media server connected to your home network.

#### 1. Nero Media Home Installation

The Audio Video Sharing feature cannot be used if the server programme is not installed onto your PC or if the required media server software is not installed onto the companion device. Please prepare your PC with the Nero Media Home programme. For more information about the installation, please refer to the **"Nero Media Home Installation**" section.

#### 2. Connect to a Wired or Wireless Network

See the **Wired/Wireless Connectivity** chapters for detailed configuration information.

#### 3. Play Shared Files via Media Browser

Select **Media Browser** by using the **directional** buttons from the main menu and press **OK**. The media browser will then be displayed.

#### Audio Video Sharing

Audio Video Sharing support is only available in the **Media Browser Folder** mode. To enable folder mode, go to the **Settings** tab in the main media browser screen and press **OK**. Highlight **View Style** and set to **Folder** using the **Left** or **Right** buttons. Select the desired media type and press **OK**.

If sharing configurations are set properly, **Device Selection** screen will be displayed after selecting the desired media type. If available networks are found, they will be listed on this screen. Select media server or network that you want to connect to using the Up or Down buttons and press **OK**. If you want to refresh the device list, press the **Green** button. You can press **Menu** to exit.

If you select the media type as **Videos** and choose a device from the selection menu. Then select the folder with video files in it on the next screen and all the available video files will be listed.

To play other media types from this screen, you can go back to main **Media Browser** screen and select the media type as desired and then perform the network selection again. Or press the **Blue** button to switch to next media type quickly without changing the network. Refer to the **Media Browser** menu section for further information on file playback.

Subtitle files do not work if you watch videos from your network through Audio Video Sharing feature.

You can connect only one television to the same network. If a problem occurs with the network, please switch your television off at the wall socket and back on again. Trick mode and jump are not supported with the Audio Video Sharing feature.

**Note:** There may be some PC's which may not be able to utilize the Audio Video Sharing feature due to administrator and security settings (such as business PC's).

For best home network streaming with this TV, the Nero software should be installed.

#### Nero MediaHome Installation

## To install Nero MediaHome, please proceed as follows:

**Note:** The Audio Video Sharing feature cannot be used if the server programme is not installed onto your PC or if the required media server software is not installed onto the companion device.

 Enter the link below completely in the adressbar of your web browser.

#### http://www.nero.com/mediahome-tv

- 2. Click the **Download** button on the opening page. The installation file will be downloaded onto your PC.
- **3.** After the download is completed, double click on the installation file to start the installation. The installation wizard will guide you through the installation process.
- 4. The prerequisites screen will be displayed first. The installation wizard checks the availability of required third-party software on your PC. If applications are missing they are listed and must be installed before continuing installation.
- 5. Click the **Install** button. The integrated serial will be displayed. Please do not change the displayed serial.
- 6. Click the Next button. The License Conditions (EULA) screen will be displayed. Please read the license agreement carefully and select the appropriate check box if you agree to the terms of the agreement. Installation is not possible without this agreement.
- 7. Click the **Next** button. On the next screen you can set your installation preferences.
- 8. Click the **Install** button. The installation begins and finishes automatically. A progress bar will indicate the state of the installation process.
- 9. Click the **Finish** button. The installation is completed. You will be directed to the web site of the nero software.
- 10. A shortcut is now placed on your desktop.

**Congratulations!** You successfully installed Nero MediaHome on your PC.

Run Nero MediaHome by double clicking on the shortcut icon.

#### **Internet Portal**

**HINT:** A broadband internet connection is required for high quality viewing the contents and for proper operation of the internet portal.

Portal feature adds your TV a feature that allows you to connect a server on the Internet and view the content provided by this server over your Internet connection. Portal feature allows you to view the music, video, clip or web content with defined short-cuts. Whether you can view this content without interruption depends on the connection speed provided by your internet service provider.

Press the Internet button on your remote control to open internet portal. Before connecting to the portal, your prior consent to the Smart TV Terms of Use and Smart TV Cookies Consent will be asked. You need to accept to continue. Highlight Accept and then on the next screen OK options located on the bottom left side of the screen and press OK button on the remote to proceed.

A confirmation screen will be displayed next, asking whether you want to activate parental control in order to lock 18+ related apps. Highlight **Cancel** and press **OK** to continue without locking these kind of apps. Highlight **Enable** and press **OK** if you want to activate parental control. You will be asked to define a four digit code to access the locked apps in the future. You should enter the code twice for confirmation.

When portal is opened you will see icons of the available applications on the portal screen. Scroll down to see all available apps. Use the directional buttons on your remote to navigate through the portal. Move the focus to the desired item and press **OK** to start the applicaton. Press **Back** button to return back to the previous screen. Use the coloured buttons on the remote for some operations related to the highlighted app. If available, the options for each coloured button will be displayed at bottom left corner of the screen.

You can use the App Gallery to add more apps to your portal page. Press the **Green** button to change the country in order to see available local applications. Press **Blue** button to switch on/off the app locking.

You can perform searches within the portal in order to find an app. Move the focus to the search box on the upper right corner of the screen and press **OK**. Type a key word to start a search. Results will be listed below the search box. Press the **Back** button to close the virtual keyboard and select the desired result using the directional buttons.

You can use the web browser application to visit any desired website on the internet and perform internet searches.

You can access to the  $\ensuremath{\text{Picture}}$  and  $\ensuremath{\text{Sound}}$  menu options by pressing the  $\ensuremath{\text{Menu}}$  button on the remote

and make adjustments without needing to return to the Live TV mode.

Follow the on-screen instructions at the bottom of the screen for available button functions.

Press the  $\ensuremath{\text{TV}}$  button to quit the Internet portal mode.

## PIP Window (depending on the portal service)

Current source content will be displayed in the background of the portal interface on the home screen. In some sub-menus screen image may be displayed in a small PIP window.

If you switch to portal mode while watching TV channels, current programme will be displayed in the background or in the PIP window.

Notes:

Possible application dependent problems may be caused by the content service provider.

Portal service content and the interface may be changed at any time without prior notice.

Third party internet services may change, be discontinued or restricted at any time.

## **HBBTV System**

HbbTV (Hybrid Broadcast Broadband TV) is a new industry standard that seamlessly combines TV services delivered via broadcast with services delivered via broadband and also enables access to Internet only services for consumers using connected TVs and set-top boxes. Services delivered through HbbTV include traditional broadcast TV channels, catch-up services, video-on-demand, EPG, interactive advertising, personalisation, voting, games, social networking and other multimedia applications.

HbbTV applications are available on channels where they are signalled by the broadcaster (currently various channels on Astra broadcast HbbTV applications). The broadcaster marks one application as "autostart" and this one is started by the platform automatically. The autostart applications are generally launched with a small red button icon to notify the user that there is an HbbTV application on that channel. Press the red button to open the application page. After the page is displayed you can go back to the initial red button icon state by pressing the red button again. You can toggle between the red button icon mode and full UI mode of the application via pressing red button. It should be noted that the red button switching capability is provided by the application and some application may behave differently.

If you switch to another channel while an HbbTV application is active (either in red button icon mode or full UI mode), the following scenarios can occur.

- The application can continue running.
- · The application can be terminated.
- The application can be terminated and another autostart red button application can be launched.

HbbTV allows the applications to be retrieved both from broadband or broadcast. The broadcaster may enable both ways or one of them. If the platfrom does not have an operational broadband connection, the platform can still launch applications transmitted on broadcast.

The autostart red button applications generally provide links to other applications. An example of this is shown below. The user then can switch to other applications by using the links provided. The applications should provide a way to terminate themselves, usually **Exit** button is used for this.

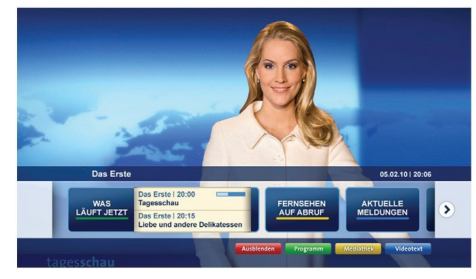

Figure a: Start bar application

| TV Radio Interaktiv               | TV - heute, 31. Juli 2009                                                                 |   | Tagestipps                                     |
|-----------------------------------|-------------------------------------------------------------------------------------------|---|------------------------------------------------|
| Alle Sender jetzt<br>Um 20:15 Uhr | Das Erste 20:15 - 21:40 Uhr<br>Erz Die Schokoladenkönigin<br>Spielfilm - Deutschland 2005 |   | Das Erste heute, 21:40 Uhr                     |
| Nach Sendern<br>Nach Genre        | EinsPlus 20:15 - 20:30 Uhr<br>Rainers Küchenklassiker<br>Omas Küche aus dem Osten         | - | Polizeiruf 110<br>Bei Klingelzeichen Mord      |
| Highlights                        | EinsFestival 20:15 - 21:00 Uhr<br>Die Murmeltiere von Kasach<br>Tierdokumentation         | - | Das Erste heute, 23:25 Uhr                     |
| Suche<br>Einstellungen            | EinsExtra 20:15 - 21:00 Uhr<br>Kontraste<br>Moderation: Astrid Frohloff                   | • | Einfach raus<br>Fernsehfilm - Deutschland 1999 |
|                                   | Jetzt auf "Das Erste"                                                                     |   | Ausblenden Verkleiner                          |
| 4-3-16-3-16                       | 20:15 - 21:40                                                                             |   | Mediathak                                      |

**Figure b:** EPG application, broadcast video is shown on the left bottom, can be terminated by pressing 0.

HbbTV applications use keys on the remote control to interact with the user. When an HbbTV application is launched, the control of some keys are owned by the application. For example, numeric channel selection may not work on a teletext application where the numbers indicate teletext pages.

HbbTV requires AV streaming capability for the platform. There are numerous applications providing VOD (video on demand) and catch-up TV services. The user can use play, pause, stop, forward, and rewind keys on the remote control to interact with the AV content.

**Note:** You can enable or disable this feature from the **More** menu in **Settings** menu.

| А        | VESA WALL MOUNT MEASUREMENTS<br>(43" / 49") |           |     |
|----------|---------------------------------------------|-----------|-----|
| Б        | Hole Pattern<br>Sizes (mm)                  | w         | н   |
| в        |                                             | 200       | 200 |
| С        | Screw Sizes                                 |           |     |
| <b>_</b> | Length (X)                                  | min. (mm) | 10  |
| D        |                                             | max. (mm) | 13  |
| E        | Thread (Y)                                  | N         | 16  |

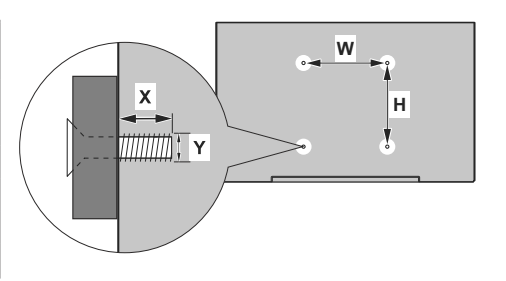

| Α | VESA WALL MOUNT MEASUREMENTS (55") |           |     |
|---|------------------------------------|-----------|-----|
| Б | Hole Pattern                       | w         | н   |
| в | Sizes (mm)                         | 400       | 200 |
| С | Screw Sizes                        |           |     |
| _ | Loweth (X)                         | min. (mm) | 10  |
|   | Length (X)                         | max. (mm) | 13  |
| Е | Thread (Y)                         | N         | 16  |

|         | A                                | В                       | C               | D          | E           |
|---------|----------------------------------|-------------------------|-----------------|------------|-------------|
| English | VESA WALL MOUNT MEASUREMENTS     | Hole Pattern Sizes (mm) | Screw Sizes     | Length (X) | Thread (Y)  |
| Deutsch | MASSANGABEN FÜR VESA-WANDMONTAGE | Lochmustergrößen (mm)   | Schraubengrößen | Länge (X)  | Gewinde (Y) |

#### Inhalt Kennzeichnungen auf dem Gerät......33 Umweltinformationen......35 Funktionen 35 Einlegen der Batterien in die Fernbedienung ...... 36 Fin-/Ausschalten 41 Erste Installation......41 Medien Abspielen über USB Eingang ......43 Aufzeichnung einer Sendung ......43 Timeshift-Aufnahme ......44 Aufgenommene Sendungen ansehen ......44 Aufnahmekonfiguration......44 Menü Medienbrowser.....45 CEC und CEC RC Passthrough ......45 TV-Menüinhalte ......46 Allgemeine Bedienung......51 Verwendung der Programmliste ......51 Einstellung der Kindersicherungseinstellungen....51 Elektronischer Programmführer (EPG) ......51 Fehlerbehebung & Tipps .....53 Typische Anzeigemodi PC-Eingang ......54 AV- und HDMI-Signalkompatibilität......54 Im USB-Modus Unterstützte Videodateiformate...55 Im USB-Modus Unterstützte Bilddateiformate......55 Im USB-Modus Unterstützte Audiodateiformate...56 HBBTV-System......63

#### Sicherheitsinformationen

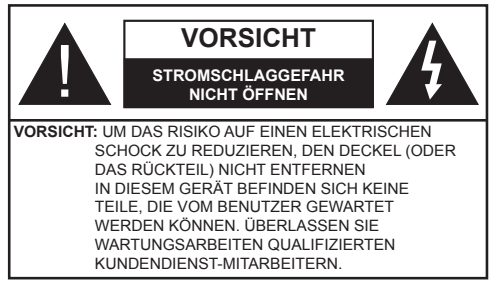

Ziehen Sie bei extremen Wetterbedingungen (Stürme, Blitzschlag) und wenn das TV-Gerät über einen langen Zeitraum nicht benutzt wird (im Urlaub) den Gerätenetzstecker.

DerNetzstecker wird verwendet, um das TV-Gerät vom Netz zu trennen, und muss daher stets gut zugänglich sein. Wenn das Gerät nicht vollständig vom Netz getrennt wird, wird es auch im Standby-Modus oder sogar im ausgeschalteten Zustand weiter Strom ziehen.

**Hinweis:** Für die entsprechenden Eigenschaften befolgen Sie bitte die Instruktionen auf dem Bildschirm.

## WICHTIG - Bitte lesen Sie sich diese Anleitung vollständig vor der Installation oder Inbetriebnahme durch

WARNUNG: Lassen Sie niemals Personen (einschließlich Kindern) mit eingeschränkten physischen, sensorischen oder geistigen Fähigkeiten bzw. mit mangelnder Erfahrung und/ oder fehlenden Kenntnissen unbeaufsichtigt elektrische Geräte benutzen!

- Dieses TV-Gerät ist für den Einsatz in einer Höhe von weniger als 2000 Metern über dem Meeresspiegel, an einem trockenen Standort und in Regionen mit gemäßigtem oder tropischem Klima vorgesehen.
- Das Gerät ist für den Einsatz im Haushalt und vergleichbare Nutzung vorgesehen, jedoch ist der Einsatz an öffentlichen Orten zulässig.
- Lassen Sie für Lüftungszwecke mindestens 5 cm Abstand um das TV-Gerät herum.
- Die Ventilation darf nicht durch Abdecken oder Verstellen der Ventilationsöffnungen durch Gegenstände wie Zeitungen, Tischdecken, Gardinen o.ä. behindert werden.
- Der Stecker des Stromkabels sollte leicht zugänglich sein. Stellen Sie keine Gegenstände auf das Netzkabel (weder das Gerät selbst, noch Möbel usw.), und klemmen Sie das Kabel nicht ein. Beschädigungen am Netzkabel/Netzstecker können zu Bränden oder Stromschlägen führen. Handhaben Sie das Netzkabel immer am Stecker, trennen Sie das TV-Gerät nicht durch Ziehen des Netzkabels vom Netz. Berühren Sie niemals das Netzkabel / den Stecker mit nassen Händen, da dies einen Kurzschluss oder elektrischen

Schlag verursachen kann. Machen Sie niemals Knoten in das Netzkabel, und binden Sie es nie mit anderen Kabeln zusammen. Wenn es beschädigt ist, muss das Kabel ersetzt werden. Diese Arbeit darf ausschließlich durch eine qualifizierte Fachkraft ausgeführt werden.

- Setzen Sie das TV-Gerät möglichst keinen tropfenden oder spritzenden Flüssigkeiten aus, und stellen Sie keine mit Flüssigkeiten gefüllte Objekte, wie z. B. Vasen, Tassen usw. auf dem bzw. oberhalb (z. B. in Regalfächern darüber) des TV-Geräts ab.
- Setzen Sie das TV-Gerät nicht direkter Sonneneinstrahlung aus, und stellen Sie keine offenen Flammen (wie z. B. erleuchtete Kerzen) auf oder neben das TV-Gerät.
- Stellen Sie keine Hitzequellen, wie z. B. Elektroheizer, Radiatoren usw. in die unmittelbare N\u00e4he des Ger\u00e4ts.
- Stellen Sie das TV-Gerät nicht auf dem Fußboden oder geneigte Unterlagen.
- Um Erstickungsgefahr zu vermeiden, müssen Sie Kunststofftüten aus der Reichweite von Säuglingen, Kindern und Hautieren halten.
- Befestigen Sie den Ständer sorgfältig am TV-Gerät Sollten der Ständer mit Schrauben geliefert worden sein, müssen Sie die Schrauben fest nachziehen, um das TV-Gerät vor dem Kippen zu bewahren. Ziehen Sie die Schrauben nicht zu fest und montieren Sie die Gummistopfen vorschriftsmäßig.
- Entsorgen Sie die Batterien niemals im offenen Feuer oder zusammen mit gefährlichen bzw. entflammbaren Stoffen.

**Warnung:** Batterien dürfen nicht zu großer Hitze wie direkter Sonneneinstrahlung, Feuer oder Vergleichbarem ausgesetzt werden.

| Vorsicht                     | Schweres oder tödliches<br>Verletzungsrisiko |
|------------------------------|----------------------------------------------|
| Gefahr eines<br>Stromschlags | Gefährliches<br>Spannungsrisiko              |
| Martung                      | Wichtige<br>Wartungskomponente               |

#### Kennzeichnungen auf dem Gerät

Die folgenden Symbole werden auf dem Gerät als Kennzeichnungen für Einschränkungen und Vorsichtsmaßnahmen sowie Sicherheitshinweise verwendet. Jede Kennzeichnung ist nur dann zu beachten, wenn diese auf dem Gerät angebracht worden ist. Beachten Sie diese Informationen aus Sicherheitsaründen.

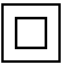

Gerät der Schutzklasse II: Dieses Gerät ist so aufgebaut, das es keinen Schutzleiter (elektrische Erdung) für die Verbindung zum Stromnetz erfordert

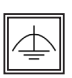

Gerät der Schutzklasse II Mit Funktionalem Schutzleiter: Dieses Gerät ist so aufgebaut, das es keinen Schutzleiter (elektrische Erdung) für die Verbindung zum Stromnetz

erfordert. Der Schutzleiter dient funktionalen Zwecken.

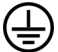

Schutzleiter (Erdung) Die markierte Klemme ist für den Anschluss an den mit der Stromleitung verbundenen Schutzleiter (Erdung) voraesehen.

Lebensgefährdende Klemme: Die markierte(n) Klemme(n) ist/sind im normalen Betriebszustand lebensgefährdend.

Vorsicht. Bitte beachten Sie die Bedienungsanleitung: Der markierte Bereich bzw. die markierten Bereiche

enthalten durch den Benutzer auszutauschende Knopfzellenbatterien.

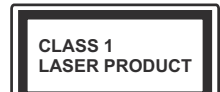

Gerät der Laserklasse 1 Dieses Gerät enthält eine Laserquelle der Klasse 1. die unter vernünftigerweise vorhersehbaren Betriebsbedingungen ungefährlich ist.

## WARNUNG

Batterien dürfen nicht verschluckt werden, es besteht chemische Verätzungsgefahr.

Dieses Gerät bzw. das zum Gerät mitgelieferte Zubehör enthält möglicherweise eine Knopfzellbatterie. Wenn die Knopfzellenbatterie verschluckt wird, führt dies innerhalb 2 Stunden zu schweren internen Verätzungen mit möglicher Todesfolge.

Halten Sie gebrauchte und neue Batterien von Kindern fern.

Wenn das Batteriefach nicht sicher geschlossen. stoppen Sie die Verwendung des Geräts und halten Sie Kinder fern.

Falls Sie den Verdacht haben, dass Batterien verschluckt wurden oder in irgendeinen Körperteil platziert wurde, suchen Sie sofort medizinische Hilfe auf.

### WARNUNG

Stellen Sie das TV-Gerät niemals auf eine instabile oder geneigte Unterlage. Andernfalls könnte das TV-Gerät umfallen und dabei ernste Verletzungen mit möglicher Todesfolge verursachen. Viele Verletzungen, insbesondere bei Kindern, können vermieden werden, wenn die folgenden einfachen Vorsichtsmaßnahmen getroffen werden:

- Verwenden Sie nur vom Hersteller des TV-Geräts empfohlene TV-Möbel oder Standfüße.
- Verwenden Sie nur Möbelstücke, die das Gewicht des TV-Geräts sicher tragen können.
- · Stellen Sie sicher, dass das TV-Gerät nicht über die Ränder des Möbelstücks hinausragt.
- Stellen Sie das TV-Gerät nicht auf hohe Möbelstücke (z. B. Regale oder Bücherregale). ohne das Möbelstück selbst und das TV-Gerät an einem sicheren Halt abzustützen.
- Stellen Sie das TV-Gerät nicht auf Textilien oder andere Materialien zwischen dem TV-Gerät und dem Möbelstück
- Klären Sie Ihre Kinder darüber auf, dass es gefährlich ist, auf hohe Möbelstücke zu klettern, um das TV-Gerät oder die Fernbedienung zu erreichen Wenn Sie Ihr vorhandenes TV-Gerät weiterhin nutzen und an einen neuen Platz stellen, sind die gleichen Vorsichtsmaßnahmen zu beachten.

## WARNHINWEISE ZUR WANDMON-TAGE

- Lesen Sie sich die Bedienungsanleitung durch, bevor Sie das Gerät an der Wand befestigen.
- Das Set für Wandbefestigung ist optional. Sie können es bei Ihrem lokalen Händler kaufen, falls es nicht dem Gerät gekauft wurde.
- Installieren Sie das TV-Gerät nicht an der Decke oder einer geneigten Wand.
- Verwenden Sie für die Wandmontage nur die dazu vorgesehenen Schrauben und Zubehörteile
- Ziehen Sie die Schrauben zu Wandmontage fest nach, um das TV-Gerät vor dem Herabfallen zu bewahren. Ziehen Sie die Schrauben nicht zu stark an.

## WARNUNG

Der Anschluss von Geräten, die über die Netzverbindung oder andere Geräte an die Schutzerdung des Gebäudes angeschlossen sind, über Koaxialkabel an ein TV-Verteilersystem kann unter Umständen eine mögliche Feuergefahr darstellen. Eine Verbindung über einen Kabelverteilersystem ist nur dann zulässig, wenn die Vorrichtung eine Isolierung unterhalb eines gewissen Frequenzbereichs liefert (Galvanische Isolation, siehe EN 60728-11)

#### Umweltinformationen

Bei der Entwicklung dieses Fernsehgeräts wurde auf eine umweltfreundliche Funktionsweise Wert gelegt. Um den Energieverbrauch zu senken, gehen Sie wie folgt vor:

Wenn Sie die Energiespar-Option auf Minimum, Medium, Maximum oder Auto einstellen, wird das TV-Gerät seinen Energieverbrauch unverzüglich entsprechend anpassen. Wenn Sie das Backlight auf einen festen Wert wie Benutzerdefiniert stellen und das Backlight (angesiedelt unter den Energiespar-Einstellungen) mit Hilfe der Links- oder Rechts-Taste der Fernbedienung manuell anpassen möchten. Stellen Sie diese Einstellung zum Abschalten auf Aus.

Hinweis: Die verfügbaren Energiespar-Optionen können abhängig vom gewählten Modus im Bild-Menü variieren.

Die **Energiespar**-Einstellungen finden sich im **Bild**-Menü. Ist dies nicht der Fall, können die Einstellungen nicht geändert werden.

Wenn die Rechte Taste bei gewählter Auto-Option bzw. die Linke Taste bei gewählter Benutzerdefiniert-Option gedrückt wird, wird die Meldung "Der Bildschirm schaltet sich in 15 Sekunden aus" auf dem Bildschirm angezeigt. Wählen Sie Fortfahren und drücken Sie OK, um den Bildschirm umgehend auszuschalten. Wenn Sie keine Taste drücken, wird der Bildschirm nach 15 Sekunden ausgeschaltet. Drücken Sie eine beliebige Taste auf der Fernbedienung oder auf dem TV-Gerät, um den Bildschirm wieder einzuschalten.

## Hinweis: Die Bildschirm Aus-Option is nicht verfügbar, wenn der Modus auf Spielen gestellt ist.

Schalten Sie das Gerät aus oder ziehen Sie den Netzstecker, wenn das TV-Gerät nicht verwendet wird. Dies wird auch den Energieverbrauch reduzieren.

#### Funktionen

- Das TV-Gerät unterstützt Ultra HD (Ultra High Definition - auch als 4K bezeichnet), das eine Auflösung von 3840 x 2160 (4K:2K) bietet. Dies entspricht 4 der vierfachen Full HD TV-Auflösung, indem die Pixelzahl sowohl horizontal als vertikal verdoppelt wird. Ultra HD-Inhalte werden durch HDMI, USB-Anschlüsse sowie über DVB-T2- und DVB-S2-Sender unterstützt.
- Fernbedienbares Farbfernsehgerät
- Vollintegriertes digitales terrestrisches/Kabel-/ Satelliten-TV (DVB-T-T2/C/S-S2)
- · Fransat-Installationsoption
- HDMI Eingänge, um andere Geräte mit HDMI-Anschlüssen zu verbinden
- USB-Eingang\*
- OSD-Menüsystem
- Scart-Buchsen für externe Geräte (wie Video, Videospiele, Stereoanlage usw.)
- Stereo-Audiosystem
- Teletext
- Kopfhöreranschluss
- Automatische Programmierung
- Manuelle Sendereinstellung
- · Automatische Abschaltung nach bis zu acht Stunden
- Ausschalttimer
- Kindersicherung
- Automatische Stummschaltung, wenn keine Übertragung stattfindet.
- NTSC-Wiedergabe.
- AVL (Automatische Lautstärkebegrenzung)
- PLL (Frequenzsuche)
- PC-Eingang
- · Spielemodus (Optional)
- Bild-Aus-Funktion
- · Aufnahme von Sendungen
- Programm-Timeshift-Aufnahme
- Ethernet (LAN) für Internetverbindungen und -Dienste
- 802.11 a/b/g/n eingebaute WLAN-Unterstützung

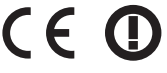

- · Audio/Video-Sharing
- HbbTV

#### Zubehör im Lieferumfang

- Fernbedienung
- Batterien: 2 x AAA
- Handbuch
- Schnellstart Anleitung

#### Standby-Meldungen

Wenn das Fernsehgerät für 5 Minuten kein Eingangssignal (z.B. von einer Antenne oder HDMI-Quelle) empfängt, schaltet es sich auf Standby. Beim nächsten Einschalten wird die folgende Meldung angezeigt: **Das TV-Gerät hat sich automatisch in den Stand-by-Modus geschaltet, da für längere Zeit Signal empfangen wurde.** Drücken Sie **OK**, um fortzufahren.

Das eingeschaltete Gerät stellt sich, wenn es eine Zeitlang nicht bedient wurde, auf Stand-by. Beim nächsten Einschalten wird die folgende Meldung angezeigt. Das TV-Gerät hat sich automatisch in den Stand-by-Modus geschaltet, da es für längere Zeit nicht bedient wurde. Drücken Sie OK, um fortzufahren.

#### TV-Steuerung & Betrieb

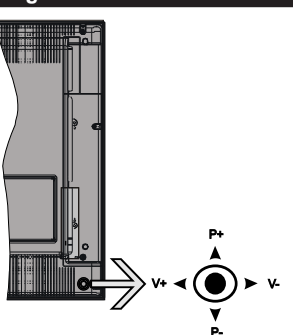

Der Joystick ermöglicht es Ihnen, die Lautstärke / Programme / Quellen und Standby-Ein-Funktionen des Fernsehers zu steuern.

**Hinweis:** Abhängig vom jeweiligen Modell kann sich der Joystick an einer anderen Stelle befinden.

**Um die Lautstärke zu ändern:** Erhöhen Sie die Lautstärke, indem Sie den Joystick nach rechts drücken. Verringern Sie die Lautstärke, indem Sie den Joystick nach links drücken.

**Um den Kanal zu wechseln:** Sie können durch die gespeicherten Kanäle scrollen, indem Sie den Joystick nach oben bzw. nach unten drücken.

**Um die Signalquelle zu ändern:** Drücken Sie zweimal auf die Mitte des Joysticks, um die Quellenliste wird auf den Bildschirm aufzurufen. Sie können durch die verfügbaren Quellen scrollen, indem Sie den Joystick nach oben bzw. nach unten drücken. Das TV-Gerät ausschalten: Halten Sie die Mitte des Joysticks für ein paar Sekunden nach unten gedrückt, bis das TV-Gerät sich in den Standby-Modus schaltet.

**Das TV-Gerät einschalten:** Drücken Sie die Mitte des Joysticks und das TV-Gerät schaltet sich ein.

Hinweis: Hauptmenü-OSD kann nicht über die Steuertaste aufgerufen werden.

#### Steuerung über die Fernbedienung

Drücken Sie die **Menu**-Taste auf der Fernbedienung, um den Hauptmenübildschirm aufzurufen. Verwenden Sie die Richtungstasten, um eine Menü-Registerkarte zu wählen und drücken Sie **OK**, um diese aufzurufen. Benutzen Sie die Richtungstasten, um ein Element auszuwählen. Drücken Sie die **Return/Back**-Taste bzw. die **Menu**-Taste, um einen Menü-Bildschirm zu verlassen.

#### Eingangsauswahl

Sobald Sie ein externes System an Ihr Gerät angeschlossen haben, können Sie zwischen den verschiedenen Eingangsquellen schalten. Drücken Sie auf Ihrer Fernbedienung hintereinander die **Source**-Taste, um die verschiedenen Signalquellen auszuwählen.

#### Kanäle wechseln und Lautstärke ändern

Mit den **Volumen +/-** und **Programme+/-**-Tasten der Fernbedienung können Sie die Programme wechseln und die Lautstärke anpassen.

#### Einlegen der Batterien in die Fernbedienung

Entfernen Sie die hintere Abdeckung Ihrer Fernbedienung, um das Batteriefach zu öffnen. Legen Sie zwei **AAA**-Batterien ein. Vergewissern Sie sich, dass die (+) und (-) Zeichen sich einander entsprechen (korrekte Polarität). Verwenden Sie niemals alte und neue Batterien zusammen. Ersetzen Sie diese ausschließlich durch solche des gleichen oder eines gleichwertigen Typs. Setzen Sie die Abdeckung wieder auf.

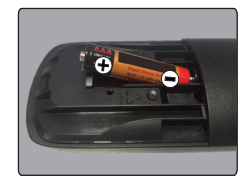

#### Stromversorgung Anschließen

WICHTIG: Das Gerät ist nur für den Betrieb mit 220-240V Wechselspannung bei einer Frequenz von 50 Hz ausgelegt. Nach dem Auspacken sollten Sie das TV-Gerät sich an die Raumtemperatur anpassen lassen, bevor Sie es mit der Stromversorgung verbinden. Stecken Sie das Stromversorgungskabel in die Steckdose.

#### Anschluss der Antenne

Schließen Sie die Antenne oder den Kabel-TV-Stecker an die ANTENNENEINGANG (ANT-TV)-Buchse oder den Satellitenstecker an die SATELLITENEINGANG (ANT-SAT)-Buchse auf der Rückseite des TV-Gerätes.

## Rückseite des TV-Gerätes

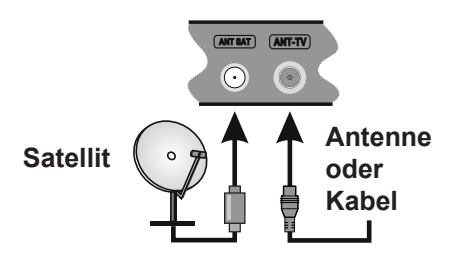

#### Benachrichtigung

#### MARKENZEICHEN-ANERKENNUNG

Die Bezeichnungen HDM und High-Definition Multimedia Interface, sowie das HDMI-Logo sind Markenzeichen oder eingetragene Markenzeichen der HDMI Licensing LLC in den USA und anderen Ländern.

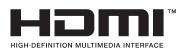

Hergestellt unter der Lizenz der Dolby Laboratories. Dolby, Dolby Audio und das Doppel-D-Symbol sind Warenzeichen der Dolby Laboratories.

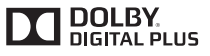

YouTube und das YouTube-Logo sind Marken von Google Inc.

## Verbrauchrerinformationen zur Entsorgung von Altgeräten und Batterien

#### [Nur Europäische Gemeinschaft]

Geräte, die diese Symbole tragen, dürfen nicht als Haushaltsmüll entsorgt werden.

Für die Entsorgung dieser Produkte müssen Sie sich nach geeigneten Recycling-Einrichtungen oder Systeme umsehen.

Hinweis: Das unten abgebildete Pb-Symbol für Akkus zeigt an, dass dieser Akku Blei enthält.

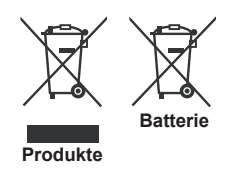

### Technische Daten

| TV-Übertragung                                      | PAL BG/I/DK/LL'<br>SECAM BG/DK                               |                                             |                             |  |
|-----------------------------------------------------|--------------------------------------------------------------|---------------------------------------------|-----------------------------|--|
| Empfangskanäle                                      | VHF (BAND I/III) - UHF (BAN                                  | VHF (BAND I/III) - UHF (BAND U) - HYPERBAND |                             |  |
| Digitaler Empfang                                   | Vollintegriertes Digital-/Kabel<br>(DVB-T2, DVB-S2 kompatibe | /Satelliten TV (DVB-T-C-S)                  |                             |  |
| Anzahl der<br>voreingestellten<br>Kanäle            | 10.000                                                       | 10.000                                      |                             |  |
| Kanalanzeige                                        | Bildschirmanzeige                                            |                                             |                             |  |
| RF-Antenneneingang                                  | 75 Ohm (nicht geregelt)                                      |                                             |                             |  |
| Betriebsspannung                                    | 220-240V AC, 50 Hz.                                          |                                             |                             |  |
| Audio                                               | German+Nicam Stereo                                          |                                             |                             |  |
| Bildschirm                                          | 43"                                                          | 49"                                         | 55"                         |  |
| Audio-<br>Ausgangsleistung<br>(wrms.) (10% THD)     | 2x10W                                                        | 2x10W                                       | 2x10W                       |  |
| Leistungsaufnahme<br>(W)                            | 120W                                                         | 135W                                        | 140W                        |  |
| Gewicht (kg)                                        | 11,55 kg                                                     | 13,55 kg                                    | 17,35 kg                    |  |
| TV-Abmessungen<br>TxBxH (Mit Standfuß)<br>(mm)      | 221x965x623 mm                                               | 221x1099x685 mm                             | 221x1238x764 mm             |  |
| TV-Abmessungen<br>TxBxH (ohne Standfuß)<br>(mm)     | 57(min)/89(max) x965x568 mm                                  | 58(min)/93(max)x1099x642,5 mm               | 60(min)/93(max)x1238x722 mm |  |
| Betriebstemperaturen<br>und<br>Betriebsfeuchtigkeit | 0°C bis 40°C, max. 85% Feuchtigkeit                          |                                             |                             |  |

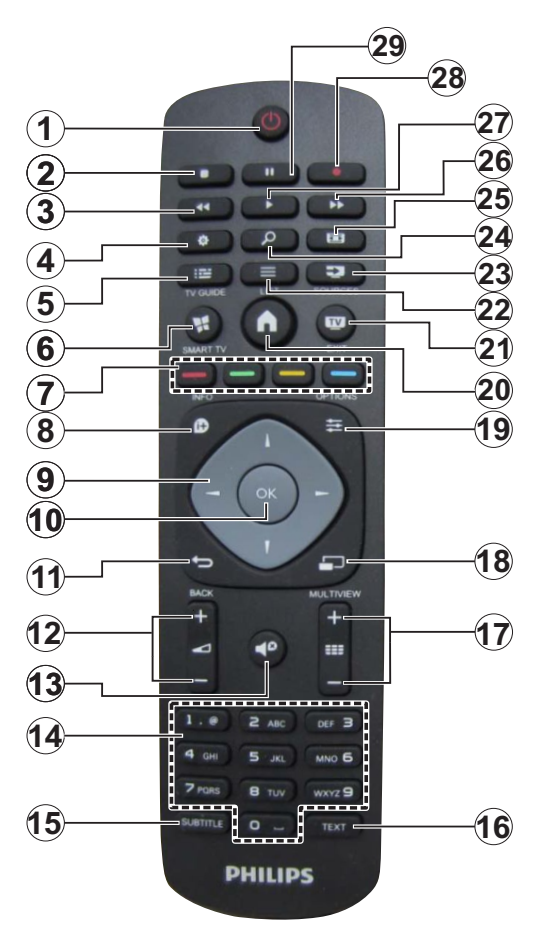

- 1. Standby: Schaltet des Fernsehgerät Ein / Aus
- 2. Stopp: Stoppt die gespielte Medien
- 3. Schneller Rücklauf: Bewegt Einzelbilder rückwärts in Medien wie Filme
- 4. Einstellungen: Öffnet das Menu Einstellungen
- 5. EPG (Elektronischer Programmführer): Zeigt den Elektronischer Programmführer
- 6. Internet: Öffnet die Portalseite, wo Sie auf viele Webbasierte Anwendungen zugreifen können
- 7. Farbtasten: Folgen Sie der Anleitung zu den Farbtasten auf dem Bildschirm
- Info: Zeigt Informationen über auf dem Bildschirm gezeigte Inhalte, zeigt versteckte Informationen (revealim TXT-Modus)
- 9. Navigationstasten: Hilft durch Menüs, Inhalte usw. zu browsen und zeigt die Unterseiten in TXT-Modus, wenn Rechts oder Links gedrückt wird
- 10. OK: Bestätigt Benutzerauswahl, hält die Seite (im TXT-Modus), zeigt die Kanalliste ein (DTV-Modus)
- 11. Zurück/Rücklauf: Kehrt zum vorherigen Bildschirm zurück, öffnet die Index-Seite (im TXT-Modus)
- 12. Lautstärke +/-
- 13. Stummschaltung: Schaltet die Lautstärke des Fernsehgeräts ganz aus
- Nummerntasten: Wechselt den Kanal, gibt eine Nummer oder einen Buchstaben in das Textfeld auf dem Bildschirm ein, schaltet das TV-Gerät aus den Standby-Modus ein.
- 15. Untertitel: Schaltet Untertitel ein-und aus (sofern verfügbar)
- Text: Zeigt Teletext an (sofern verfügbar), erneut drücken, um den Videotext über das normale Fernsehbild (Mix) zu überlagern
- Programme +/-: Programm hoch-unten, Seite hochunten (im TXT-Modus) schaltet das TV-Gerät in den Standby-Modus.
- 18. Keine Funktion
- 19. Schnellmenü: Zeigt eine Liste der Menüs für schnellen Zugriff
- 20. Menü: Zeigt das TV-Menü
- 21. Fernsehen Schaltet auf TV-Quelle, schließt die Portalseite
- 22. Liste: Zeigt die Kanalliste an
- 23. Quelle: Zeigt alle verfügbaren Sender-und Inhalt-Quellen
- 24. Google Suche: Öffnet die Google-Internetseite im TV-Browser
- 25. Bildschirm: Ändert das Seitenverhältnis des Bildschirms
- 26. Schneller Vorlauf: Bewegt Einzelbilder vorwärts in Medien wie Filme
- 27. Wiedergeben: Beginnt das Abspielen von ausgewählten Media
- 28. Aufnahme: Nimmt Programme auf
- **29. Pause:** Hält die Mediawiedergabe an (Pause), startet Timeshift-Aufnahme

#### Anschlüsse

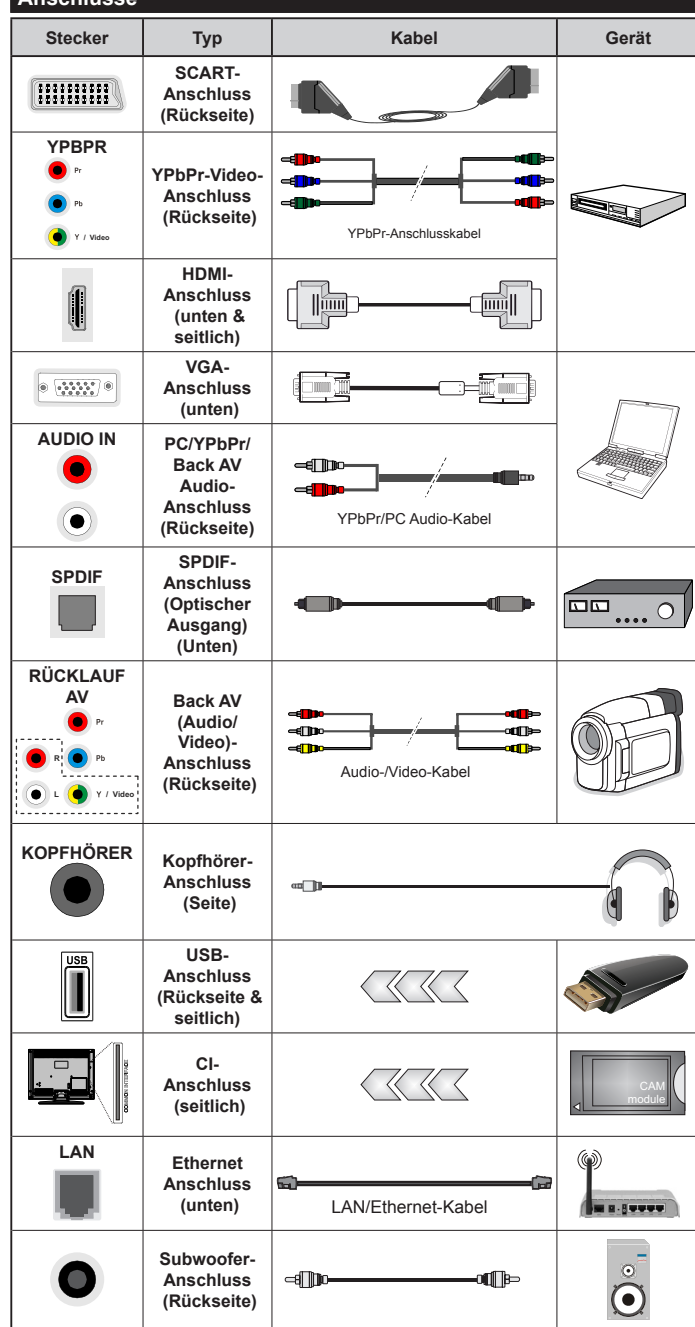

über YPbPr- bzw. den rückseitigen AV-Eingang anschließen, müssen Sie die mitgelieferten Anschlusskabel benutzen, um die Verbindung zu aktivieren. Siehe die Abbildung auf der linken Seite. | Um PC/YPbPr-Audio zu aktivieren, müssen Sie den Audio-Eingang an der Rückseite mit einem YPbPr/PC-Audio-Kabel für den Audio-Anschluss verwenden. | Wenn eine externes Gerät über die SCART-Buchse angeschlossen wird, schaltet das TV-Gerät automatisch in den AV-Modus.| Während des Empfangs von DTV Kanälen (Mpeg4 H.264) oder im Mediabrowser-Modus ist keine Ausgabe über die SCART-Buchse möglich. | Bei Verwendung des Wandmontage-Kits (erhältlich bei verschiedenen Drittanbietern, falls nicht mitgeliefert), empfehlen wir Ihnen, bevor Sie das TV-Gerät an die Wand montieren, alle Kabel an die Rückseite des TV-Gerätes anzuschließen. | Sie dürfen nur dann das CI-Modul einsetzen oder herausnehmen, wenn das TV-Gerät ABGESCHALTET ist. Für die genaue Einstellung verweisen wir auf das Handbuch zum Modul. | Die USB 2.0-Eingänge an der Rückseite sowie seitlich am TV-Gerät unterstützen bis Geräte bis zu 500mA. Ein Anschluss von Geräten, deren Wert mehr als 500mA beträgt, kann zu Schäden am Fernseher führen.Sofern verfügbar beträgt der Grenzwert für den optionale USB 3.0-Eingang an der linken Seite des TV-Geräts, der sich oberhalb des anderen USB-Eingangs befindet. 1A.Beim Anschluss eines HDMI-Kabels an Ihr TV-Gerät, dürfen Sie nur ein geschirmtes HDMI-Kabel (hoher Grad) mit Ferriten verwenden. um eine ausreichende Immunität und Emission gegen parasitäre Frequenzstrahlung zu gewährleisten. Achten Sie für eine störungsfreie Übertragung darauf, ein High-Speed HDMI-Kabel zu verwenden, das High Definition-Signale, wie z.B. 4K-Inhalte, übermitteln kann.

R HINWEIS:Wenn Sie ein Gerät

Wenn Sie ein externes Gerät an das Fernsehgerät anschließen wollen, vergewissern Sie sich, dass sowohl der Fernseher als auch das externe Gerät ausgeschaltet sind. Sind beide Geräte ausgeschaltet, können Sie das externe Gerät anschließen. Nach dem Sie alle Geräte angeschlossen haben können Sie die Geräte wieder anschalten

#### Ein-/Ausschalten

## Um das TV-Gerät einzuschalten

Verbinden Sie das Stromversorgungskabel mit einer Stromquelle wie z.B. einer Wandsteckdose (220-240V AC, 50 Hz).

Um das TV-Gerät aus dem Standby einzuschalten:

- Drücken Sie entweder die **Standby**-Taste, **Programme +/-** oder eine Zifferntaste auf der Fernbedienung.
- Drücken Sie auf Mitte des Joysticks am TV-Gerät, bzw. ziehen Sie diesen nach oben oder nach unten, bis das Gerät sich aus dem Standby-Modus wieder einschaltet.

## Um das TV-Gerät auszuschalten

Um das Fernsehgerät in den Standby-Modus zu schalten, drücken Sie entweder auf die **Standby**-Taste der Fernbedienung oder halten Sie die Mitte des Joysticks am TV-Gerät für einige Sekunden gedrückt.

## Ziehen Sie den Netzstecker, um das TV-Gerät ganz auszuschalten.

Hinweis: Wenn das TV-Gerät im Standby-Modus ist, kann die Standby-LED blinken um anzuzeigen, dass Funktionen wie Standby-Suche, Over-Air-Softwareaktualisierung oder Timer eingeschaltet sind. Die LED kann auch blinken, wenn Sie das TV-Gerät aus dem Standby-Modus einschalten.

#### Erste Installation

**Hinweis:** Wenn Sie vorhaben, eine FRANSAT Installation durchzuführen, legen Sie die FRANSAT-Karte (optional) in den Conditional Access-Eingang Ihres TV-Gerätes, bevor Sie Ihren Fernseher einschalten.

Nach dem Einschalten zum ersten Mal, erscheint das "Sprachauswahl"-Menü. Wählen Sie die gewünschte Sprache und drücken Sie **OK**.

Passen Sie dann auf dem nächsten Bildschirm mit Hilfe der Navigationstasten Ihre Einstellungen an.

**Hinweis:** Je nach eingestellter **Länderauswahl** werden Sie möglicherweise an dieser Stelle aufgefordert, eine PIN einzurichten und zu bestätigen. Die ausgewählte PIN-Nummer darf nicht 0000 lauten. Wenn Sie aufgefordert werden, müssen Sie später eine PIN für jede Menübedienung eingeben.

#### Über die Sendertypauswahl

Antenne Digital: Wenn die Suchoption Digitalantenne eingestellt wurde, sucht das TV-Gerät nach digitalen terrestrischen Sendern, sobald die Ersteinstellungen vorgenommen worden sind.

Digitalkabel: Wenn die Suchoption Digitalkabel eingestellt wurde, sucht das TV-Gerät nach digitalen Kabelsendern, sobald die Ersteinstellungen vorgenommen worden sind. Abhängig von Ihren Einstellungen wird möglicherweise eine Bestätigungsaufforderung angezeigt, bevor die Suche startet. Wählen Sie JA und drücken Sie OK, um fortzufahren. Um die Aktion zu beenden, wählen Sie NEIN und drücken auf OK. Sie können entweder Netzwerk auswählen oder Werte wie z.B. Frequenz, Netzwerk ID und Suchschritte einstellen. Drücken Sie OK, wenn Sie fertig sind.

**Hinweis:** Die Suchdauer ändert sich entsprechend den jeweils ausgewählten **Suchschritten**.

Satellit: Wenn die Suchoption Satellit eingestellt wurde, sucht das TV-Gerät nach digitalen Satellitensendern, sobald die Ersteinstellungen vorgenommen worden sind. Vor dem Ausführen der Satellitensuche müssen einige Einstellungen vorgenommen werden. Vor dem Starten der Satellitensuche wird ein Menü angezeigt, in dem Sie eine Fransat-Installation auswählen und diese starten können. Stellen Sie die Installationsart auf Betreiber, und stellen Sie als Satellitenbetreiber den zugehörigen Fransat-Betreiber ein. Drücken Sie dann die Taste OK, um die Fransat-Installation zu starten. Sie können zwischen der automatischen bzw. manuellen Installation wählen.

Drücken Sie **OK**, um fortzufahren. Die Fransat-Installation wird ausgeführt und Sendungen werden gespeichert (falls vorhanden).

Wenn Sie die **Installationsart** auf **Standard** einstellen, können Sie mit der regulären Satelliteninstallation fortfahren und Satellitenkanäle ansehen.

Sie können eine Fransat-Installation auch zu einem späteren Zeitpunkt über das Menü Installation>Automatischer Sendersuchlauf>Satellit starten.

Es stehen drei Antennentypen zur Auswahl. Sie können als Antennentyp Direkt, Einkabellösung oder DiSEqC-Schalter mit den Tasten "4" oder "> " auswählen.

- Direkt: Bei der direkten Verbindung Ihres Fernsehgerätes zu einem LNB wählen Sie Direkt. Drücken Sie OK um fortzufahren. Wählen Sie einen verfügbaren Satelliten und drücken Sie OK um den Scan, d.h. die Suche, zu starten.
- Einkabellösung: Wählen Sie diesen Antennentyp, wenn Sie mehrere Receiver und ein Einzelkabel Satellit-System verwenden. Drücken Sie OK um fortzufahren. Konfigurieren Sie die Einstellungen, indem Sie den Anweisungen auf dem Bildschirm folgen. Drücken Sie OK um den Scan, d.h. die Suche, zu starten.
- DiSEqC-Schalter: Wenn Sie mehrere Satellitenschüsseln und einen DiSEqC-Schalter besitzen, wählen Sie diesen Antennentyp. Drücken Sie OK um fortzufahren. Auf dem nächsten Bildschirm können Sie vier DiSEqC Optionen (sofern verfügbar) einstellen. Drücken Sie die OK-Taste, um den ersten Satelliten auf der Liste zu scannen.

### **TKGS-Installation**

Wenn gewünscht, können Sie eine TKGS-Installation starten, wenn die Satellitenübertragungssuchoption eingeschaltet ist. Bevor die Satellitensuche startet, wird ein Menü angezeigt, in dem Sie die Option, TKGS-Installation starten, auswählen können Stellen Sie den Installationstyp als Betreiber ein, und stellen Sie dann den Satellitenbetreiber als TKGS ein.Klicken Sie auf die OK-Taste, um die TKGS-Installation zu starten. Stellen Sie Ihren Antennentvp. wie oben beschrieben, ein Sie können dann zwischen der Installation von HD oder SD-Kanälen wählen. Diese Auswahl kann auch später erfolgen mit Hilfe der Option Bevorzugte Liste im MenüInstallation>TKGS Installation. Die Auswahl wird aktiviert, nachdem das Fernsehgerät ausgeschaltet und wieder eingeschaltet wurde oder nach einer manuellen Aktualisierung, wie unten beschrieben

Falls gewünscht, kann die **TKGS-Installation** auch manuell nach der **Erstinstallation** angewandt werden. Drücken Sie die Taste **Menu**. Markieren Sie **Installation** und drücken Sie **OK**. In dem Untermenü markieren Sie **Satelliteneinstellungen** und drücken **OK**. Wählen Sie dann **Antenneninstallation** . Nachdem der Antennentyp ausgewählt wurde und weitere Satelliteneinstellungen erfolgt sind, drücken Sie die **ROTE** Taste, um eine **TKGS-Installation** zu starten.

Eine weitere Möglichkeit zur manuellen Durchführung der TKGS-Installation nach der Erstinstallation ist die Ausführung einer Aktualisierung. Drücken Sie dafür die Menu-Taste und wählen Sie Installation>TKGS Installation>Start Update.Um dies jedoch tun zu können, müssen zuerst dieSatelliteneinstellungen erfolgen.

## Nutzung der Aktualisierungsoptionen von TKGS

Die TKGS-Funktion sorgt auf drei verschiedene Weisen dafür, dass Ihre Satellitenkanallisten immer aktuell sind.

**Standby:** Wenn Sie in den Standby-Modus schalten, prüft das TV-Gerät die TKGS-Tabellenversionsnummer, um festzustellen, ob es sich um die letzte Version handelt. Wenn Änderungen festgestellt werden, startet das TV-Gerät ein Update.Beim nächsten Einschalten wird eine Nachricht angezeigt, die den Benutzer über die Änderungen informiert.

**Hintergrund:** Wenn ein Kanal geöffnet wird, der nicht in der TKGS-Kanalliste definiert ist, prüft das TV-Gerät die TKGS-Tabellenversionsnummer, um festzustellen, ob es sich um die letzte Version handelt.Wenn Änderungen festgestellt werden, startet das TV-Gerät ein Update.Wenn die Aktualisierung abgeschlossen wurde, wird eine Nachricht angezeigt, die den Benutzer über die Änderungen informiert. Manuell: Eine Aktualisierung kann jederzeit manuell durchgeführt werden. Drücken Sie die Taste Menu. Markieren Sie Installation und drücken Sie OK. In dem Untermenü markieren Sie TKGS-Installation und drücken OK.Wählen Sie dann Aktualisierung starten, und drücken Sie OK.

**Analog:** Wenn die Suchoption **Analog** eingestellt wurde, sucht das TV-Gerät nach analogen Sendern, sobald die Ersteinstellungen vorgenommen worden sind.

Zusätzlich können Sie einen Sendertyp als Ihren Favoriten einstellen. Dem ausgewählten Sendertyp wird für den Suchvorgang Priorität gegeben und die entsprechenden Sender werden am Anfang der Senderliste aufgeführt. Drücken Sie nach dem Abschluss des Vorgangs **OK**, um fortzufahren.

Ein Dialog-Bildschirm mit der Frage ob Sie die elterliche Aufsicht aktivieren möchten wird angezeigt. Wenn Sie **Ja** wählen, werden die elterlichen Einschränkungsoptionen angezeigt. Konfigurieren Sie, wie gewünscht, und drücken Sie **OK**,, wenn Sie fertig sind. Wählen Sie **Nein**, und drücken Sie **OK** um fortzufahren, wenn Sie keine elterliche Einschränkungen vornehmen wollen.

Sie können an dieser Stelle die Option Ladenmodus aktivieren. Diese Option wird die Einstellungen Ihres TV-Gerätes für die Aufstellung in Geschäften konfigurieren, und in Abhängigkeit von jeweiligen TV-Modells werden die unterstützten Funktionen des TV-Gerätes am oberen Bildschirmrand als Banner-Information angezeigt. Diese Option ist nur zur Verwendung in Geschäften gedacht. Es wird empfohlen für die Verwendung zu Hause den Home Modus auszuwählen. Diese Option ist in Einstellungen>Sonstige Einstellungen verfügbar und kann später ein- bzw. ausgeschaltet werden.

Drücken Sie die **OK**-Taste auf der Fernbedienung, um fortzufahren. Nun wird das Menü **Netzwerk/Internet-Einstellungen** angezeigt, wenn Sie die zuvor erscheinende Meldung mit der Frage bestätigen, ob Sie die Netzwerkeinstellungen vornehmen wollen. Lesen Sie dazu die Abschnitte **Konnektivität**, um eine kabelgebundene oder kabellose Verbindung zu konfigurieren. Nach dem Abschluss der Einstellungen drücken Sie **OK**, um fortzufahren. Um den nächsten Schritt ohne Änderungen zu überspringen, wählen Sie **Nein**, und drücken die **OK**-Taste, sobald die Meldung mit der Frage erscheint, ob Sie die Netzwerkeinstellungen vornehmen wollen.

Nachdem die Ersteinstellungen vorgenommen wurden, startet Ihr TV-Gerät die Suche nach verfügbaren Sendern unter den ausgewählten Sendertypen.

Nachdem alle verfügbaren Sender gespeichert sind, werden die Suchergebnisse angezeigt. Drücken Sie **OK** um fortzufahren. Die Menü **Programmliste**  bearbeiten wird als Nächstes angezeigt. Sie können die Kanalliste gemäß Ihren Wünschen bearbeiten oder die **Menu**-Taste zum Verlassen drücken und fernsehen.

Während die Suche andauert, erscheint eine Meldung mit der Nachfrage, ob Sie Kanäle gemäß der LKN(\*) sortieren möchten. Wählen Sie Ja und drücken Sie OK um fortzufahren.

(\*) LKN steht für "Logisches Kanalnummernsystem", das verfügbare Sender gemäß einer erkennbaren Kanalnummersequenz sortiert (wenn verfügbar).

**Hinweis:** Schalten Sie das Gerät während der Erstinstallation nicht ab. Bitte beachten Sie, dass einige Funktionen unter Umständen nicht in allen Ländern verfügbar sind.

Im TKGS-System können Kanäle durch den Dienstanbieter blockiert werden, sodass eine Audio/Videoübertragung für diese Kanäle nicht verfügbar ist.

#### Nutzung der SatcoDX-Funktion

Sie können das Menü Installation>Satelliteneinst ellungen verwenden, um die SatcoDX-Operationen durchzuführen. Für SatcoDX gibt es im SatcoDX-Menü zwei Optionen.

Sie können SatcoDX-Dateien hoch-oder runterladen. Um diese Funktionen nutzen zu können, muss ein USB-Gerät an den Fernseher angeschlossen werden.

Sie können die aktuellen Dienste und damit verbundene Satelliten & Transponder vom TV-Gerät auf ein USB-Gerät laden.

Des Weiteren können Sie eine auf dem USB-Gerät gespeicherte SatcoDX Datei auf das TV-Gerät übertragen.

Wenn Sie eine Liste auf den Fernseher übertragen, werden alle Dienste und die damit verbundenen Satelliten- und Transponder-Einstellungen übertragen und gespeichert. Jegliche schon vorhandenen terrestrischen, Digital Kabel oder analoge Dienste werden gespeichert und nicht überschrieben. Lediglich Satellitendienste werden überschrieben.

Anschließend überprüfen Sie Ihre Antennen-Einstellungen und nehmen Sie ggf. Änderungen vor. Sollte die Antenneneinstellungen nicht korrekt konfiguriert sein wird die Fehlermeldung "**Kein Signal**" erscheinen.

#### Medien Abspielen über USB Eingang

Über die USB-Eingänge am TV-Gerät können Sie 2.5 "und 3.5" Zoll (HDD mit externer Stromversorgung), externe Festplatten oder einen USB-Speicherstick an das TV-Gerät anschließen.

WICHTIG! Sichern Sie die Dateien Ihres Speichergerätes, bevor Sie es mit dem Gerät verbinden. Der Hersteller übernimmt keinerlei Haftung für beschädigte Dateien oder Datenverluste. Unter Umständen sind bestimmte Arten von USB-Geräten (z. B. MP3-Player) oder USB-Festplattenlaufwerke/-Speichersticks mit diesem TV-Gerät nicht kompatibel. Das Fernsehgerät unterstützt FAT32 und NTFS Formatierung der Festplatte, aber die Aufnahme wird mit NTFS formatierenden Festplatten nicht verfügbar sein.

Bei der Formatierung einer USB-Festplatte mit mehr als 1TB (Terra Byte) Speicherplatz können möglicherweise Probleme beim Formatierungsprozess auftreten.

Warten Sie jeweils etwas vor dem Anschließen bzw. Trennen, da der Player eventuell noch Daten ausliest. Andernfalls können Schäden am USB-Player und USB-Gerät verursacht werden. Ziehen Sie niemals während des Aufnehmens oder Abspielens Ihr Gerät heraus.

Sie können USB-Hubs mit den USB-Eingängen Ihres TV-Gerätes benutzen. In einem solchen Fall sind USB-Hubs mit externer Stromversorgung zu empfehlen.

Es wird empfohlen, den USB-Eingang/die USB-Eingänge direkt zu verwenden, wenn Sie eine USB-Festplatte anschließen werden.

Hinweis: Wenn Sie Bilddateien ansehen, kann das **Medien-Browser-**Menü nur die ersten 1000 Bilder anzeigen, die auf dem angeschlossenen USB-Gerät gespeichert sind.

#### Aufzeichnung einer Sendung

WICHTIG: Wenn Sie eine USB Festplatte verwenden, wird empfohlen, dass Sie die Festplatte zunächst mit Hilfe der Option Festplatte formatieren im Menü Me diabrowser>Einstellungen>Aufnahmeeinstellung en des TV-Geräts formatieren.

Um ein Programm aufzunehmen, sollten Sie zuerst eine USB-Festplatte an das TV-Gerät anschließen, wenn dieses ausgeschaltet ist. Schalten Sie dann das TV-Gerät ein, um die Aufnahmefunktion zu aktivieren. Ein für Speicherung von Aufnahmen verwendetes USB Laufwerk sollte über mindestens 2 GB freien Speicherplatz verfügen und USB 2.0 kompatibel sein. Sofern verfügbar können USB 3.0-kompatibel Geräte ebenfalls mit dem optionalen USB 3.0-Eingang an der Seite des TV-Geräts genutzt werden, der sich oberhalb des anderen USB-Eingangs befindet. Wenn das USB Laufwerk nicht kompatibel ist, wird eine Fehlermeldung angezeigt.

Aus diesem Grund empfehlen wir, für die Aufnahme von längeren Sendungen wie z.B. Filmen stets USB-Festplattenlaufwerke (HDD) zu verwenden.

Aufgezeichnete Sendungen werden auf der angeschlossenen USB-Festplatte abgespeichert. Falls gewünscht können Sie diese gespeicherten Aufnahmen mit einem PC kopieren oder sichern. Sie können Sie aber nicht auf einem Computer abspielen. Sie können sich die Aufnahmen nur über Ihr Fernsehgerät ansehen.

Aufgrund der Zeitversetzung können Verzögerung bei der Lippensynchronisation auftreten. Die Aufnahme von Radioprogrammen wird nicht unterstützt. Das TV-Gerät kann Sendungen mit einer Länge von bis zu zehn Stunden aufzeichnen.

Die aufgezeichneten Sendungen werden in 4 GB Partitionen aufgeteilt.

Wenn die Schreibgeschwindigkeit der angeschlossenen USB-Festplatte nicht ausreicht, funktioniert die Aufnahme u. U. nicht bzw. steht die Timeshifting-Funktion nicht zur Verfügung.

Aus diesem Grund empfehlen wir, für die Aufnahme von HD-Programmen stets USB-Festplattenlaufwerke zu verwenden.

Trennen Sie während der Aufnahme die USB-HDD nicht vom Gerät ab. Dies kann Schäden am TV-Gerät und der USB-HDD verursachen.

Wenn der Netzstecker bei eingestelltem Timer für eine USB-Aufnahme gezogen wird, wird dieser Vorgang abgebrochen.

Die Multipartitionsunterstützung ist verfügbar. Maximal zwei Partitionen werden unterstützt. Für die PVR-Ready-Funktionen wird die erste Partition der USB-Festplatte verwendet. Sie muss als primäre Partition formatiert werden, damit die PVR-Ready-Funktionen verwendet werden können.

Manchmal werden wegen Signalproblemen Streampakete nicht aufgezeichnet, was dazu führen kann, dass das Video während des Abspielens einfriert.

Bei eingeschaltetem Teletext können die Tasten Aufnahme, Wiedergabe, Pause, Anzeigen (für den Wiedergabelistendialog) nicht verwendet werden. Wenn die Aufzeichnung über einen Timer gestartet wird, während der Teletext eingeschaltet ist, wird dieser automatisch ausgeschaltet. Ebenso wird die Teletextfunktion bei einer laufenden Wiedergabe deaktiviert.

Sie können bei einer im Hintergrund laufenden Aufnahme verschiedene Menüoptionen weiter nutzen, wie beispielsweise auf eine andere Quelle schalten oder andere **Mediabrowser**-Funktionen, wie z.B. Bilder anzeigen, Video- und Musikdateien abspielen, nutzen, und sogar die laufende Aufnahme wiedergeben.

#### Timeshift-Aufnahme

Um den Timeshifting-Modus zu aktivieren, drücken Sie die **Pause**-Taste, während Sie eine Sendung ansehen. Im Timeshifting-Modus wird das Programm angehalten und gleichzeitig auf dem angeschlossenen USB-Laufwerk gespeichert.

Drücken Sie die **Wiedergabe-Taste**, um das angehaltene Programm vom Zeitpunkt der Pause an anzusehen. Drücken Sie die **Stopp-Taste**, um die Timeshift-Aufnahme zu beenden und zur Live-Sendung zu wechseln.

Timeshift kann nicht im Radio-Modus verwendet werden.

Sie können die Timeshift-Rücklauf-Funktion nicht benutzen bevor Sie mit der schnellen Vorlauf-Option die Wiedergabe vorwärts abspielen.

#### Instant Recording

Drücken Sie die **Aufnahme**-Taste, um die Aufnahme einer Sendung beim Ansehen sofort zu starten. Sie können die **Aufnahme**-Taste auf der Fernbedienung nochmals drücken, um die nächste Sendung im EPG aufzuzeichnen, nachdem Sie das nächste Programm im Programmführer (EPG) ausgewählt haben. Drücken Sie **Stopp**-Taste, um die Aufnahme sofort abzubrechen.

Sie können im Aufnahme-Modus die Sendung nicht wechseln. Während der Aufzeichnung eines Programms oder während Timeshifting, erscheint eine Warnmeldung auf dem Bildschirm, wenn die Geschwindigkeit Ihres USB-Gerätes nicht ausreichend ist.

#### Aufgenommene Sendungen ansehen

Wählen Sie **Aufnahmen** im **Mediabrowser**-Menü. Wählen Sie eine Aufnahme aus der Liste (sofern Sie schon eine Aufnahme durchgeführt haben). Drücken Sie **OK**, um die **Wiedergabeoptionen** anzuzeigen. Wählen Sie eine Option und drücken Sie die **OK**-Taste.

**Hinweis:** Während der Wiedergabe ist das Aufrufen des Hauptmenüs und der Menüpunkte nicht möglich.

Drücken Sie die **Stopp-Taste**, um die Timeshift-Aufnahme zu beenden und auf **Aufnahmen** wechseln.

#### Langsamer Vorlauf

Wenn Sie die **Pause**-Taste drücken, während Sie die aufgezeichneten Programmen ansehen, ist die langsame Vorwärts-Funktion verfügbar. Sie können die **Schneller Vorlauf**-Taste für ein langsames Vorlaufen nutzen. Durch wiederholtes Drücken der **Schnellvorlauf**-Taste können Sie die langsame Vorlaufgeschwindigkeit ändern.

#### Aufnahmekonfiguration

Um die Aufnahmeeinstellungen festzulegen, wählen Sie die Option Aufnahmeeinstellungen im Menü Mediabrowser>Setup.

Festplatte formatieren: Sie können diese Funktion Festplatte formatieren zur Formatierung einer angeschlossenen USB-HDD verwenden. Ihre PIN wird benötigt, um die Funktion Festplatte formatieren zu verwenden.

**Hinweis:** Die Standard-PIN kann auf **0000** oder **1234** eingestellt sein. Wenn Sie während der **Erstinstallation** die PIN definiert haben (dies wird je nach Ländereinstellung gefordert), benutzen Sie die PIN, die Sie definiert haben.

WICHTIG: Das Formatieren Ihres USB-Laufwerks löscht ALLE darauf befindlichen Daten und das Dateisystem wird zu FAT32 umgewandelt. In den meisten Fällen können so Laufwerksfehler repariert werden, aber nach der Formatierung sind ALLE Ihre Daten gelöscht.

Wenn beim Starten der Aufzeichnung die Meldung "Die Schreibgeschwindigkeit des USB-Festplatte zum Aufnehmen zu langsam" auf dem Bildschirm erscheint, versuchen Sie den Vorgang erneut zu starten. Wenn diese Fehlermeldung weiterhin angezeigt wird, ist Ihre USB-Festplatte möglicherweise nicht schnell genug. Versuchen Sie ein anderes USB-Laufwerk anzuschließen.

#### Menü Medienbrowser

Sie können auf einer USB-Festplatte gespeicherte Foto-, Musik- und Videodateien wiedergeben, wenn Sie diese an Ihr TV-Gerät anschließen. Schließen Sie eine USB-Festplatte an den USB-Eingang seitlich am TV-Gerät an. Wenn Sie die **Menü-**Taste im **Medienbrowser-**Modus drücken, gelangen Sie zu den Menüoptionen **Bild**, **Ton** und **Einstellungen**. Drücken Sie die **Menu-**Taste, um diesen Bildschirm zu verlassen. Sie können Ihre **Medienbrowser**-Präferenzen auch im Menü **Einstellungen** festlegen.

| Endlos/Zufall                                                                                       | swiedergabe                                                                                             |
|----------------------------------------------------------------------------------------------------|----------------------------------------------------------------------------------------------------|
| Starten Sie die Wiedergabe mit<br>der <b>Play</b> -Taste und aktivieren<br>Sie                      | Alle Dateien dieser Liste<br>gemäß der dortigen<br>Reihenfolge in einer<br>Endlosschleife abgespielt.   |
| Starten Sie die Wiedergabe mit<br>der <b>OK-</b> Taste und aktivieren<br>Sie                        | Die gleiche Datei wird in einer<br>Endlosschleife (Wiederholung)<br>wiedergegeben.                      |
| Starten Sie die Wiedergabe mit<br>der <b>Play</b> -Taste und aktivieren<br>Sie                      | Alle Dateien auf der Liste<br>werden einmal in zufälliger<br>Reihenfolge wiedergegeben                  |
| Starten Sie die Wiedergabe mit<br>der <b>Play</b> -Taste und aktivieren<br>Sie <b>EG</b> , <b>E</b> | Alle Dateien dieser Liste<br>werden in zufälliger<br>Reihenfolge in einer<br>Endlosschleife abgespielt. |

#### Angepasstes Boot-up-Logo

Sie können Ihr TV-Gerät persönlicher gestalten und bei jedem Hochfahren Ihre Lieblingsbilder oder Fotos auf dem TV-Bildschirm ansehen. Speichern Sie dafür die Dateien Ihrer Lieblingsbilder auf einen USB-Stick und öffnen Sie diesen über das **Mediabrowser**-Menü. Sobald Sie das gewünschte Bild ausgewählt haben, markieren Sie dieses und drücken Sie dann auf **OK** um es im Vollbild anzuzeigen. Drücken Sie erneut auf **OK** um das Bild als individuelles Logo zu wählen. Zur Bestätigung wird eine Meldung angezeigt: Wählen Sie **JA** und drücken Sie erneut **OK**. Wenn das Bild geeignet(\*) ist, werden Sie es beim nächsten Neustart Ihres TV-Gerätes auf dem Bildschirm sehen.

**Hinweis:** Wenn Sie eine Erstinstallation (auch als FTI bezeichnet) durchführen, wird das TV-Gerät zum Standard-Logo zurückkehren.

(\*) Bilder müssen ein Seitenverhältnis zwischen 4:3 bis 16:9 haben und im .jpeg, .jpg oder .jpe Dateiformat sein. Das Bild kann nicht als Boot-Logo eingestellt werden, wenn seine Auflösung nicht im Info-Banner erscheint.

#### CEC und CEC RC Passthrough

Mit dieser Funktion lassen sich CEC-fähige Geräte, die über einen HDMI-Anschluss angeschlossen sind, über die Fernbedienung des Fernseher steuern.

Die **CEC**-Option im Menü **Einstellung>Sonstige Einstellungen** muss vorher **aktiviert** werden. Drücken Sie die Taste **Quelle** und wählen Sie den HDMI-Eingang des angeschlossenen CEC-Geräts im Menü **Quellenliste**. Wenn eine neue CEC-Quelle angeschlossen wurde, wird es im Menü Quelle mit dem eigenen Namen anstatt mit dem HDMI-Portnamen (DVD Player, Recorder 1, usw.), an den es angeschlossen ist, aufgeführt.

Die Fernbedienung des TV-Geräts kann automatisch die wichtigsten Funktionen ausführen, nachdem die HDMI-Quelle ausgewählt wurde.

Um diesen Vorgang zu beenden und erneut die Steuerung des TV-Geräts über die Fernbedienung zu tätigen, drücken Sie die **Schnell-Menü**-Taste auf der Fernbedienung, markieren Sie den **CEC RC-Passthrough** und setzen Sie mit der Links-oder Rechts-Taste auf **Aus**. Diese Funktion kann auch unter dem Menüpunkt **Einstellungen/Sonstige Einstellungen** aktiviert werden.

Das TV-Gerät unterstützt auch die Funktion ARC (Audio Return Channel). Diese Funktion ist ein Audio-Link, um andere Kabel zwischen dem Fernseher und der Audioanlage (A / V-Receiver oder Lautsprecher-System) zu ersetzen.

Bei aktivierten ARC schaltet das TV-Gerät seine anderen Audio-Ausgänge nicht automatisch stumm. Das heißt, dass Sie die TV-Lautstärke manuell auf Null reduzieren müssen, wenn Sie den Ton des angeschlossenen Audiogeräts (bzw. andere optische oder koaxiale Digital-Audio-Ausgänge) hören wollen. Wenn Sie die Lautstärke des angeschlossenen Geräts ändern möchten, sollten Sie dieses Gerät aus der Quellenliste wählen. In diesem Fall sind die Lautstärke-Steuertasten auf das angeschlossene Audio-Gerät gerichtet.

Hinweis: ARC wird nur über den HDMI2-Eingang unterstützt.

#### Systemeigene Audiosteuerung

Ermöglicht die Verwendung eines Audioverstärkers bzw. Audioreceivers zusammen mit dem Fernseher. Die Lautstärke kann mit Hilfe der Fernbedienung des Fernsehers geregelt werden. Um diese Funktion zu aktivieren stellen Sie die Option **Lautsprecher** im Menü **Einstellungen>Sonstige Einstellunge**n auf **Verstärker**. Die Fernseherlautsprecher werden auf stumm gestellt und Ton des empfangenen Programms wird durch das angeschlossene Soundsystem geliefert.

**Hinweis:** Das Audiogerät sollte die System Audio Control-Funktion unterstützen und die **CEC**-Option sollte auf **Aktiviert** gesetzt werden.

| T     | TV-Menüinhalte            |                                                                                                    |  |
|-------|---------------------------|----------------------------------------------------------------------------------------------------|--|
| Bi    | lder Menü Inhalt          |                                                                                                    |  |
| Modus |                           | Sie können den Bildmodus ändern um es nach Ihren Wünschen oder<br>Anforderungen anzupassen. Der Bildmodus kann auf eine dieser Optionen<br>eingestellt werden: Kino , Spielen (optional), Sport , Dynamisch und Natürlich                                                                                                  |  |
| Bil   | dformat                   | Stellt das gewünschte Bildgrößenformat ein.                                                                                                    |  |
| Ko    | ntrast                    | Verändert auf dem Bildschirm die Werte für Dunkel und Hell.                                                                                                    |  |
| Не    | lligkeit                  | Stellt die Helligkeit des Bildschirms ein.                                                                                                    |  |
| Sc    | härfe                     | Stellt die Schärfe der am Bildschirm dargestellten Objekte ein.                                                                                                    |  |
| Fa    | rbe                       | Stellt die Farbwerte und damit die Farbe ein.                                                                                                    |  |
| En    | ergiesparen               | Wählen Sie für die Einstellung der <b>Energiespar</b> -Optionen<br>entweder <b>Benutzerdefiniert</b> , <b>Minimum</b> , <b>Medium</b> , <b>Maximum</b> , <b>Auto</b> , <b>Bildschirm</b><br><b>Aus</b> oder <b>Aus</b> .<br><i>Hinweis:</i> Die verfügbaren Optionen können abhängig vom gewählten <b>Modus</b> variieren. |  |
|       | Backlight                 | Mit dieser Einstellung wird die Hintergrundbeleuchtung geregelt. Die Backlight-<br>Funktion ist deaktiviert, wenn die <b>Energiespar</b> -Option nicht auf <b>Benutzerdefiniert</b><br>eingestellt ist.                                                                                                    |  |
| Erv   | weiterte Einstellungen    |                                                                                                    |  |
|       | Dynamischer Kontrast      | Sie können das dynamische Kontrastverhältnis auf den gewünschten Wert ändern.                                                                                                    |  |
|       | Rauschunterdrückung       | Wenn das Sendersignal schwach oder verrauscht ist, können Sie mit der Option Rauschreduktion das Bildrauschen verringern.                                                                                                    |  |
|       | Farbtemperatur            | Stellt den gewünschten Farbtemperaturwert ein. Die Optionen Kalt, Normal, Warm und Benutzerdefiniert sind verfügbar.                                                                                                    |  |
|       | Weißpunkt                 | Wenn die <b>Farbtemperatur</b> -Option auf <b>Benutzerdefiniert</b> eingestellt ist, steht diese<br>Einstellung zur Verfügung. Verändern Sie den "Wärme"- oder "Kälte"-Grad des Bildes<br>durch das Drücken der Links- bzw. Rechts-Taste                                                                                   |  |
|       | Film-Modus                | Filme werden mit einer unterschiedlichen Anzahl von Bildern je Sekunde bis zu<br>normalen Fernsehprogrammen aufgezeichnet. Schalten Sie diese Funktion ein, wenn<br>Sie sich schnell bewegende Szenen eines Films klarer sehen möchten.                                                                                    |  |
|       | Oberflächenfarbe          | Die Balance kann zwischen -5 und 5 eingestellt werden.                                                                                                    |  |
|       | Farbdeckung               | Stellt den gewünschten Farbton ein.                                                                                                    |  |
|       | HDMI Full Range           | Wenn der Fernsehempfang von einer HDMI-Quelle erfolgt, wird diese Funktion sichtbar.<br>Sie können mit Hilfe dieser Funktion die Schwärze des Bildschirms verbessern.                                                                                                    |  |
| PC    | Position                  | Erscheint nur, wenn die Eingangsquelle auf VGA/PC gesetzt ist.                                                                                                    |  |
|       | Auto-Position             | Passt den Bildschirm automatisch an. Zur Optimierung müssen Sie OK drücken.                                                                                                    |  |
|       | H Stellung                | Mit dieser Option können Sie das Bild auf die rechte oder linke Seite des Bildschirms verschieben.                                                                                                    |  |
|       | V Stellung                | Diese Einstellung verschiebt das Bild vertikal auf dem Bildschirm nach Oben oder Unten.                                                                                                    |  |
|       | Dot Uhr                   | Die Pixelfrequenz Einstellung korrigiert die als vertikale Streifen in Pixel-intensiven<br>Darstellungen wie Tabellen oder Absätzen oder Text in kleinen Schriften auftauchen.                                                                                                    |  |
|       | Phase                     | Abhängig von der Eingangsquelle (Computer etc.) ist es möglich, dass Sie ein<br>verschwommenes oder rauschendes Bild auf dem Bildschirm sehen. Sie können mit<br>der Phase versuchen, ein klareres Bild zu bekommen.                                                                                                    |  |
| Zu    | rücksetzen                | Setzt die Bildeinstellungen auf die Werksteinstellungen zurück (mit Ausnahme des Spiele-Modus).                                                                                                    |  |
| Im    | des VGA (PC)-Modus stahon | pinige der Ontionen im <b>Bild-Menü nicht zur Verfügung</b> . Stattdessen werden die VCA Medue                                                                                                    |  |

Im des VGA (PC)-Modus stehen einige der Optionen im **Bild**-Menü nicht zur Verfügung. Stattdessen werden die VGA-Modus-Einstellungen im PC-Modus zu den **Bildeinstellungen** hinzugefügt.

| Inhalt des Tonmenüs                        |                                                                                                    |  |
|--------------------------------------------|----------------------------------------------------------------------------------------------------|--|
| Lautstärke                                 | Stellt die Lautstärke ein.                                                                                                    |  |
| Equalizer                                  | Wählt den Equalizer-Modus. Die Einstellungen können nur im <b>Benutzer</b> -Modus vorgenommen werden.                                                                                                    |  |
| Balance                                    | Stellt ein, ob der Ton entweder aus dem linken oder rechten Lautsprecher kommt.                                                                                                    |  |
| Kopfhörer                                  | Stellt die Lautstärke für den Kopfhörer ein.<br>Bevor Sie den Kopfhörer benutzen, vergewissern Sie sich bitte, ob die<br>Kopfhörerlautstärke auf ein niedriges Niveau gesetzt ist, um Gehörschäden zu<br>vermeiden.                                                                |  |
| Sound-Modus                                | Sie können einen Sound-Modus auswählen (falls der gewählte Kanal es unterstützt).                                                                                                    |  |
| AVL (Automatische<br>Lautstärkebegrenzung) | Diese Funktion stellt den Ton so ein, dass zwischen den Programmen ein konstanter Ausgangspegel erhalten bleibt.                                                                                                    |  |
| Kopfhörer / Lineout                        | Wenn Sie einen externen Verstärker an Ihren Fernseher anschließen, durch Benutzen des Kopfhöreranschlusses, können Sie diese Option als <b>Lineout</b> festlegen. Wenn Sie einen Kopfhörer an den Fernseher angeschlossen haben, legen Sie diese Option als <b>Kopfhörer</b> fest. |  |
|                                            | Bevor Sie einen Kopfhörer benutzen, vergewissern Sie sich, dass dieser<br>Menüpunkt auf <b>Kopfhörer</b> eingestellt ist. Wenn <b>Lineout</b> eingestellt ist, wird die<br>Ausgabe der Kopfhörerbuchse auf Maximum gestellt, was das Gehör schädigen<br>könnte.                    |  |
| Dynamischer Bass                           | Aktiviert oder deaktiviert den Dynamischen Bass.                                                                                                    |  |
| Surround-Klang                             | Der Surround-Modus kann auf Ein oder Aus gestellt werden.                                                                                                    |  |
| Digitaler Ausgang                          | Stellt den Audiotyp für den Digitalausgang ein.                                                                                                    |  |

| In              | halt des Einstellungsn           | nenüs                                                                                                    |  |  |  |  |
|-----------------|----------------------------------|----------------------------------------------------------------------------------------------------|--|--|--|--|
| Ве              | edingter Zugang                  | Hier nehmen Sie Einstellungen für die Module des bedingten Zugriffs, sofern vorhanden, vor.                                                                                                    |  |  |  |  |
| Sp              | prache                           | Abhängig von der Fernsehanstalt und dem Land können Sie hier verschiedene Sprachen einstellen.                                                                                                    |  |  |  |  |
| Kindersicherung |                                  | Geben Sie das richtige Passwort ein, um die Einstellungen für die<br>Kindersicherung zu ändern. In diesem Menü können Sie die <b>Menüsperre</b> ,<br>die <b>Altersfreigabe</b> , die <b>Kindersicherungbzw. Programmempfehlung</b> ganz<br>einfach einstellen. Sie können außerdem eine neue <b>PIN</b> einstellen oder die<br><b>standardmäßige CICAM-PIN</b> mit Hilfe der entsprechenden Optionen ändern.                                                                                                    |  |  |  |  |
|                 |                                  | Hinweis: Einige Funktionen sind je nach bei der Erstinstallation festgelegten Länderauswahl<br>möglicherweise nicht verfügbar. Die Standard-PIN kann auf 0000 oder 1234 eingestellt sein. Wenn Sie<br>während der Erstinstallation die PIN definiert haben (dies wird je nach Ländereinstellung gefordert),<br>benutzen Sie die PIN, die Sie definiert haben.                                                                                                    |  |  |  |  |
| Timer           |                                  | Stellt den Schlaftimer ein, um das TV-Gerät nach einer gewissen Zeit auszuschalten. Legt die Timer für ausgewählte Programme fest.                                                                                                    |  |  |  |  |
| Da              | itum und Zeit                    | Stellt das Datum und die Uhrzeit ein.                                                                                                    |  |  |  |  |
| Quellen         |                                  | Schaltet die gewählten Quellenoptionen ein oder aus. Für HDMI-Quellen sind<br>die Optionen <b>Regulär</b> , <b>Verbessert</b> und <b>Deaktiviert</b> verfügbar. Die Optionen<br><b>Regulär</b> und <b>Verbessert</b> haben Auswirkungen auf die Farbeinstellungen der<br>ausgewählten HDMI-Quelle. Um 4K-Bilder von HDMI-Quelle anzeigen zu können,<br>müssen die entsprechenden Einstellungen für Quellen auf <b>Verbessert</b> gestellt,<br>wenn die angeschlossene HDMI 2.0-kompatibel ist. Wählen Sie <b>Regulär</b> , wenn<br>die angeschlossene HDMI 1.4-kompatibel ist. Wählen Sie die entsprechende<br>Einstellung bzw. deaktivieren Sie die jeweilige HDMI-Quelle indem Sie <b>Deaktiviert</b><br>wählen. |  |  |  |  |
| Ne<br>Ins       | etzwerk-/Internete<br>stellungen | Zeigt Netzwerk-/Internete instellungen an.                                                                                                    |  |  |  |  |
| Zu              | gänglichkeit                     | Zeigt die Zugänglichkeitsoptionen des TV Geräts an.                                                                                                    |  |  |  |  |
|                 | Für Schwerhörige                 | Aktiviert eine spezielle Funktion, die vom Sender gesendet wird.                                                                                                    |  |  |  |  |
|                 | Audio Beschreibung               | Für Blinde oder Sehbehinderte wird eine Nacherzählung der gezeigten<br>Handlung abgespielt. Drücken Sie <b>OK</b> um alle verfügbaren <b>Audio</b><br><b>Beschreibung</b> -Menüoptionen anzuzeigen. Diese Funktion ist nur verfügbar,<br>wenn der Kanalbetreiber sie anbietet.                                                                                                    |  |  |  |  |
|                 |                                  | <i>Hinweis:</i> Die Audiobeschreibung Ton Funktion ist im Aufnahme- oder Time-Shifting-<br>Modus nicht verfügbar.                                                                                                    |  |  |  |  |
| Me              | ehr                              | Zeigt weitere Einstellungsoptionen für das TV-Gerät an.                                                                                                    |  |  |  |  |

| Menü-<br>Einblendungsdauer          | Verändert die Timeout-Zeit zwischen den Menübildschirmen.                                                                                                    |
|-------------------------------------|----------------------------------------------------------------------------------------------------|
| нввти                               | Sie können diese Funktion aktivieren bzw. deaktivieren, indem Sie diese auf ${\rm Ein}$ bzw. ${\rm Aus}$ stellen.                                                                                                    |
| Softwareaktualisierung              | Stellt sicher, dass die Firmware des TV-Geräts stets auf dem neusten Stand ist. Drücken Sie $\mathbf{OK}$ , um die Menüoptionen anzuzeigen.                                                                                                    |
| Anwendungsversion                   | Zeigt die aktuelle Software-Version an.                                                                                                    |
| Untertitel-Modus                    | Diese Option wird verwendet, um den auf dem Bildschirm angezeigten Untertitel-<br>Modus ( <b>DVB</b> -Untertitel / <b>Teletext</b> -Untertitel) auszuwählen, wenn beide verfügbar<br>sind. Als Standard ist die Option <b>DVB</b> -Untertitel eingestellt.Diese Funktion ist nur<br>verfügbar, wenn als Länderoption Norwegen festgelegt wurde.                                                                                                    |
| Automatische TV<br>Abschaltung nach | Einstellung der gewünschten Zeit, wann das Gerät automatisch auf Standby geht, wenn es nicht bedient wird.                                                                                                    |
| Biss Schlüssel                      | Biss ist ein Satelliten Signal Verschlüsselungssystem, das für einige Sendungen verwendet wird. Wenn Sie bei einer Sendung einen BISS-Schlüssel eingeben müssen, können Sie diese Einstellung verwenden. Markieren Sie <b>Biss-Schlüssel</b> und drücken Sie die <b>OK</b> -Taste, um den Schlüssel für die gewünschte Sendung einzugeben.                                                                                                    |
| Ladenmodus                          | Wählen Sie diesen Modus, um das Gerät im Laden auszustellen. Bei aktivierten <b>Vorführ-Modus</b> sind einige Elemente im TV-Menü möglicherweise nicht verfügbar.                                                                                                    |
| Video-Audio-Sharing                 | Die Video-Audio-Sharing-Funktion gestattet Ihnen das Teilen von auf Ihrem<br>Smartphone oder Tablet-PC gespeicherten Dateien. Sofern Sie ein kompatibles<br>Smartphone bzw. einen Tablet-PC besitzen und die geeignete Software installiert<br>ist, können Sie dort gespeicherte Bilder auf dem TV-Gerät teilen/anzeigen. Für<br>weitere Informationen, beachten Sie die Anweisungen Ihrer Sharing-Software.<br>Der Video-Audio-Sharing-Modus wird mit der Internetportal-Funktion nicht<br>verfügbar sein. |
| Einschalt Modus                     | Diese Einstellung konfiguriert die Einschalt Modus. Die Optionen Letzter Zustand und Standby sind verfügbar.                                                                                                    |
| Virtuelle<br>Fernbedienung          | Aktivieren oder Deaktivieren der virtuellen Fernbedienung.                                                                                                    |
| CEC                                 | Mit dieser Einstellung können Sie die CEC-Funktion aktivieren oder vollständig deaktivieren. Drücken Sie die Links oder Rechts-Taste, um die Funktion zu aktivieren oder deaktivieren.                                                                                                    |
| CEC Automatisches<br>Einschalten    | Diese Funktion ermöglicht es, mit dem angeschlossenen, HDMI-CEC-kompatiblen<br>Gerät den Fernseher einzuschalten und automatisch auf die Eingangsquelle<br>umzuschalten.Drücken Sie die Links oder <b>Rechts-</b> Taste, um die Funktion zu<br>aktivieren oder deaktivieren.                                                                                                    |
| Lautsprecher                        | Um den TV-Ton über eine angeschlossene, kompatible Lautsprecheranlage<br>zu hören, stellen Sie <b>Verstärker</b> ein. Die Lautstärke der externen<br>Lautsprecheranlage kann mit Hilfe der Fernbedienung des TV Geräts geregelt<br>werden.                                                                                                    |

| Inhalt Menü Installation                        | nhalt Menü Installation                                                                                                    |  |  |  |  |
|-------------------------------------------------|----------------------------------------------------------------------------------------------------|--|--|--|--|
| TKGS-Installation                               | Zeigt die Menüoptionen für <b>TKGS-Installation</b> an. Diese Option ist möglichweise gemäß dem bei der <b>Erstinstallation</b> festgelegten <b>Satellitenbetreiber</b> nicht verfügbar. Wenn nicht, führen Sie die <b>Erstinstallation</b> erneut durch und wählen Sie den <b>Satellitenbetreiber</b> als <b>TKGS</b> .                                                                                                    |  |  |  |  |
| Automatischer<br>Sendersuchlauf<br>(Umschalten) | Zeigt die Optionen für den automatischen Sendersuchlauf an.<br>Digitalantenne: Sucht und speichert DVB Sender. Digitalkabel: Sucht und<br>speichert DVB-Kabelsender. Analog: Sucht und speichert analoge Sender.<br>Satellit: Sucht und speichert Satellitensender.                                                                                                    |  |  |  |  |
| Manuelle Kanalsuche                             | Diese Funktion kann zur unmittelbaren Eingabe der Senderdaten verwendet werden.                                                                                                    |  |  |  |  |
| Netzwerk Sendersuchlauf                         | Sucht nach den verknüpften Kanälen des Rundfunksystems. Digitalantenne:<br>Sucht nach Sendern des Antennennetzwerks. Digitalkabel: Sucht nach<br>Sendern des Kabelnetzwerks.                                                                                                    |  |  |  |  |
| Analoge Feinabstimmung                          | Sie können diese Funktion zur Feinabstimmung von analogen Kanälen<br>verwenden. Diese Funktion steht nicht zur Verfügung, wenn keine digitalen<br>Kanäle abgespeichert sind.                                                                                                    |  |  |  |  |
| Satelliteneinstellungen                         | Legt die Satelliteneinstellungen fest. <b>Satellitenliste</b> : Zeigt die verfügbaren Satelliten an. Sie können Satelliten <b>Hinzufügen</b> , <b>Iöschen</b> oder Satelliteneinstellungen auf der Liste <b>Bearbeiten</b> . <b>Antenneninstallation</b> : Sie können die Satellitenantenneneinstellungen ändern und/oder eine neue Satellitensuche starten. <b>SatcoDX</b> : Sie können mit Hilfe der entsprechenden Optionen SatcoDX-Daten hoch- bzw. herunterladen. |  |  |  |  |
| Installationseinstellungen                      | Zeigt das Menü Installationseinstellungen an. <b>Standby-Suche (optional):</b> Ihr Fernsehgerät sucht im Standby nach neuen oder fehlenden Sendern. Gefundene neue Sender werden angezeigt.                                                                                                    |  |  |  |  |
| Serviceliste löschen                            | Verwenden Sie diese Einstellung, um die gespeicherten Kanäle zu löschen. Diese Einstellung ist nur sichtbar, wenn in der <b>Länder</b> -Option Dänemark, Schweden, Norwegen oder Finnland eingestellt ist.                                                                                                    |  |  |  |  |
| Aktives Netzwerk<br>auswählen                   | Diese Einstellung erlaubt es Ihnen, nur die Sendungen der ausgewählten<br>Netzwerke in der Senderliste anzeigen zu lassen. Diese Funktion ist nur<br>verfügbar, wenn als Länderoption Norwegen festgelegt wurde.                                                                                                    |  |  |  |  |
| Erstinstallation                                | Löscht alle gespeicherten Kanäle und Einstellungen, setzt das TV-Gerät auf<br>die Werkseinstellungen zurück und beginnt die Erstinstallation.                                                                                                    |  |  |  |  |

## **Allgemeine Bedienung**

## Verwendung der Programmliste

Das Gerät sortiert alle gespeicherten Fernsehsender in eine **Programmliste**. Sie können diese Programmliste verändern, Favoriten einstellen oder mit der **Programmliste**-Option aktive Senderauswahlen einstellen. Drücken Sie die Taste **OK/Liste**, um die **Programmliste** zu öffnen. Sie können die aufgelisteten Sender filtern, indem Sie entweder die **Blaue** Taste drücken oder das Menü **Programmliste bearbeiten** durch das Drücken der **Grünen** Taste öffnen, um weitere Änderungen an der aktuellen Liste vorzunehmen.

### Die Favoritenlisten verwalten.

Sie können vier verschiedene Listen mit Ihren bevorzugten Sendern erstellen. Gehen Sie zur Programmliste im Hauptmenü oder drücken Sie die Grüne Taste, während die Programmliste auf dem Bildschirm angezeigt wird, um das Menü Programmliste bearbeiten zu öffnen. Wählen Sie den gewünschten Sender auf der Liste. Sie können eine Mehrfachauswahl vornehmen, indem Sie die Gelbe Taste drücken. Drücken Sie die OK-Taste, um das Menü Kanal-Bearbeitungsoptionen zu bearbeiten und wählen Sie die Option Favoriten hinzufügen/entfernen. Drücken Sie die OK-Taste noch einmal. Stellen Sie die gewünschte Listenoption auf Ein. Alle gewählten Sender werden zur Liste hinzugefügt. Um einen oder mehrere Sender von einer Favoritenliste zu entfernen, führen Sie diese Schritte in der gleichen Reihenfolge durch und stellen die gewünschten Listenoption auf Aus.

Sie können die Filter-Funktion im Menü Programmliste bearbeiten nutzen, um die Sender in der Programmliste entsprechend Ihren Wünschen dauerhaft zu filtern. Mit Hilfe dieser Filter-Option können Sie eine der vier Favoritenliste festlegen, die angezeigt immer wird, wenn die Programmliste geöffnet wird. Die Filterungsfunktion im Menü Programmliste filtert nur die aktuell angezeigte Programmliste, um einen Sender zu finden und diesen einzuschalten. Diese Änderungen werden nicht für das nächste Mal, wenn die Senderliste geöffnet wird, gespeichert.

## Einstellung der Kindersicherungseinstellungen

Die Optionen des **Kindersicherungseinstellungen**-Menü dient dazu, einzelnen Nutzer den Zugang zu bestimmten Programmen, Sendern und zur Nutzung der Menüs zu verwehren. Diese Einstellungen befinden sich im Menü **System>Kindersicherung**.

Um die Menüoptionen der Kindersicherung anzuzeigen, muss eine PIN eingegeben werden. Nach der Eingabe der richtigen PIN werden die **Kindersicherungseinstellungen** angezeigt. **Menüsperre:** Diese Einstellung aktiviert bzw. deaktiviert den Zugang zu allen Menüs bzw. Installationsmenüs des TV-Geräts.

Jugendschutz-Sperre: Ist diese Option eingestellt, bezieht das Fernsehgerät vom Sender Altersinformationen. Ist die entsprechende Altersstufe im Gerät deaktiviert, wird der Zugriff auf die Sendung gesperrt.

**Hinweis:** Wenn bei der **Erstinstallation** in der Ländereinstellung Frankreich, Italien oder Österreich festgelegt wurde, ist der Wert für die **Jugendschutz-Sperre** standardmäßig auf 18 gesetzt.

Kindersicherung: Wenn diese Option auf EIN gestellt ist, kann das TV-Gerät nur über die Fernbedienung gesteuert werden. In diesem Fall sind die Steuertasten am TV-Gerät deaktiviert.

Internetsperre: Wenn diese Option auf EIN gestellt ist, wird im Internetportal die App zum Öffnen des Browsers deaktiviert.Stellen Sie **AUS** ein, um die App wieder freizugeben.

PIN einstellen: Legt eine neue PIN-Nummer fest.

**Standardmäßige CICAM-PIN:** Diese Option erscheint als ausgegraut, wenn kein CI-Modul in den CI-Schlitz des TV-Geräts eingesteckt wurde. Sie können die voreingestellte PIN der CI-CAM mit Hilfe dieser Option ändern.

**Hinweis:** Die Standard-PIN kann auf **0000** oder **1234** eingestellt sein.Wenn Sie während der **Erstinstallation** die PIN definiert haben (dies wird je nach Ländereinstellung gefordert), benutzen Sie die PIN, die Sie definiert haben.

Einige Funktionen sind je nach bei der **Erstinstallation** festgelegten Länderauswahl möglicherweise nicht verfügbar.

### Elektronischer Programmführer (EPG)

Einige Sender übermitteln Informationen zu ihren Programmen. Drücken Sie die Taste **Epg**, um das **Programmführer**-Menü aufzurufen.

Es stehen 3 Anzeigetypen für die Programminformationen zur Verfügung: **Programmzeitleiste, Sendungenliste** und **Jetzt/ Nächste Sendung.** Um zwischen diesen zu wechseln, befolgen Sie die Anweisungen am unteren Bildschirmrand.

## Zeitleiste

Zoom (Gelbe taste): Drücken Sie die gelbe Taste, um das Programm für einen größeren Zeitraums anzuzeigen.

Filter (Blaue taste): Zeigt die Filteroptionen an.

Genre Auswählen (Untertitel-Taste): Zeigt das Menü Genre Auswählen an: Mit dieser Funktion können Sie die EPG-Datenbank nach einem bestimmten Genre durchsuchen. Die im EPG verfügbaren Informationen werden durchsucht und die Ergebnisse, die zu Ihren Suchkriterien passen, hervorgehoben.

Optionen (OK-taste): Zeigt Ereignisoptionen an.

**Progammdetails (Info-taste):** Zeigt ausführliche Informationen über die gewählten Programme an.

Nächster/Vorheriger Tag (Programme +/- tasten): Zeigt die Programme des vorherigen bzw. des nächsten Tages an.

Suchen (Text-taste): Zeigt das Menü Führer-Suche an.

Jetzt (Swap-taste): Zeigt das aktuelle Ereignis des markierten Kanals.

**Rec./Stop (Aufnahme-taste):** Das TV-Gerät zeichnet das ausgewählte Programm auf. Drücken Sie die Taste nochmals, um die Aufnahme abzubrechen.

**WICHTIG:** Die USB-Festplatte sollte nur dann angeschlossen oder entfernt werden, wenn das TV-Gerät ausgeschaltet ist. Schalten Sie dann das TV-Gerät ein, um die Aufnahmefunktion zu aktivieren.

Hinweis: Während der Aufnahme können Sie nicht auf einen anderen Sender umschalten.

### Sendungenliste (\*)

(\*) In dieser Anzeigeoption werden nur die die Sendungen der markierten Kanäle aufgeführt.

Vorherig Zeitabschnitt (Rote taste): Zeigt die Programme des vorhergehenden Zeitabschnitts an.

Nächster/Vorheriger Tag (Programme +/- tasten): Zeigt die Programme des vorherigen bzw. des nächsten Tages an.

Progammdetails (Info-taste): Zeigt ausführliche Informationen über die gewählten Programme an.

Filter (Text-taste): Zeigt die Filteroptionen an. Nächster Zeitabschnitt (Grüne taste): Zeigt die Programme des nächsten Zeitabschnitts an.

Optionen (OK-Taste): Zeigt Ereignisoptionen an.

Aufn./Stopp (Aufnahme-taste): Das TV-Gerät zeichnet das ausgewählte Programm auf. Drücken Sie die Taste nochmals, um die Aufnahme abzubrechen. WICHTIG: Die USB-Festplatte sollte nur dann angeschlossen oder entfernt werden, wenn das TV-Gerät ausgeschaltet ist. Schalten Sie dann das TV-Gerät ein, um die Aufnahmefunktion zu aktivieren.

Hinweis: Während der Aufnahme können Sie nicht auf einen anderen Sender umschalten.

#### Jetzt/Nächste Sendung

Navigieren (Navigationstasten): Drücken Sie die Navigationstasten, um durch die Kanäle bzw. Programme zu navigieren.

Optionen (OK-taste): Zeigt Ereignisoptionen an. Progammdetails (Info-taste): Zeigt ausführliche Informationen über die gewählten Programme an. Filter (Blaue taste): Zeigt die Filteroptionen an.

Aufn./Stopp (Aufnahme-taste): Das TV-Gerät zeichnet das ausgewählte Programm auf. Drücken Sie die Taste nochmals, um die Aufnahme abzubrechen. WICHTIG: Die USB-Festplatte sollte nur dann angeschlossen oder entfernt werden, wenn das TV-Gerät ausgeschaltet ist. Schalten Sie dann das TV-Gerät ein, um die Aufnahmefunktion zu aktivieren.

Hinweis: Während der Aufnahme können Sie nicht auf einen anderen Sender umschalten.

#### Programmoptionen

Benutzen Sie die Navigationstasten, um ein Programm zu markieren und drücken Sie die **OK**-Taste, um das Menü **Ereignis-Optionen** anzuzeigen. Folgende Optionen stehen zur Auswahl.

Kanal auswählen: Mit dieser Option können Sie zum gewählten Kanal umschalten.

Aufnahme einstellen / Löschen. Timer: Wählen Sie die Option Aufnahme und drücken Sie die Taste OK. Wenn das Programm zu einem späteren Zeitpunkt ausgestrahlt wird, wird es auf die Timer-Liste aufgenommen, um aufgezeichnet zu werden. Wenn das ausgewählte Programm in diesem Moment ausgestrahlt, wird die Aufnahme sofort gestartet.

Um eine programmierte Aufnahme zu löschen, markieren Sie das Programm und drücken Sie die **OK**.-Taste. Wählen Sie die Option **"Aufn. Timer Iöschen.** Die Aufzeichnung wird gelöscht.

Timer für Ereignis /Timer für Ereignis löschen: Drücken Sie die OK-Taste, nachdem Sie ein Programm im EPG-Menü ausgewählt haben. Wählen Sie die Option Timer für Ereignis Einstellen und drücken Sie die OK-Taste. Sie können einen Timer für zukünftige Programme einstellen. Um einen schon eingestellten Timer zu löschen, markieren Sie die Sendung und drücken die OK-Taste. Wählen Sie die Option Timer für Ereignis Löschen. Der Timer wird gelöscht.

**Hinweise:** Sie können nicht auf einen anderen Kanal schalten, während auf dem eingestellten Kanal eine Aufnahme bzw. ein Timer aktiv ist.

Es ist nicht möglich Timer oder Aufnahme für zwei oder mehrere gleichzeitige Sendungen programmieren.

#### **Teletext-Dienste**

Drücken Sie zum Öffnen die **Text**-Taste. Drücken Sie erneut, um den Misch-Modus einzuschalten, der es Ihnen ermöglicht die Teletext-Seite und die Fernsehsendung gleichzeitig zu sehen. Drücken Sie nochmals diese Taste, um den Modus wieder zu verlassen. Sofern vorhanden, werden die Abschnitte einer Teletextseite farbcodiert und können dann durch Drücken der entsprechenden Farbtaste ausgewählt werden.Folgen Sie den auf dem Bildschirm angezeigten Anweisungen.

#### **Digitaler Teletext**

Drücken Sie die **Text**-Taste, um die digitalen Teletext-Informationen anzuzeigen. Steuern Sie diese Information über die Farbtasten, die Cursortasten und die **OK**-Taste. Die Bedienfunktion kann je nach Inhalt des digitalen Teletexts unterschiedlich sein. Folgen Sie den Anweisungen, die auf dem Bildschirm des digitalen Teletexts angezeigt werden. Wenn Sie wieder auf die **Text**-Taste drücken, schaltet das TV-Gerät auf normalen Fernsehbetrieb zurück.

#### Softwareaktualisierung

Ihr TV-Gerät kann automatisch Aktualisierungen für die Firmware über die Sendesignale oder das Internet finden und installieren.

## Suche nach Softwareaktualisierungen über die Benutzerschnittstelle

Wählen Sie im Hauptmenü Einstellungen und dann Sonstige Optionen aus. Gehen Sie zu Software Upgrade und drücken Sie die OK-Taste. Im Menü Upgrade-Optionen wählen Sie Upgrades suchen und drücken Sie die OK Taste, um nach Softwareaktualisierungen zu suchen.

Wird eine neue Softwareaktualisierung gefunden, beginnt das Gerät mit dem Herunterladen. Bestätigen Sie nach dem Abschluss des Downloads die Frage nach einem Neustart des TV-Geräts, indem Sie **OK** für die Fortsetzung des Neustarts drücken.

#### 3 Hintergrundsuche und Aktualisierungsmodus

Wenn Ihr Fernsehgerät mit einem Empfangssignal oder dem Internet verbunden und die Option **Automatische Suche** im Menü **Upgrade Optionen** auf **Aktiviert** eingestellt ist, wird es um 3:00 Uhr nachts nach neuen Aktualisierungen suchen. Wenn eine neue Software gefunden und erfolgreich heruntergeladen wurde, wird diese nach dem nächsten Einschalten installiert.

**Hinweis:** Ziehen Sie nicht den Netzstecker, solange während des Neustarts die LED blinkt. Wenn das Gerät nach der Aktualisierung nicht einschaltet, stecken Sie es aus und stecken es nach zwei Minuten wieder ein.

#### Fehlerbehebung & Tipps

#### Das TV-Gerät schaltet sich nicht ein

Vergewissern Sie sich, dass das Netzkabel sicher in die Steckdose.eingesteckt ist. Überprüfen Sie Batterien, ob sie leer sind. Drücken Sie die Netztaste am TV-Gerät.

#### Schlechte Bildqualität

- Haben Sie das richtige Empfangssystem ausgewählt?
- Niedriger Signalpegel kann Bildverzerrungen verursachen. Bitte prüfen Sie den Antennenzugang.
- Überprüfen Sie, ob Sie die richtige Frequenz eingegeben haben.
- Die Bildqualität kann sich verschlechtern, wenn zwei Zusatzgeräte gleichzeitig an das TV-Gerät angeschlossen werden. Trennen Sie in diesem Fall eines der Zusatzgeräte wieder ab.

#### Kein Bild

• Dies bedeutet, dass Ihr Fernsehgerät keine Übertragung empfängt. Stellen Sie sicher, dass die richtige Eingangsquelle ausgewählt ist.

- Ist die Antenne richtig angeschlossen?
- · Ist das Antennenkabel beschädigt?
- Wurden geeignete Stecker verwendet, um die Antenne anzuschließen?
- Wenn Sie nicht sicher sind, fragen Sie Ihren Händler.

#### Kein Ton

- Sehen Sie nach, ob das Fernsehgerät stumm geschaltet ist. Drücken Sie die Stumm-Taste oder erhöhen Sie zur Prüfung die Lautstärke.
- Es könnte sein, dass der Ton nur aus einem Lautsprecher kommt Überprüfen Sie die Balance-Einstellung im **Ton**-Menü.

#### Fernbedieinung - keine Funktion

 Möglicherweise sind die Batterien leer. Ersetzen Sie diese.

## Eingangsquellen - können nicht ausgewählt werden

- Wenn Sie keine Eingabequelle wählen können, haben Sie wahrscheinlich kein Gerät angeschlossen. Wenn nicht;
- Wenn Sie ein Gerät angeschlossen haben, überprüfen Sie die AV-Kabel und deren Anschluss.
- Prüfen Sie die AV-Kabel und deren Anschlüsse, wenn Sie versuchen, die dem angeschlossenen Gerät zugewiesene Eingangsquelle einzuschalten.

#### Aufnahme nicht verfügbar

Um ein Programm aufzunehmen, sollten Sie zuerst eine USB-Festplatte an das TV-Gerät anschließen, wenn dieses ausgeschaltet ist. Schalten Sie dann das TV-Gerät ein, um die Aufnahmefunktion zu aktivieren. Wenn die Aufnahme nicht funktioniert, schalten Sie versuchsweise das TV-Gerät aus und schließen dann das USB-Gerät erneut an.

#### USB ist zu langsam

Wenn beim Starten der Aufzeichnung die Meldung "Die Schreibgeschwindigkeit des USB-Festplatte zum Aufnehmen zu langsam" auf dem Bildschirm erscheint, versuchen Sie den Vorgang erneut zu starten. Wenn diese Fehlermeldung weiterhin angezeigt wird, ist Ihre USB-Festplatte möglicherweise nicht schnell genug. Versuchen Sie es mit einer anderen USB-HDD.

#### Typische Anzeigemodi PC-Eingang

In der folgenden Tabelle werden einige der üblichen Modi zur Videoanzeige dargestellt. Unter Umständen unterstützt Ihr TV nicht alle Auflösungen.

| Index | Auflösung | Frequenz |
|-------|-----------|----------|
| 1     | 640x350   | 85Hz     |
| 2     | 640x480   | 60Hz     |
| 3     | 640x480   | 72Hz     |
| 4     | 640x480   | 75Hz     |
| 5     | 800x600   | 56Hz     |
| 6     | 800x600   | 60Hz     |
| 7     | 800x600   | 72Hz     |
| 8     | 800x600   | 75Hz     |
| 9     | 1024x768  | 60Hz     |
| 10    | 1024x768  | 70Hz     |
| 11    | 1024x768  | 75Hz     |
| 12    | 1024x768  | 85Hz     |
| 13    | 1152x864  | 75Hz     |
| 14    | 1280x768  | 60Hz     |
| 15    | 1280x768  | 75Hz     |
| 16    | 1280x960  | 60Hz     |
| 17    | 1280x960  | 75Hz     |
| 18    | 1280x1024 | 60Hz     |
| 19    | 1280x1024 | 75Hz     |
| 20    | 1360x768  | 60Hz     |
| 21    | 1366x768  | 60Hz     |
| 22    | 1400x1050 | 59Hz     |
| 23    | 1400x1050 | 60Hz     |
| 24    | 1400x1050 | 75Hz     |
| 25    | 1440x900  | 60Hz     |
| 26    | 1440x900  | 75Hz     |
| 27    | 1600x1200 | 60Hz     |
| 28    | 1680x1050 | 59Hz     |
| 29    | 1680x1050 | 60Hz     |
| 30    | 1920x1080 | 60Hz     |

#### AV- und HDMI-Signalkompatibilität

| Quelle   | Unterstützte<br>Signale |                                          | Verfügbar |
|----------|-------------------------|------------------------------------------|-----------|
|          | PAL                     |                                          | 0         |
|          | SECAM                   |                                          | 0         |
|          | NTSC4.43                | 0                                        |           |
| (SCART)  | NTSC3.58                |                                          |           |
|          | RGB 50/60               | 0                                        |           |
|          | PAL                     | 0                                        |           |
| RÜCKLAUF | SECAM                   | 0                                        |           |
| AV       | NTSC4.43                |                                          | 0         |
|          | NTSC3.58                |                                          | 0         |
|          | 480i, 480p              | 60Hz                                     | 0         |
|          | 576i, 576p              | 50Hz                                     | 0         |
| YPbPr    | 720p                    | 50Hz,<br>60Hz                            | 0         |
|          | 1080i                   | 50Hz,<br>60Hz                            | О         |
|          | 480i                    | 60Hz                                     | 0         |
|          | 480p                    | 60Hz                                     | 0         |
|          | 576i, 576p              | 50Hz                                     | 0         |
|          | 720p                    | 50Hz,<br>60Hz                            | О         |
|          | 1080i                   | 50Hz,<br>60Hz                            | 0         |
| НДМІ     | 1080p                   | 24Hz,<br>25Hz,<br>30Hz,<br>50Hz,<br>60Hz | 0         |
|          | 3840x2160p              | 24Hz,<br>25Hz,<br>30Hz,<br>50Hz,<br>60Hz | 0         |
|          | 4096x2160p              | 24Hz,<br>25Hz,<br>30Hz,<br>50Hz,<br>60Hz | 0         |

#### (X: Nicht verfügbar, O: Verfügbar)

In einigen Fällen kann unter Umständen ein Signal nicht richtig auf dem TV angezeigt werden. Das Problem kann durch eine Inkompatibilität in den Standards des Quellgeräts verursacht werden (DVD, Set-Top etc.). Wenn so etwas bei Ihnen auftritt, sollten Sie sich mit dem Händler und auch dem Hersteller des Ausgangsgerätes in Verbindung setzen.

| Im USB-Modus Unterstützte Videodateiformate |                                 |         |                                                                                                    |  |  |
|---------------------------------------------|---------------------------------|---------|----------------------------------------------------------------------------------------------------|--|--|
| Video-Codec                                 | Auflösung                       | Bitrate | Behälter                                                                                                    |  |  |
| MPEG1/2                                     |                                 |         | MPEG Programmstream (.DAT, .VOB, .MPG, .MPEG), MPEG<br>Transportstream (.ts, .trp, .tp), MP4 (.mp4, .mov), 3GPP (.3gpp,<br>.3gp), AVI (.avi), MKV (.mkv), ASF (.asf) |  |  |
| MPEG4                                       | 1080Px2@30fps,<br>1080P@60fps   | 40Mbps  | MPEG Programmstream (.MPG, .MPEG), MP4 (.mp4, .mov),<br>3GPP (.3gpp, .3gp), AVI (.avi), MKV (.mkv), ASF (.asf)                                                       |  |  |
| XviD                                        |                                 |         | MP4 (.mp4, .mov), AVI (.avi), MKV (.mkv), ASF (.asf)                                                                                                    |  |  |
| Sorenson H.263                              |                                 |         | FLV (.flv), AVI (.avi), SWF (.swf)                                                                                                    |  |  |
| H.263                                       |                                 |         | MP4 (.mp4, .mov), 3GPP (.3gpp, .3gp), AVI (.avi), MKV (.mkv)                                                                                                    |  |  |
| H.264                                       | 3840x2160@30fps,<br>1080P@60fps | 135Mbps | FLV (.flv), MP4 (.mp4, .mov), 3GPP (.3gpp, .3gp), MPEG<br>Transportstream (.ts, .trp, .tp), ASF (.asf), AVI (.avi), MKV (.mkv)                                       |  |  |
| Motion JPEG                                 | 720P@30fps                      | 10Mbps  | AVI (.avi), 3GPP (.3gpp, .3gp), MP4 (.mp4, .mov), MKV (.mkv),<br>ASF (.asf)                                                                                          |  |  |
| VP8                                         | 1080P@30fps                     | 20Mbps  | MKV (.mkv), WebM (.webm)                                                                                                    |  |  |
| HEVC                                        | 4K2K@60fps                      | 160Mbps | MP4 (.mp4, .mov), MKV (.mkv), MPEG Transportstream (.ts, .trp, .tp)                                                                                                  |  |  |
| VP9                                         | 4K2K@30fps                      | 100Mbps | MKV (.mkv), WebM (.webm)                                                                                                    |  |  |

| Im USB-Modus Unterstützte Bilddateiformate |               |                           |                                           |  |
|--------------------------------------------|---------------|---------------------------|-------------------------------------------|--|
| Bild                                       | Foto          | Auflösung (Breite x Höhe) | Hinweis                                   |  |
|                                            | Baseline      | 15360x8640                |                                           |  |
| JFEG                                       | Progressiv    | 1024x768                  |                                           |  |
| DNG                                        | non-interlace | 9600x6400                 | Liet obergrenze für die maximale Autosung |  |
| PNG                                        | Interlace     | 1200x800                  | ist abriangig von der DRAM-Große.         |  |
| BMP                                        |               | 9600x6400                 |                                           |  |

| Im USB-Modus   | m USB-Modus Unterstützte Audiodateiformate |                     |                                                                                                    |  |  |  |
|----------------|--------------------------------------------|---------------------|----------------------------------------------------------------------------------------------------|--|--|--|
| Audio-Codec    | Sample-Rate                                | Bitrate             | Behälter                                                                                                    |  |  |  |
| MPEG1/2 Layer1 | 16KHz ~ 48KHz                              | 32Kbps ~<br>448Kbps | MP3 (.mp3), AVI (.avi), ASF (.asf), Matroska (.mkv, .mka),<br>MPEG Tansportstream (.ts, .trp, .tp), MPEG Programmstream<br>(.DAT, .VOB, .MPG, .MPEG), WAV (.wav)                                                                        |  |  |  |
| MPEG1/2 Layer2 | 16KHz ~ 48KHz                              | 8Kbps ~<br>384Kbps  | MP3 (.mp3), AVI (.avi), ASF (.asf), Matroska (.mkv, .mka),<br>MPEG Tansportstream (.ts, .trp, .tp), MPEG Programmstream<br>(.DAT, .VOB, .MPG, .MPEG), WAV (.wav)                                                                        |  |  |  |
| MPEG1/2 Layer3 | 16KHz ~ 48KHz                              | 8Kbps ~<br>320Kbps  | MP3 (.mp3), AVI (.avi), ASF (.asf), Matroska (.mkv, .mka), 3GPP<br>(.3gpp, .3gp), MP4 (.mp4, .mov, m4a), MPEG Transportstream<br>(.ts, .trp, .tp), MPEG Programmstream (.DAT, .VOB, .MPG,<br>.MPEG), FLV (.flv), WAV (.wav), SWF (.swf) |  |  |  |
| AC3            | 32KHz, 44,1KHz,<br>48KHz                   | 32Kbps ~<br>640Kbps | AC3 (.ac3), AVI (.avi), Matroska (.mkv, .mka), 3GPP (.3gpp,<br>.3gp), MP4 (.mp4, .mov, m4a), MPEG Transportstream (.ts, .trp,<br>.tp), MPEG Programmstream (.DAT, .VOB, .MPG, .MPEG)                                                    |  |  |  |
| EAC3           | 32KHz, 44,1KHz,<br>48KHz                   | 32Kbps ~ 6<br>Mbps  | EAC3 (.ec3), 3GPP (.3gpp, .3gp), MP4 (.mp4, .mov, m4a),<br>MPEG Transportstream (.ts, .trp, .tp), MPEG program stream<br>(.DAT, .VOB, .MPG, .MPEG)                                                                                      |  |  |  |
| AAC, HEAAC     | 8KHz ~ 48KHz                               |                     | AAC (.aac), AVI (.avi), Matroska (.mkv, .mka), 3GPP (.3gpp,<br>.3gp), MP4 (.mp4, .mov, m4a), MPEG Transportstream (.ts, .trp,<br>.tp), MPEG Programmstream (.DAT, .VOB, .MPG, .MPEG), FLV<br>(.flv), RM (.ra)                           |  |  |  |
| WMA            | 8KHz ~ 48KHz                               | 128bps ~<br>320Kbps |                                                                                                    |  |  |  |
| WMA 10 Pro M0  | 48KHz                                      | < 192kbps           | ASF (.wma, .asf), AVI (.avi), Matroska (.mkv, .mka)                                                                                                    |  |  |  |
| WMA 10 Pro M1  | 48KHz                                      | < 384kbps           |                                                                                                    |  |  |  |
| WMA 10 Pro M2  | 96KHz                                      | < 768kbps           |                                                                                                    |  |  |  |
| G711 A/mu-law  | 8KHz                                       | 64Kbps ~<br>128Kbps | WAV (.wav), AVI (.avi), Matroska (.mkv, .mka), 3GPP<br>(.3gpp, .3gp), MP4 (.mp4, .mov, m4a)                                                                                                    |  |  |  |
| LBR (cook)     | 8KHz, 11.025KHz,<br>22.05KHz,<br>44.1KHz   | 6Kbps ~<br>128Kbps  | RM (.ra)                                                                                                    |  |  |  |
| FLAC           | 8KHz~96KHz                                 | < 1.6Mbps           | Matroska (.mkv, .mka)                                                                                                    |  |  |  |

#### Unterstützte DVI-Auflösungen

Wenn Sie Zusatzgeräte über das DVI-Adapterkabel (DVI zu HDMI, nicht im Lieferumfang enthalten) an die Anschlüsse Ihres TV-Gerätes anschließen, können Sie die folgenden Auflösungsrichtwerte verwenden.

|           | 56Hz | 60Hz      | 66Hz | 70Hz | 72Hz | 75Hz |
|-----------|------|-----------|------|------|------|------|
| 640x480   |      | Ø         |      |      |      | Ø    |
| 800x600   | Ø    | Ø         |      |      |      | Ø    |
| 1024x768  |      | Ø         |      | Ø    |      | Ø    |
| 1280x768  |      | Ø         |      |      |      | Ø    |
| 1280x960  |      | Ø         |      |      |      |      |
| 1360x768  |      | Ø         |      |      |      |      |
| 1366x768  |      | Ø         |      |      |      |      |
| 1280x1024 |      | Ø         |      | Ø    |      | Ø    |
| 1400x1050 |      |           |      |      |      |      |
| 1600x900  |      | $\square$ |      |      |      |      |

## Konnektivität

## Drahtgebundene Konnektivität

## Verbindung mit einem drahtgebundenen Netzwerk herstellen

- Sie müssen über ein Modem bzw. einen Router mit einem aktiven Breitbandanschluss verfügen.
- Stellen Sie sicher, dass die Nero Media Home Software auf Ihrem Rechner installiert ist (für die Audio-Video-Sharing-Funktion). Siehe dazu den Abschnitt "**Nero Media Home Installation**".
- Ihren PC mit einem Modem/Router verbinden. Dies kann eine drahtgebundene oder eine drahtlose Verbindung sein.
- Verbinden Sie Ihren Fernseher mit Ihrem Modem / Router über ein Ethernet-Kabel. An der Rückseite Ihres TV-Geräts befindet sich ein LAN-Eingang.

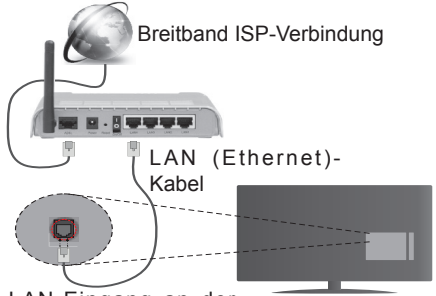

LAN-Eingang an der Rückseite des TV-Geräts

- Um auf gemeinsam genutzte Dateien zugreifen zu können, müssen Sie den **Medienbrowser** auswählen. Drücken Sie die **Menu-**Taste, und wählen Sie **Medienbrowser**. Drücken Sie **OK** um fortzufahren. Wählen Sie den gewünschten Dateityp, und drücken Sie **OK**. Sie müssen immer den **Medienbrowser**-Bildschirm benutzen, um Zugriff auf gemeinsamgenutzte Netzwerk-Dateien zu haben und diese wiederzugeben.
- PC/HDD/Media Player oder andere kompatible Geräte sollten für eine bessere Wiedergabequalität mit einer drahtgebundenen Verbindung verwendet werden.

#### Um die Einstellungen für eine drahtgebundene Verbindung zu konfigurieren, gehen Sie bitte zum Abschnitt Netzwerk-/Interneteinstellungen im Menü Einstellungen.

 Abhängig von Ihrer Netzwerkkonfiguration können Sie möglicherweise Ihren Fernseher mit Ihrem LAN verbinden. Verwenden Sie in diesem Fall ein Ethernet-Kabel, um Ihren Fernseher direkt mit der Netzwerk-Steckdose zu verbinden.

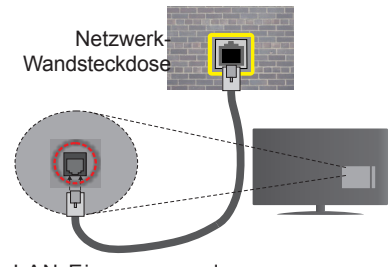

LAN-Eingang an der Rückseite des TV-Geräts

### Konfiguration der Einstellungen für drahtgebundene Geräte

#### Netzwerktyp

Als Netzwerktyp können Sie Drahtgebundenes Gerät, Drahtloses Gerät oder aber Deaktiviert auswählen, entsprechend der aktiven Verbindung zum TV-Gerät. Wählen Sie die Option Drahtgebundenes Gerät, wenn Sie die Einstellung über ein Ethernet herstellen.

#### Internetgeschwindigkeitstest

Wählen Sie die Option Internetgeschwindigkeitstest, und drücken Sie die OK-Taste. Das TV-Gerät überprüft nun die Internetverbindungsbandbreite und zeigt anschließend die Resultate an.

### Erweiterte Einstellungen

Markieren Sie Erweiterte Einstellungen, und drücken Sie die OK-Taste. Auf dem nächsten Bildschirm können Sie die IP- und DNS-Einstellungen des TV-Geräts ändern. Markieren Sie gewünschten Optionen, und drücken Sie die Links- oder Rechts-Taste, um die Einstellung von Automatisch auf Manuell zu ändern. Sie können nun die Manuelle IP und / oder die Manuellen DNS-Werte eingeben. Wählen Sie den entsprechenden Punkt im Dropdown-Menü, und geben Sie die neuen Werte mit Hilfe der nummerischen Tasten der Fernbedienung ein. Klicken Sie auf die OK-Taste, um zum Abschluss die Änderungen zu speichern.

#### Drahtlose Verbindung

#### Anschluss an ein kabelgebundenes Netzwerk

Der Fernseher kann keine Verbindung zu einem Netzwerk mit versteckter SSID herstellen. Um die SSID Ihres Modems sichtbar zu machen, müssen Sie die SSID-Einstellungen über die Modem-Software ändern.

## Für den Anschluss an ein WLAN, führen Sie folgende Schritte durch:

 Stellen Sie sicher, dass die Nero Media Home Software auf Ihrem Rechner installiert ist (für die Audio-Video-Sharing-Funktion).  Um die Einstellungen f
ür drahtlose Verbindungen zu konfigurieren, gehen Sie bitte zum Abschnitt Netzwerk/Internet-Einstellungenim Menü Einstellungen.

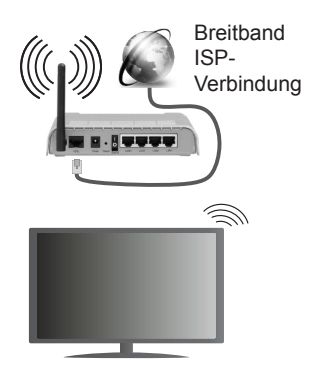

Ein WLAN-N-Router (IEEE 802.11a/b/g/n) mit den simultanen Frequenzbändern von 2.4 und 5 GHz ist darauf ausgelegt, eine größtmögliche Bandweite zu ermöglichen. Optimiert für zügiges und schnelleres HD-Video-Streaming, schnellere Dateiübertragung sowie Online-Spiele (Wireless-Gaming).

- Für schnelleres File-Sharing zwischen anderen Geräten wie Computer, verwenden Sie eine LAN-Verbindung.
- Die Frequenz und der Kanal unterscheiden sich je nach Gebiet.
- Die Übertragungsgeschwindigkeit ist abhängig von der Entfernung und Anzahl der Hindernisse zwischen der übertragenen Produkte, die Konfiguration dieser Produkte, die Funkwellen, der Linienverkehr und die Produkte, die Sie verwenden. Abhängig von den Funkwellen der DECT-Telefone oder anderen WLAN 11b-Geräten, kann die Übertragung auch abgebrochen oder unterbrochen werden. Die Richtwerte der Übertragungsgeschwindigkeit sind die theoretischen Maximalwerte für die Wireless-Standards. Sie sind nicht die tatsächlichen Geschwindigkeiten der Datenübertragung.
- Welcher Ort die beste Übertragungsqualität bietet, hängt von den jeweiligen Bedingungen ab.
- Die WLAN-Funktion des TV-Geräts unterstützt Modems des Typs 802.11 a, b, g & n. Es wird dringend empfohlen, dass Sie das IEEE 802.11n-Kommunikationsprotokoll nutzen, um Probleme bei der Videowiedergabe zu vermeiden.
- Sie müssen die SSID Ihres Modems ändern, wenn in der Umgebung andere Modems mit der gleichen SSID vorhanden sind. Sonst können Verbindungsprobleme auftreten. Wenn Sie Probleme mit der drahtlosen Verbindung haben, benutzen Sie eine drahtgebundene Verbindung.

## Konfiguration der kabelgebundenen Geräte-Einstellungen

Öffnen Sie das Menü **Netzwerk**-/ Interneteinstellungen, und wählen Sie die Option Drahtloses Gerät als Netzwerktyp, um den Verbindungsvorgang zu starten.

Das TV-Gerät sucht nun automatisch nach Drahtlosnetzwerken. Eine Liste der verfügbaren Netzwerke wird angezeigt. Bitte wählen Sie aus der Liste das gewünschtes Netzwerk.

Hinweis: Wenn das Modem den N-Modus unterstützt, sollten Sie die N-Modus-Einstellungen bevorzugen.

Falls das gewählte Netzwerk passwortgeschützt, geben Sie dieses bitte über die virtuelle Tastatur ein. Sie können diese Tastatur über die Navigationstasten und die **OK**-Taste auf der Fernbedienung steuern.

Warten Sie, bis die IP-Adresse auf dem Bildschirm angezeigt wird.

Dies bedeutet, dass die Verbindung nun hergestellt ist. Um die Drahtlosverbindung zu trennen, markieren Sie **Netzwerktyp** und drücken Sie die Links oder Rechts-Taste, um diese Option auf **Deaktiviert** zu setzen.

Wählen Sie die Option Internetgeschwindigkeitstest, und drücken Sie die OK-Taste, um Ihre Internetgeschwindigkeit zu testen. Markieren Sie Erweiterte Einstellungen und drücken Sie die OK-Taste, um das Menü Erweiterte Einstellungen zu öffnen. Nehmen Sie die Einstellungen mit Hilfe der Navigations- und der Nummerischen Tasten vor. Klicken Sie auf die OK-Taste, um zum Abschluss die Änderungen zu speichern.

#### Andere Informationen

Der Status der Verbindung wird als **Verbunden** oder **Nichtverbunden** angezeigt, wie auch die aktuelle IP-Adresse, wenn eine Verbindung herstellt worden ist.

#### Ihr Mobilgerät über WLAN verbinden

- Wenn Ihr Mobilgerät WLAN-fähig ist, können Sie es über einen Router an Ihren Fernseher anschließen, um auf die dort verfügbaren Inhalte zuzugreifen. Dazu muss Ihr Mobilgerät über eine geeignete Sharing-Software verfügen.
- Um die Verbindung zu Ihrem Router herzustellen, folgen Sie den Schritten im Abschnitt **Drahtlose Verbindung** oben.
- Anschließend verbinden Sie Ihr Mobilgerät mit dem Router und aktivieren dann die Sharing-Software auf dem Mobilgerät. Dann wählen Sie die Dateien, welche Sie mit Ihrem Fernseher teilen möchten.
- Wenn die Verbindung korrekt aufgebaut ist, sollten Sie jetzt über den **Medienbrowser** Ihres Fernsehers Zugriff auf die freigegebenen Dateien Ihres Mobilgeräts haben.

- Gehen Sie zum Medienbrowser-Menü und die Bildschirmanzeige "Auswahl Wiedergabegerät" erscheint. Wählen Sie Ihr Mobilgerät, und drücken Sie OK, um fortzufahren.
- Falls verfügbar, können Sie eine virtuelle Fernbedienung-Anwendung vom Server Ihres Anbieters für Mobilgeräte-Apps herunterladen.

Hinweis: Diese Funktion wird möglicherweise nicht für alle Mobilgeräte unterstützt.

#### Drahtlosanzeige

Wireless Display ist ein Standard zum Streamen von Video und Sound-Inhalten von Wi-Fi Alliance. Diese Funktion sorgt dafür, dass Sie Ihren TV als Wireless Display nutzen können.

#### Verwendung mit mobilen Geräten

Es gibt verschiedene Standards die es ermöglichen Bildschirme ihres mobilen Geräts und TVs zu teilen, einschließlich Grafik-, Video- und Audio-Inhalten.

Stecken Sie den WLAN-USB Dongle zuerst an den TV, falls dieser nicht über internes WLAN verfügt.

Drücken Sie dann die **Quelle**-Taste auf der Fernbedienung und wechseln Sie zur **Wireless Display**-Quelle.

Ein Bildschirm erscheint, der besagt, dass der TV bereit zur Verbindung ist.

Öffnen Sie die Sharing-Anwendung auf Ihrem mobilen Gerät. Diese Anwendungen heißen bei jeder Marke anders, bitte sehen Sie im Handbuch Ihres mobilen Geräts hinsichtlich weiterer Informationen nach.

Scannen Sie nach Geräten. Nachdem Sie Ihren TV gewählt und verbunden haben, wird der Bildschirm Ihres Geräts auf Ihrem TV angezeigt werden.

**Hinweis:** Diese Funktion kann nur genutzt werden, wenn das mobile Gerät dieses Feature unterstützt. Die Scan und Verbindungsprozesse unterscheiden sich je nach von Ihnen verwendetem Programm. Androidbasierte mobile Geräte sollten die Software-Version V4.2.2 und höher haben.

#### Fehlerbehebung - Konnektivität

#### WLAN-Netzwerk nicht verfügbar

- Stellen Sie sicher, dass die Firewall-Einstellungen Ihres Netzwerks die drahtlose Verbindung Ihres Fernsehers zulassen.
- Suchen Sie mit Hilfe der Menüanzeige Netzwerk-/ Interneteinstellungen erneut nach drahtlosen Netzwerken.

Falls das WLAN-Netzwerk nicht richtig funktioniert, versuchen Sie eine Verbindung über das drahtgebundene Heimnetz zu herzustellen. Weitere Informationen zu diesem Vorgang finden Sie im Abschnitt **Drahtgebundene Netzwerkverbindung**.

Wenn sich auch keine drahtgebundene Verbindung zum TV-Gerät herstellen lässt, überprüfen Sie das Modem (Router). Liegt kein Problem mit dem Router vor, überprüfen Sie die Internetverbindung des Modems.

#### Verbindung ist langsam

Sehen Sie im Handbuch Ihres WLAN-Modems nach, um Informationen über die Reichweite, die Verbindungsgeschwindigkeit, die Signalqualität und weitere Einstellungen zu erhalten. Sie benötigen einen Hochgeschwindigkeitsanschluss für das Modem.

## Unterbrechung während der Wiedergabe oder verlangsamte Reaktion

Versuchen Sie in diesem Fall Folgendes:

Halten Sie mindestens drei Meter Abstand zu Mikrowellenherden, Mobiltelefonen, Bluetooth-Geräten oder anderen WLAN-kompatiblen Geräten. Versuchen Sie, den aktiven Kanal des WLAN-Routers zu ändern.

#### Internetverbindung nicht verfügbar/ Audio-Video-Sharing funktioniert nicht

Wenn die MAC-Adresse (eine eindeutige Kennnummer) Ihres PCs oder Modems dauerhaft registriert wurde, ist es möglich, dass Ihr Fernsehgerät möglicherweise nicht mit dem Internet Verbindung aufnehmen kann. In einem solchen Fall wird die MAC-Adresse iedes Mal authentifiziert, wenn Sie Verbindung zum Internet aufnehmen. Dies ist eine Vorsichtsmaßnahme gegen unbefugten Zugriff. Da Ihr Fernseher über eine eigene MAC-Adresse verfügt, kann Ihr Internetdienstanbieter die MAC-Adresse Ihres Fernsehers nicht validieren. Aus diesem Grund kann Ihr Fernseher nicht mit dem Internet Verbindung aufnehmen. Kontaktieren Sie Ihren Internetdienstanbieter und lassen Sie sich erklären, wie Sie ein anderes Gerät, wie zum Beispiel Ihr TV-Gerät, mit dem Internet verbinden können.

Es ist auch möglich, dass die Verbindung nicht zugänglich ist, wegen eines Firewall Problems. Wenn Sie denken, dass dies zu Ihrem Problem führt, kontaktieren Sie Ihren Internetdienstanbieter. Eine Firewall könnte z.B. Konnektivitätsprobleme verursachen oder WLAN-Netzwerke verbergen, wenn Sie das TV-Gerät im Audio-Video-Sharing-Modus verwenden oder über die Audio-Video-Sharing-Funktion surfen möchten.

#### Ungültige Domain

Stellen Sie sicher, dass Sie bereits auf Ihrem PC mit einem autorisierten Benutzernamen / Passwort angemeldet sind und weiterhin dass Ihre Domain im Medienserver-Programm auf Ihrem PC aktiv ist, bevor Sie mit dem Datenaustausch beginnen. Eine ungültige Domain kann zu Problemen beim Browsen durch Dateien im Audio-Video-Sharing-Modus führen.

#### Verwendung des Audio-Video-Sharing-Netzwerkdienstes

Die Audio-Video-Sharing-Funktion verwendet einen Standard, der die Darstellung von digitalen Elektronikgeräten vereinfacht und deren Verwendung in Heimnetzwerken erleichtert.

Mit diesem Standard können Sie auf einem im Heimnetzwerk angeschlossenen Medienserver gespeicherte Fotos und Videos anzeigen und Musikdateien hören.

#### 1. Nero Media Home Installation

Die Audio-Video-Sharing-Funktion kann nicht ohne das auf Ihrem PC installierte Server-Programm verwendet werden. Außerdem muss die erforderliche Mediaserver-Software auch auf dem dazugehörigem Gerät installiert sein. Bitte richten Sie Ihren PC mit Hilfe der Nero Media Home Software entsprechend ein. Für weitere Informationen über die Installation, gehen Sie bitte zum Abschnitt "**Nero Media Home Installation**".

## 2. Verbindung mit einem drahtgebundenen oder drahtlosen Netzwerk herstellen

Lesen Sie die das Thema **Drahtgebundene**/ **Drahtlose Konnektivität** betreffenden Kapitel für ausführliche Informationen zur Konfiguration.

#### 3. Wiedergabe von gemeinsam genutzten Dateien via Medienbrowser

Wählen Sie **Medienbrowser** aus dem Hauptmenü, indem Sie die **Richtungstasten** benutzen. Anschließend drücken Sie **OK**. Der Medienbrowser wird dann angezeigt.

#### Video-Audio-Sharing

Audio-Video-Sharing-Unterstützung ist nur möglich im **Medienbrowser-Ordner**-Modus. Um den Ordner-Modus zu aktivieren, gehen Sie zu **Einstellungen** im Medienbrowser-Hauptbildschirm und drücken Sie **OK**. Markieren Sie **Anzeigeart**, und stellen Sie mit Hilfe der **Links**- oder **Rechts**-Taste die Option **Ordner** ein. Wählen Sie den gewünschten Medientyp und drücken Sie **OK**.

Wenn die gemeinsame Konfiguration richtig eingestellt ist, erscheint die Anzeige **Geräte-Auswahl** nach der Auswahl des gewünschten Medientyps. Wenn verfügbare Netzwerke gefunden wurden, werden sie auf diesem Bildschirm angezeigt. Wählen Sie mit Hilfe der mit den Auf- bzw. Ab-Tasten den gewünschten Medienserver bzw. das gewünschte Netzwerk und drücken Sie **OK**. Wenn Sie die Geräte-Liste aktualisieren möchten, drücken Sie die **Grüne** Taste. Zum Verlassen drücken Sie die **Menu-**Taste.

Stellen Sie als Medientyp **Videos** ein und wählen Sie ein Gerät im Auswahl-Menü. Wählen Sie dann auf dem nächsten Bildschirm den Ordner mit den Videodateien, und alle verfügbaren Videodateien werden angezeigt. Um andere Medientypen aus dieser Anzeige wiederzugeben, können Sie zum Hauptmenü des **Medienbrowser** zurückgehen, den gewünschten Medientyp wählen und die Netzwerk-Auswahl wiederholen. Oder Sie drücken die **Blaue** Taste, um zum nächsten Medientyp zu wechseln, ohne das Netzwerk zu ändern. Weitere Informationen zur Wiedergabe von Dateien finden Sie im Menüabschnitt **Mediabrowser**.

Wenn Sie Videos aus Ihrem Netzwerk mit Hilfe der Audio-Video-Sharing-Funktion abspielen, können Untertitel nicht angezeigt werden.

Sie können nur ein TV-Gerät mit demselben Netzwerk verbinden. Trennen Sie im Falle von Netzwerkproblemen Ihr TV-Gerät vom Netz und stellen Sie anschließend die Verbindung wieder her. Trick-Modus und Springen werden von der Audio-Video-Sharing-Funktion nicht unterstützt.

**Hinweis:** Bei manchen PCs kann die Audio-Video-Sharing-Funktion möglicherweise aufgrund der Administrator- und Sicherheitseinstellungen (wie z. B. beruflich genutzte Geräte) nicht verwendet werden.

Um im Heimnetzwerk die bestmögliche Streamingqualitiät auf dieses TV-Gerät zu erzielen, muss die Nero Software installiert werden.

#### Nero MediaHome Installation

## Um Nero MediaHome zu installieren, gehen Sie bitte wie folgt vor:

Hinweis: Die Audio-Video-Sharing-Funktion kann nicht ohne das auf Ihrem PC installierte Server-Programm verwendet werden. Außerdem muss die erforderliche Mediaserver-Software auch auf dem dazugehörigem Gerät installiert sein.

 Geben Sie den unten aufgeführten Link vollständig in die Adressleiste Ihres Webbrowsers ein.

#### http://www.nero.com/mediahome-tv

- Klicken Sie auf die Schaltfläche Download auf der sich öffnenden Seite. Die Installationsdatei wird nun auf Ihren Computer heruntergeladen.
- Nachdem der Download abgeschlossen wurde, doppelklicken Sie auf die Installationsdatei, um die Installation zu starten. Der Installations-Assistent wird Sie durch den Installationsprozess führen.
- 4. Die folgende Meldung zu den Installationsvoraussetzungen wird nun angezeigt. Der Installationsassistent prüft die Verfügbarkeit der erforderlichen Drittanbieter-Software auf Ihrem PC.Eventuelle fehlende Programme werden aufgelistet und müssen vor dem Fortfahren mit diesem Setup, installiert werden.
- Klicken Sie auf die Schaltfläche Installieren. Die integrierte Seriennummer wird nun angezeigt. Bitte ändern Sie die angezeigte Seriennummer nicht.

- 6. Klicken Sie auf die Schaltfläche Weiter. Die Lizenzbedingungen (EULA) werden angezeigt. Bitte lesen Sie die Lizenzvereinbarung sorgfältig durch und wählen Sie das entsprechende Kontrollkästchen, wenn Sie mit den Bedingungen der Vereinbarung einverstanden sind. Die Installation ist ohne diese Vereinbarung nicht möglich.
- Klicken Sie auf die Schaltfläche Weiter. Auf dem nächsten Bildschirm können Sie die Installationsvoreinstellungen vornehmen.
- Klicken Sie auf die Schaltfläche Installieren. Die Initialisierung startet und wird automatisch abgeschlossen. Ein Fortschrittsbalken informiert Sie über den Status des Installationsprozesses.
- Klicken Sie auf die Schaltfläche Fertig stellen. Die Installation wurde vollständig durchgeführt. Sie werden nun auf die Website der Nero-Software weitergeleitet.
- **10.** Eine Verknüpfung auf Ihrem Desktop wurde angelegt.

**Glückwunsch!** Sie haben Nero MediaHome erfolgreich auf Ihrem PC installiert.

Starten Sie Nero MediaHome durch einen Doppelklick auf Verknüpfungsicon.

#### Internet Portal

**TIPP:**Eine Breitbandinternetverbindung ist für den Empfang von Inhalten in hoher Qualität sowie für das ordnungsgemäße Funktionieren des Internet-Portals erforderlich.

Mit der Portal-Funktion können Ihren Fernseher via Internet mit einen Server zu verbinden, um die dort vorhandenen Inhalte über Ihre Internet-Verbindung aufzurufen. Die Portal-Funktion ermöglicht es Ihnen, Musikdateien, Videos, Clips oder Web-Inhalte mit definierten Tastenkürzeln aufzurufen. Ob Sie diesen Inhalt ohne Unterbrechung anzeigen können ist abhängig von der Verbindungsgeschwindigkeit Ihres Internet Service Providers.

Drücken Sie die Internet-Taste auf der Fernbedienung, um das Internet-Portal aufzurufen. Vor der Herstellung der Verbindung mit dem Portal wird um Ihre Zustimmung zu den Smart TV-Nutzungsbedingungen und Ihre Zustimmung zu Smart-TV-Cookies gebeten. Sie müssen zustimmen, um fortzufahren. Markieren Sie Zustimmen und dann auf dem nächsten Bildschirm die Option OK links unten auf der Bildfläche, und drücken Sie dann die OK-Taste auf der Fernbedienung, um fortzufahren.

Ein Bestätigungsbildschirm wird als Nächstes mit der Frage angezeigt, ob Sie die Kindersicherung aktivieren möchten, um Apps mit der Freigabe 18+ zu sperren. Markieren Sie **Abbrechen** und drücken Sie **OK**, wenn Sie fortfahren möchten, ohne diese Art von Apps zu sperren. Wählen Sie **Aktivieren**, und drücken Sie **OK**, wenn Sie die Kindersicherung aktivieren wollen. Sie werden aufgefordert, einen vierstelligen Zugangscode zu erstellen, um zukünftig auf die gesperrten Apps zugreifen zu können. Sie müssen den Code zur Bestätigung zweimal eingeben.

Wenn Portal geöffnet wurde, werden Ihnen die lcons der verfügbaren Apps werden auf der Portal-Seite angezeigt. Scrollen Sie nach unten, um alle verfügbaren Apps anzuzeigen. Navigieren Sie mit Hilfe der Richtungstasten Ihrer Fernbedienung im Portal. Bewegen Sie den Zeiger auf das gewünschte Element und drücken Sie **OK**, um die Anwendung zu starten. Drücken Sie die **Back**-Taste, um auf die vorherige Ansicht zurückzukehren. Nutzen Sie die Farbtasten der Fernbedienung für bestimmte Vorgänge im Zusammenhang mit der markierten App. Sofern verfügbar, werden die Optionen für jede Farbtaste unten links auf dem Bildschirm angezeigt.

Sie können die App-Galerie nutzen, um weitere Apps zu Ihrer Portalseite hinzuzufügen. Drücken Sie die **Grüne** Taste, um das Land zu ändern und sich so die verfügbaren lokalen Apps anzeigen zu lassen. Drücken Sie die **blaue** Taste, um die Sperrung der App ein- bzw. auszuschalten.

Sie können im Portal eine Suche durchführen, um eine bestimmte App zu finden. Bewegen Sie den Zeiger auf das Suchfeld oben in der rechten Bildschirmecke, und drücke Sie **OK**. Geben Sie einen Suchbegriff ein, um die Suche zu starten Die Suchergebnisse werden unterhalb des Suchfelds angezeigt. Drücken Sie die **Back**-Taste, um die virtuelle Tastatur zu schließen, und wählen Sie das gewünschte Ergebnis mit Hilfe der Richtungstasten.

Sie können die Webbrowser-App verwenden, um jede gewünschte Internetseite aufzurufen und Suchen im Internet auszuführen.

Sie können auf die Menüoptionen **Bild** und **Ton** durch Drücken der **Menu**-Taste auf der Fernbedienung zugreifen und dort Einstellungen vornehmen, ohne in den Live-TV-Modus zurückgehen zu müssen.

Folgen Sie den Anweisungen unten auf dem Bildschirm, um die verfügbaren Tastenfunktionen zu nutzen.

Drücken Sie die **TV**-Taste, um den Internet-Portal-Modus zu verlassen.

#### PIP-Fenster (abhängig vom Portaldienst)

Der aktuelle Quelleninhalt wird im Hintergrund der Benutzeroberfläche der Startseite des Internet-Portals angezeigt. In einigen Untermenü-Bildschirmen kann möglicherweise ein kleines PIP-Fenster angezeigt werden.

Wenn Sie beim Fernsehen zum Portal-Modus umschalten, wird das aktuelle Programm im Hintergrund bzw. im PIP-Fenster angezeigt. *Hinweise:*  Mögliche mit den Apps auftretende Probleme könnten durch den Inhalt-Service-Anbieter verursacht sein.

Inhalte und Benutzeroberflächen der Portaldienste können jederzeit ohne vorherige Ankündigung geändert werden.

Internetdienste Drittanbieter können sich ändern, abgebrochen oder jederzeit eingeschränkt werden.

#### HBBTV-System

HbbTV (Hybrid Broadcast-Breitband-TV) ist ein neuer Industriestandard, der nahtlos über den Fernsehempfang bereitgestellte TV-Dienste mit solchen, die über Breitband verfügbar sind, verbindet und den Zugriff auf reine Internetdienste über die angeschlossen Fernsehgeräte und Set-Top-Boxen ermöglicht. Dienste über HbbTV schließen herkömmliche Rundfunk-TV-Kanäle, Catch-Up-Fernsehen, Video-On-Demand, EPG, interaktive Werbung, Personalisierung, Abstimmungen, Spiele, Soziale Netzwerke und andere Mulimedia-Anwendungen mit ein.

HbbTV-Anwendungen sind über Kanäle verwendbar, wenn der Rundfunksender diese Signale ausstrahlt (im Moment zahlreiche Kanäle über Astra Rundfunk HbbTV-Anwendungen) Der Rundfunksender markiert einen der Anwendungen als "Autostart"-Anwendung, die von der Plattform automatisch gestartet wird. Die Autostart-Apps sind generell mit einem kleinen roten Punktsymbol markiert, um dem Benutzer anzuzeigen, dass hier eine HbbTV-App auf diesem Kanal zur Verfügung steht. Drücken Sie auf den roten Punkt drücken, um die Seite der App zu öffnen. Nachdem die Seite angezeigt wird, kann der Benutzer zum ursprünglichen Status des roten Punktsymbols zurückkehren, indem er erneut auf den roten Punkt drückt. Der Benutzer kann zwischen dem roten Punksymbolmodus und dem vollen UI-Modus der Anwendung hin- und herspringen, indem er den roten Punkt drückt. Es sollte beachtet werden, dass das Umschalten über den roten Punkt je nach Anwendung auch anders funktionieren kann.

Schaltet der Benutzer in einen anderen Kanal, während die HbbTV-Anwendung aktiv ist, (entweder mit dem roten Punkt-Modus oder über den vollen UI-Modus) kann folgendes passieren.

- · Die Anwendung kann weiter laufen.
- · Die Anwendung kann beendet werden.
- Die Anwendung kann beendet werden und eine andere Autostart-Rote-Punkt-Anwendung kann gestartet werden.

HbbTV macht es möglich, dass die Anwendungen über Breitband oder Broadcast wieder gefunden werden können. Der Sender kann entweder beide Möglichkeiten aktivieren oder eine von ihnen. Hat die Plattform keine betriebsbereite Breitband-Verbindung, kann die Plattform immer noch die Anwendungen über Broadcast übermitteln. Die roten Autostart-Punkt-Anwendungen liefern im Allgemeinen Links zu anderen Anwendungen. Ein Beispiel hierfür ist unten dargestellt. Der Benutzer kann dann zu anderen Anwendungen schalten, indem er die zur Verfügung stehenden Links verwendet. Die Anwendungen verfügen in der Regel über eine Option zum Beenden, normalerweise müsste das über die Schaltfläche **Exit** gehen.

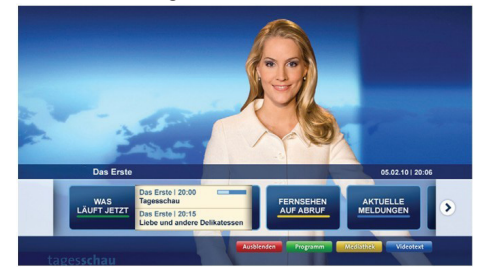

Abbildung a: Startleiste Anwendung

| Programm                          |                                                                                       |   | 31.07.09   20:20                               |
|-----------------------------------|---------------------------------------------------------------------------------------|---|------------------------------------------------|
| TV Radio Interaktiv               | TV - heute, 31. Juli 2009                                                             |   | Tagestipps                                     |
| Alle Sender jetzt<br>Um 20:15 Uhr | Das Erste 20:15 - 21:40 Uhr<br>Die Schokoladenkönigin<br>Spielfilm - Deutschland 2005 | 2 | Das Erste heute, 21:40 Uhr                     |
| Nach Sendern<br>Nach Genre        | EinsPlus 20:15 - 20:30 Uhr<br>Rainers Küchenklassiker<br>Omas Küche aus dem Osten     |   | Polizeiruf 110<br>Bei Klingelzeichen Mord      |
| Highlights                        | EinsFestival 20:15 - 21:00 Uhr<br>Die Murmeltiere von Kasach<br>Tierdokumentation     |   | Das Erste heute, 23:25 Uhr                     |
| Einstellungen                     | Contraste<br>Moderation: Astrid Frohloff                                              |   | Einfach raus<br>Fernsehfilm - Deutschland 1999 |

**Abbildung b:** Die ARD-EPG-Anwendung, Broadcast-Video, wird über die linke Taste angezeigt, und kann über das Drücken der Taste 0 beendet werden.

HbbTV-Anwendungen verwenden Schlüssel auf der Fernbedienung, um mit dem Benutzer interagieren zu können. Wird eine HbbTV-Anwendung gestartet wird, werden manche Schlüssel über die Anwendung gesteuert. Beispielswiese kann die numerische Kanalauswahl möglicherweise in einer Teletext-Anwendung nicht mehr laufen, bei der die Nummer die Teletext-Seiten anzeigen.

Für das HbbTV ist eine AV-Streaming-Fähigkeit der Plattform erforderlich. Es gibt zahlreiche Anwendungen, die VOD liefern (Video-On-Demand/ auf Abruf) und Catch-Up-TV-Dienste. Der Benutzer kann die Schlüssel Pause, Stopp, Vorwärts und Rückwärtsspulen an der Fernbedienung verwenden, um mit dem AV-Inhalt interagieren zu können.

Hinweis:Sie können diese Funktion über das Menü Weitere Einstellungen im Menü Einstellungen aktivieren bzw. deaktivieren.

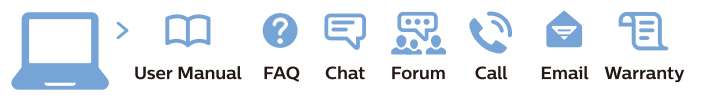

## www.philips.com/support

Deutschland Kundendienst 069 66 80 10 10 (Zum Festnetztarif Ihres Anbieters)

United Kingdom Consumer Care 020 79 49 03 19 (5p/min BT landline)

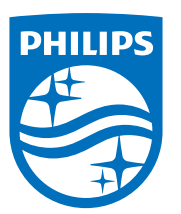

All registered and unregistered trademarks are property of their respective owners. Specifications are subject to change without notice. Philips and the Philips' shield emblem are trademarks of Koninklijke Philips N.V. and are used under license from Koninklijke Philips N.V. 2016 © TP Vision Europe B.V. All rights reserved.

philips.com